#### fvf[]fpfefBfV[][fg

 fvf[]fpfefBfV[]fg 

  $[-pŽt]f^fu$ 
 $IfŒfCfAfEfg]f^fu$ 
 $[f@=f[]s@=a]f^fu$ 
 $[f0f‰ftBfbfNfX]f^fu$ 
 $[f0f‰ftBfbfNfX]f^fu$ 
 $[ftfHf"fg]f^fu$ 
 $[ftfHf"fg]f^fu$ 
 $[ftfHf"fg]f^fu$ 
 $[ftfHf"fg]f^fu$ 
 $[ftfHf][f€]f^fu$ 
 $[ftfH][f€]f^fu$ 
 $[fvfŠf"f^,][0'O]f^fu$ 
 $[fvfŠf"f^,][0'e]f^fu$ 

# <u>fvf@fpfefBfV@lfg</u> [ft@[fU@['è<`fTfCfY]f\_fCfAf@fOf{fbfNfX

‰º,É•\ަ,³,ê,Ä,¢,éŠe<@"\,Ì□€–Ú,ðfNfŠfbfN,·,é,Æ□A,»,ê,¼,ê,É,Â,¢,Ä,Ì□à–¾,ª•\ަ,³,ê,Ü,·□B

| ユーザー定義サイズ   |                | ? ×                 |
|-------------|----------------|---------------------|
|             |                | _単位                 |
| 幅()): 2100  | <u></u>        | ○ 0.01インチΦ          |
| 長さ(止): 2970 | 🗄 [1480 4200 ] | © 0.1≋り( <u>M</u> ) |
|             | OK キャンセル       | 標準に戻す(型)            |

<u>[—pކ]f^fu,É-ß,é</u>

**ŠÖ~A⊡€-ÚF** <u>—pކfTfCfY,ð'l'ð,∙,é</u> —pކ,Ì•□,ðŽw'è,µ,Ü,·□B

—pކ,Ì•□,ð 0.1 mm'P^Ê,□A, ,é,¢,Í 0.01 inch'P^Ê,ÅŽw'è,µ,Ü,·□B 'P^Ê [0.1 mm],Ì□ê□‡ 100.0 □` 297.0,Ì"Í^Í,ÅŽw'è,µ,Ü,·□B 'P^Ê [0.01 inch],Ì□ê□‡ 3.94 □` 11.69,Ì"Í^Í,ÅŽw'è,µ,Ü,·□B 
$$\label{eq:alpha} \begin{split} & []\tilde{a}, \ddot{U}, \frac{1}{2}, \acute{I} & \stackrel{\circ}{\longrightarrow} \dot{o}, \dot{I} f f^{f}, \dot{A} - p \check{Z} \dagger \bullet [], \dot{I} \check{Z} w' \dot{e}, \check{\sigma} \bullet \ddot{I} [] X, \dot{A}, <, \ddot{U}, \cdot [] B \end{split}$$

—pކ,Ì•□,ðŽw'è,μ,Ü,·□B,±,±,ÉŽ¦,μ,½'l,Ì"Í^Í"à□i3.94 □`11.69□j,ÅŽw'è,μ,Ä,,¾,³,¢□B

—pކ,Ì′·,³,ðŽw′è,µ,Ü,·∏B

—pކ,Ì'·,³,ð 0.1 mm'P^Ê,□A, ,é,¢,Í 0.01 inch'P^Ê,ÅŽw'è,µ,Ü,·□B 'P^Ê [0.1 mm],Ì□ê□‡ 148.0 □` 420.0 ,Ì"Í^Í,ÅŽw'è,µ,Ü,·□B 'P^Ê [0.01 inch],Ì□ê□‡ 5.83 □` 16.54 ,Ì"Í^Í,ÅŽw'è,µ,Ü,·□B 
$$\label{eq:alpha} \begin{split} & []\tilde{a}, \ddot{U}, \frac{1}{2}, \acute{I} & \stackrel{\circ}{\longrightarrow} \dot{o}, \dot{I}f \{f^f`, \mathring{A} - p\check{Z} \dagger' \cdot, \frac{3}{2}, \dot{I}\check{Z}w'\dot{e}, \eth \bullet \ddot{I} []X, \mathring{A}, \ll, \ddot{U}, \cdot []B \end{split}$$

 $,\pm,\pm,\acute{E}\check{Z}_{i},\mu, \frac{1}{2}'I,\dot{I}''I\hat{I}''I\hat{I}''A,\dot{A}-p\check{Z}_{i},\dot{I}'\cdot, ^{3},\delta\check{Z}w'A,\mu,\ddot{A},, ^{3}_{4}, ^{3}, \\ \\ C_{i}B$ 

 $-p\check{Z}\dagger,\dot{l}'\cdot,{}^{3},\check{\partial}\check{Z}w'\check{e},\mu,\ddot{U},\cdot\BoxB,\pm,\pm,\acute{E}\check{Z}\dagger,\mu,{}^{\prime}_{2}'I,\dot{l}''I\dot{\cap}I''\dot{a}\Boxi5.83\Box`16.54\Box j,\mathring{A}\check{Z}w'\check{e},\mu,\ddot{A},,{}^{3}_{4},{}^{3},\ \Box B$ 

—pކ,Ì•□,Æ'·,³,ðŽw'è,∙,é'P^Ê,ð'l'ð,μ,Ü,·□B

—pކ,Ì•□,Æ'·,³,ð 0.1 mm 'P^Ê,ÅŽw'è,µ,Ü,·□B

—pކ,Ì•□,Æ'·,³,ð 0.01 inch 'P^Ê,ÅŽw'è,μ,Ü,·□B

# $[mft][fU]['e`fTfCfY]n f_fCfAf]fOf{fbfNfX, \delta \cdot \hat{A}, \P]A \cdot \ddot{I}X``a-e, \delta \cdot \hat{U}`\P, \mu, \ddot{U}, \cdot]B$

 $\bullet \ddot{I} \Box X \ddot{a} = e, \delta \bullet \dot{U} (\P, 1, 1, E \Box A, \pm, \dot{I} \Box m f \dagger \Box [f U \Box [ \dot{e} < f T f C f Y \Box n f_f C f A f \Box f O f \{ f b f N f X, \delta \bullet \hat{A}, \P, \ddot{U}, \Box B \}$ 

□mft□[fU□[′è<`fTfCfY□n f\_fCfAf□fOf{fbfNfX,Ì□Ý′è,ð•W□€,Ì′I,É-ß,μ,Ü,·□B

—pކ,Ì•□,Æ'·,³,ðŽw'è,μ,Ü,·□B

#### <u>fvf@fpfefBfV@lfg</u> [ftfBfjfbfVff@nf\_fCfAf@f0f{fbfNfX

‰º,É•\ަ,³,ê,Ä,¢,éŠe<@"\,Ì□€–Ú,ðfNfŠfbfN,·,é,Æ□A,»,ê,¼,ê,É,Â,¢,Ä,Ì□à–¾,ª•\ަ,³,ê,Ü,·□B

| 7イニッシャ                                                                                                    | ? × |
|----------------------------------------------------------------------------------------------------|-----|
| 用紙サイズ: A4 (210 x 297 mm)<br>ステープル機能(空): なし                                                                                                    |     |
| A<br>$\lambda = \frac{A}{\lambda = - \mathcal{I} + \mathcal{I} + \mathcal$ |     |
| 綴じ方向<br>● 長辺綴じ(L) ○ 短辺綴じ(S)                                                                                                    |     |
| - 綴じ位置                                                                                                    |     |
| ● 左綴じ① ○ 右綴じ②                                                                                                    |     |
| OK キャンセル 標準に戻す(」                                                                                                    | 2)  |

<u>[□o—ĺ□§Œä]f^fu,É-ß,é</u>

ŠÖ<sup>~</sup>A∏€-Ú∏F

<u>ftfBfjfbfVff<@"\,ðŽg—p,·,é</u>

ftfBfjfbfVff<@"\,ð—p,¢,é•û-@,É,Â,¢,Ä□Ý'è,µ,Ü,·□B ftfBfjfbfVff<@"\,Æ,µ,ÄfXfefCfvf<,ð□s,È,¤,±,Æ,ª‰Â"\,Å,·□B

□¦ NEC MultiWriter 4050,Å,ĺftfBfjfbfVffflfvfVf‡f"(@^"Ô□FPR-L4050-FS),ª'□□Ý,³,ê,Ä,¢, ,鎞([fvfŠf"f^,Ì□\□¬]fV□[fg,Å[ftfBfjfbfVff],ª'l'ð,³,ê,Ä,¢,é□ê□‡),Ì,ÝŽg—p,Å,«,Ü,·□B 
$$\begin{split} \mathring{Z}g &= p, \cdot, \acute{e}ftfBfjjfbfVff \langle @'' \rangle, \eth' l' \eth, \mu, \ddot{U}, \cdot \Box B \\ f \check{S}fXfgf \{fbfNfX, \dot{l}' +, \mathring{A} = fXfe \Box [fvf \langle , \cdot, \acute{e} \cap \hat{E}' u, \eth \check{Z} \rangle, \cdot fAfCfRf", \eth' l' \eth, \mu, \ddot{A}, , \overset{3}{4}, \overset{3}{4}, \overset{3}{4$$

 $[ftfBfjfbfVff]f_fCfAf[]fOf{fbfNfX,\delta} \bullet \hat{A}, \P[]A \bullet \ddot{I}[]X``a-e,\delta \bullet \hat{U}`\P, \mu, \ddot{U}, \cdot ]]B$ 

 $\bullet \ddot{I} \Box X \ddot{a} - e, \delta \bullet \hat{U} \dot{\eta}, 1, , \dot{E} \Box A, \pm, \dot{I} [ftf B fj fb fV ff] f_f C f A f \Box f O f \{ fb f N f X, \delta \bullet \hat{A}, \eta, \ddot{U}, \cdot \Box B \}$ 

,±,Ìf\_fCfAf□fO,Ì□Ý'è,ð∙W□€,Ì'I,É-ß,μ,Ü,·□B

### ftfBfjfbfVff<@"\,ðŽw'è,·,é,½,ß,Ì□mftfBfjfbfVff□nf\_fCfAf□fOf{fbfNfX,ðŠJ,«,Ü,·□B

### fXfe□[fvf<,ð'Ô,¶,é∙ûŒü,ð'l'ð,μ,Ü,·□B

—pކ,Ì'·•Ó,ÉfXfe□[fvf<,μ,Ü,·□B

—pކ,Ì′Z∙Ó,ÉfXfe□[fvf<,μ,Ü,·

# fXfe□[fvf<,ð'Ô,¶,é^Ê'u,ð'l'ð,μ,Ü,·□B

—pކ,Ì□¶'¤,ÉfXfe□[fvf<,μ,Ü,·□B

—pކ,̉E'¤,ÉfXfe□[fvf<,μ,Ü,·□B

#### <u>fvf⊡fpfefBfV⊡fg</u> [ftfH][f€]f^fu

| 用紙 レイアウト 出力制御 グラフィックス フォント                                                                                                    |
|----------------------------------------------------------------------------------------------------|
|                                                                                                    |
| フォーム印刷                                                                                                    |
| ▼ ファイル参照(S)                                                                                                    |
| ファイル情報:                                                                                                    |
| 名称: 内容                                                                                                    |
| フォームID:         コメント:         コンパイラ種別:         コンパイラ バージョン:         記述言語:         フォーマットバージョン:         ホッパ指定:         仮想用紙サイズ:         仮想用紙方向:         印刷用紙方向:         印刷用紙方向: |
| □ フォームデータを先に描画する(E) 標準(c戻す( <u>D</u> )                                                                                                    |

ŠÖ<sup>~</sup>A<u></u>]€-Ú∏F

<u>ftfH□[f€^ó□ü,ÌŽg—p∙û-@</u>

ftfH□[f€^ó□ü,ð□Ý'è,μ,Ü,·□B ftfH□[f€^ó□ü,Æ,Í□AŒ©□o,μ•¶Žš,âŒr□ü~g,È,Ç,ÌftfH□[f€ff□[f^,ð□A•¶□'ff□[f^,Æ□d,Ë□‡,í,¹,Ä^ó□ü ,·,é<@"\,Å,·□B ,±,Ìf{f^f",ð‰Ÿ,·,Æ□AftfH□[f€^ó□ü,ð□s,¤,±,Æ,ª,Å,«,Ü,·□B
,±,ÌfŠfXfgf{fbfNfX,©,çftfH□[f€ftf@fCf‹,ðʻl'ð,μ,Ü,·□B –Ú"I,Ìftf@fCf‹,ª,È,¢□ê□‡,Í□AfpfX,¨,æ,Ñftf@fCf‹–¼,ð‹L□q,·,é,©□A□mftf@fCf‹ŽQ□Æ…□n ,É,æ,Á,Ä–Ú"I,Ìftf@fCf‹,ðʻl'ð,μ,Ä,,¾,³,¢□B ,±,Ìf{f^f",ðfNfŠfbfN,·,é,Æ□Aftf@fCf‹,ðŠJ, f\_fCfAf□fO,ªŠJ,«□AftfH□[f€ftf@fCf‹,ðʻl'ð,·,é,± ,Æ,ª,Å,«,Ü,·□B 'l'ð,μ,½ftf@fCf‹,Í□¶,ÌfŠfXfgf{fbfNfX,É•\ަ,³,ê,Ü,·□B ftfH[[f€ftf@fCf<,Ìfwfbf\_[[[î•ñ,ª•\ަ,³,ê,Ü,·[]B

ftfH□[f€ftf@fCf<,ÌID,ª•\ަ,³,ê,Ü,·□B

□ìŽÒ,ÌfRf□f"fg,ª∙\ަ,³,ê,Ü,·□B

ftfH□[f€ff□[f^,ð□¶□¬,μ,½fRf"fpfCf‰,ÌŽí∙Ê,ª∙\ަ,³,ê,Ü,·□B

ftfH□[f€ff□[f^,ð□¶□¬,μ,½fRf"fpfCf‰,Ìfo□[fWf‡f",ª•\ަ,³,ê,Ü,·□B

'∙'u^Ë'¶∏î•ñ,Ìf^fCfv,ª•\ަ,³,ê,Ü,·∏B

ff□[f^ftf@fCf<ftfH□[f}fbfg,Ìfo□[fWf‡f",ª•\ަ,³,ê,Ü,·□B

Žw'è,Ìfzfbfp,ª∙\ަ,³,ê,Ü,∙∏B

Šg'å,Ü,½,ĺ[]k[]¬'O,Ì—pކ,ÌfTfCfY,ª∙\ަ,³,ê,Ü,·[]B

Šg'å,Ü,½,ĺ□k□¬'O,Ì—pކ,Ì•ûŒü,ª•\ަ,³,ê,Ü,·□B

Šg'å,Ü,½,ĺ□k□¬Œã,Ì—pކ,ÌfTfCfY,ª•\ަ,³,ê,Ü,·□B

Šg'å,Ü,½,ĺ□k□¬Œã,Ì—pކ,Ì•ûŒü,ª•\ަ,³,ê,Ü,∵□B

ftfH[[f€ff[[f^,ð[æ,É•`‰æ,∙,é,©,Ç,¤,©,ð'I'ð,µ,Ü,·[]B

# fvfšf"f^,Ì□Ý'è•û-@ ftfH□[f€^ó□ü,ÌŽg—p•û-@

fvf⊡fpfefBfV⊡[fg <u>[ftfH□[f€]f^fu</u>

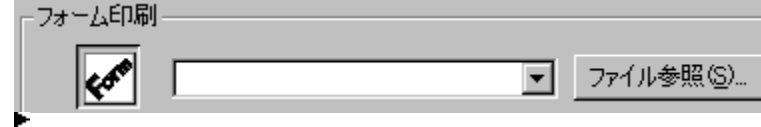

ftfH□[f€^ó□ü,Æ,ÍŒ©□o,μ•¶Žš,âŒr□ü~g,È,Ç,ÌftfH□[f€ff□[f^,ð□A•¶□'ff□[f^,Æ□d,Ë□‡,í,¹,Ä^ó□ü,·, é<@″\,Å,·□B

ftfH□[f€^ó□ü,ðŽg—p,·,é□ê□‡,Í□A[ftfH□[f€^ó□ü]f{fbfNfX"à,ÌfAfCfRf"f{f^f",ðON(‰Ÿ,μ ‰º,°,½□ó'Ô),É,µ,Ä□AŽg—p,µ,½,¢ftfH□[f€ftf@fCf<,ðfŠfXfgf{fbfNfX,Å'I'ð,µ,Ü,·□B □ フォームデータを先に描画する(Ŀ)

# ftfH□[f€ff□[f^,ð□æ,É•`‰æ,·,é

 [ftfH□[f€ff□[f^,ð□æ,É•`‰æ,·,é]f`fFfbfNf{fbfNfX,ðf`fFfbfN,·,é,ÆftfH□[f€ff□[f^,ð•¶□',Ì ‰⁰,É•`‰æ,µ,Ü,·

# ftfH□[f€^ó□ü<@"\Žg—p,É,Â,¢,Ä,Ì′□^ÓŽ-□€

ftfH□[f€^ó□ü,ð'l'ð,μ,½□ê□‡,ĺ□AftfH□[f€ff□[f^,Å□Ý'è,³,ê,½[—pކfTfCfY] [^ó□ü,ÌŒü,«] [‹‹Ž†•û-@]"<sup>™</sup>,<sup>a</sup>\_D□æ,<sup>3</sup>,ê,Ü,·□B,½,¾,μ□AftfH□[f€ftf@fCf‹,Ì\_

 $p \check{Z} tf Tf Cf \check{Y}, \acute{E} \square m, \acute{I}, \overset{a}{=}, \overset{a}{=} \square \dot{Y} \check{e}, \overset{3}{*}, \acute{e}, \ddot{A}, \acute{e}, \acute{e} \square \overset{a}{=} \overset{a}{=} \overset{a}{$ 

@]"™,ª•Ï[[X,³,ê,½][ê[]‡,Ì^ó[]üŒ<‰Ê,Í•Û[]Ø,³,ê,Ü,¹,ñ[]B

ftfH□[f€ff□[f^,Å□Ý'è,³,ê,½[—pŽtfTfCfY] [^ó□ü,ÌŒü,«] [<<Žt•û-</p>

@]"™,ªŪĂſĀſvſŠſPŪ[ſVſŦſ"ſ\ſtfgfEſFſĂ,Ì□Ý'Ě,Æ^Ù,È,éŪê□‡,Í□A^ó□üŒ<‰Ê,Í•Û□Ø,³,ê,Ü,¹,ñ□B

### fvf□fpfefBfV□[fg [□î•ñ]f^fu

 $[ ] \hat{i} \cdot \hat{n} ] f^fu, \hat{l} AMultiWriter 4050 fvf Sf"f^fhf for fheta for a first state of the second state of the second s$ 

- □à-¾,ð•\ަ,μ,½,¢□€-Ú,ÉfJ□[f\f<,ð□‡,í,¹,ÄF1fL□[,ð‰Ÿ,μ,Ü,·□B</p>
- f}fEfX,ì‰Ef{f^f",Åfwf<fv,ð•\ަ,μ,½,¢□€-Ú,ðfNfŠfbfN,μ□A•\ަ,³,ê,éfŠfXfg,ì'+,ì[fwf<fv] ,ðfNfŠfbfN,μ,Ü,·□B
- []¶f}fEfXf{f^f",Åf^fCfgf<fo[[,ì‰E,ì]</p>
- **!**f{f^f",ðfNfŠfbfN,μ□A□¶f}fEfXf{f^f",Åfwf<fv,ð•\ަ,μ,½,¢□€-Ú,ðfNfŠfbfN,μ,Ü,·□B

### fvf□fpfefBfV□[fg [□Ú□×]f^fu

 $[ [ | Ú [ × ] f^fu, l [ AMultiWriter 4050 <u>fvfŠf"f^fhf‰fCfo</u>, Å, l, È, Windows 95, l^ê•", Å, · [ B, ± , l f^fu ``à, l fwf<fv, ð • \Ž |, · , é • û - @, l [ AŽŸ, l 3' Ê, è, , è, Ü, · [ B$ 

- □à-¾,ð•\ަ,μ,½,¢□€-Ú,ÉfJ□[f\f<,ð□‡,í,¹,ÄF1fL□[,ð‰Ÿ,μ,Ü,·□B</p>
- f}fEfX,ì‰Ef{f^f",Åfwf‹fv,ð•\ަ,μ,½,¢□€-Ú,ðfNfŠfbfN,μ□A•\ަ,³,ê,éfŠfXfg,ì'†,ì[fwf‹fv] ,ðfNfŠfbfN,μ,Ü,·□B
- [¶f}fEfXf{f^f",Åf^fCfgf<fo[[,ì‰E,ì]</p>
- ▶f{f^f",ðfNfŠfbfN,μ□A□¶f}fEfXf{f<sup>~</sup>f",Åfwf‹fv,ð•\ަ,μ,½,¢□€-Ú,ðfNfŠfbfN,μ,Ü, □B

#### fvf[]fpfefBfV[][fg [<¤—L]f^fu

[<¤—L]f^fu,ĺ□AMultiWriter 4050 <u>fvfŠf"f^fhf‰fCfo</u>,Å,ĺ,È,Windows 95,Ì^ê•",Å,·□B,± ,Ìf^fu"à,Ìfwf‹fv,ð•\ަ,·,é•û-@,ĺ□AŽŸ,Ì3′Ê,è, ,è,Ü,·□B

\_ã–¾,ð•\ަ,μ,½,¢□€−Ú,ÉʃJ□[f\f<,ð□‡,í,¹,ÄF1fL□[,ð‰Ÿ,μ,Ü,·□B

f}fEfX,̉Ef{f^f",Åfwf<fv,ð•\ަ,µ,½,¢∏€−Ú,ðfNfŠfbfN,µ∏A•\ަ,³,ê,éfŠfXfg,Ì'†,Ì[fwf<fv] . ,ðfNfŠfbfN,µ,Ü,∙∏B

□¶f}fEfXf{f^f",Åf^fCfgf<fo□[,ì‰E,Ì

▶f{f^f",ðfŇĴŠĴbſŇ,µ□A□¶J}fEſŽf{f^f",Åfwf<fv,ð•\ަ,µ,½,¢□€-Ú,ðfNfŠfbfN,µ,Ü,·□B ,±,Ìf^fu,ĺflfbfgf□□[fN,Ì□Ý'è,Å□AfvfŠf"f^,Ì<¤—L,ð□Ý'è,µ,Ä,¢,é□ê□‡,É,Ì,Ý•\ަ,³,ê,Ü,·□B

# fvf<u>ffefBfv[fg</u> [fOf‰ftfBfbfNfX]f^fu

‰º,É•\ަ,³,ê,Ä,¢,éŠe<@″\,Ì□€−Ú,ðfNfŠfbfN,·,é,Æ□A,»,ê,¼,ê,É,Â,¢,Ä,Ì□à-¾,ª•\ަ,³,ê,Ü,·□B

| 印刷品質                | 777-    | ム 補助      | り機能     | プリンタの状態           |
|---------------------|---------|-----------|---------|-------------------|
| 用紙                  | レイアウト   | 出力制御      | グラフィックス | く フォント            |
| 解像度( <u>R</u> ):    | 400 dpi |           |         | ·                 |
| □ ブラシパターンを拡大する(B)   |         |           |         |                   |
| 🔲 すべてビットマップで印刷する(S) |         |           |         |                   |
|                     |         |           |         |                   |
|                     |         |           |         |                   |
|                     |         |           |         |                   |
|                     |         |           |         |                   |
|                     |         |           |         |                   |
|                     |         |           |         |                   |
|                     |         |           |         |                   |
|                     |         |           |         |                   |
|                     |         |           |         |                   |
|                     | ハーフト    | ーンカラーの調整( | 出 標:    | 準(こ戻す( <u>D</u> ) |

<u>[fn□[ftfg□[f"f]f‰□[,Ì'2□®]f\_fCfAf□fOf{fbfNfX,ðŽQ□Æ,·,é</u>

ŠÖ<sup>~</sup>A⊡€-Ú∏F

<u>‱ð'œ"x,ð•Ï□X,·,é</u> <u>□}Œ`,Ì"h,è,Â,Ô,µ,ª□×,©,·,¬,é□ê□‡</u> <u>fOf‰ftfBfbfNfX,ª□³,µ,^ó□ü,³,ê,È,¢□ê□‡</u> [],‰ð'œ"x,Ì600dpi(dot per inch),É[]Ý'è,μ,½[]ê[]‡,Í[]A•W[]€,̉ð'œ"x(400dpi) ,É"ä,×^ó[]ü'¬"x,Í'x,,È,è,Ü,·,ª[]A,«,ß[]×,©,È^ó[]üŒ<‰Ê,ð"¾,é,±,Æ,ª,Å,«,Ü,·]B 'á‰ð'œ"x,ð'l'ð,μ,½[]ê[]‡,Í^ó[]üff[][f^,Ì—Ê,ªŒ¸,è[]A[],'¬,É^ó[]ü,·,é,±,Æ,ª,Å,«,Ü,·,ª[]A•W[]€,Ì ‰ð'œ"x,É"ä,×^ó[]üŒ<‰Ê,Ì•iŽ¿,ª'á‰⁰,μ,Ü,·]B [],‰ð'œ"x,Ì600dpi(dot per inch),É[]Ý'è,μ,½[]ê[]‡,Í[]A•W[]€,̉ð'œ"x(400dpi) ,É"ä,×^ó[]ü'¬"x,Í'x,,È,è,Ü,·,ª[]A,«,ß[]×,©,È^ó[]üŒ<‰Ê,ð"¾,é,±,Æ,ª,Å,«,Ü,·]B 'á‰ð'œ"x,ð'l'ð,μ,½[]ê[]‡,Í^ó[]üff[][f^,Ì—Ê,ªŒ¸,è[]A[],'¬,É^ó[]ü,·,é,±,Æ,ª,Å,«,Ü,·,ª[]A•W[]€,Ì ‰ð'œ"x,É"ä,×^ó[]üŒ<‰Ê,Ì•iŽ¿,ª'á‰⁰,μ,Ü,·]B fOf‰ftfBfbfNfX,ÌfffBfUfŠf"fO,Ìfpf^□[f",ð'l'ð,μ,Ü,·□B □¦,»,ê,¼,ê,Ì□€–Ú,Ìfwf<fv,ð,²——,,¾,³,¢□B fOf‰ftfBfbfNfX,ÌfffBfUfŠf"fO,ÌfCf□□[fW,ð•\,·frfbfgf}fbfv,ª•\ަ,³,ê,Ü,·□B

fOf‰ftfBfbfNfX,ÌfOfŒ[[,ð"',©[]∙,É∙ÏŠ∙,µ,Ü,·[]B,±,Ì[]Ý'è,ÍfefLfXfg,â[]ü‰æ,È,Ç,Ì^ó[]ü,É"K,µ,Ä,¢ ,Ü,·[]B[,È,µ],Í[]A3Ží—Þ,Ì,¤,¿,Å1"Ô'¬,^ó[]ü,Å,«,Ü,·[]B fOfŒ[[,Ì"Z'W,ð"''n,É[]•,¢fhfbfg,Å,Å,«,½fpf^[[f",ɕϊ·,µ,Ü,·[BfOfŒ[[,Ì"Z'W,ª[-,È,¢"dŽq"I,É[]`[]¬,³,ê,½fOf‰ftfBfbfN,È,Ç,Ì^ó[]ü,É"K,µ,Ä,¢,Ü,·[B[fpf^[[f"],Í[A'¬,³,à ‰æŽ¿,à'†'ö"x,É,È,è,Ü,·[]B [fpf^□[f"],Æ"<sup>-</sup>—l,Éfhfbfg,ɕϊ·,·,é•û-@,Å,·,ª□Afhfbfg,ð,æ,è,Ó,³,í,µ,¢^Ê'u,É"z'u,µ,Ü,·□BŽÊ□^,Ì,æ,¤,È□Ø,ê-Ú,Ì,È,¢"Z'W,Å□\ □¬,³,ê,éfCf□□[fW,É"K,µ,Ä,¢,Ü,·□B[Œë□·ŠgŽU-@] ,Í□,‰æŽ¿,Å^ó□ü,³,ê,Ü,·,ª□A^ó□ü,É,ÍŽžŠÔ,ª,©,©,è,Ü,·□B fOf‰ftfBfbfNfX,ð^ó[]ü,∙,é"Z"x,ð[]Ý'è,µ,Ü,∙[]B

 $fOf\%ftfBfbfNfX,\delta^{\circ}\circ\square\ddot{u},\cdot,\acute{e}''Z''x,\delta\square A,\pm,\grave{l}fXf\%fCf_,\delta'' @, @, \mu, A\square\acute{Y}\dot{e},\mu,A,,\overset{3}{,}4,^{3}, C\square B$ 

□mˆÃ□n ,Ì,Ù,¤,É□Ý'è,∙,é,ÆfOf‰ftfBfbfNfX,ð□•,Á,Û,^ó□ü,μ,Ü,·□B

□m-¾□n ,Ì,Ù,¤,É□Ý'è,∙,é,ÆfOf‰ftfBfbfNfX,ð"',Á,Û,^ó□ü,μ,Ü,·□B

fOf‰ftfBfbfNfX,ð^ó[]ü,·,錻[]Ý,Ì"Z"x,ª•\ަ,³,ê,Ü,·[]B

0□`200,Ü,Å,Ì'I,ÅŒ»□Ý,Ì"Z"x,ª•\ަ,³,ê,Ü,·□B0,ª□Å,à^Ã,□A200,ª□Å,à-¾,é,-,È,é□Ý'è,Å,·□B•W□€□Ý'è'I,Í100,Å,·□B  $\begin{array}{l} +\pm, \hat{I}f{f^{+}, \delta f^{+}, f f b f N, \cdot, \acute{e}, \mathcal{A}_{\Box}A - \hat{O}\check{S}|, \ f p f^{-}[[f^{+}, \hat{I}\check{S}g^{+}\hat{a}, \delta_{\Box}s, \varkappa, \pm, \mathcal{A}, \overset{a}{,} \overset{A}{,} , \overset{,}{,} \overset{,}{,} \overset{,}{$ 

□¦fAfvfŠfP□[fVf‡f",É,æ,Á,Ä,ĺ□A,±,Ìf{f^f",ðf`fFfbfN,µ,Ä,à-ÔŠ|,<sup>-</sup>fpf^□[f",ªŠg'å,µ,È,¢□ê□‡,ª, ,è,Ü ,·□B,Ü,½□A□m,·,×,Äfrfbfgf}fbfv,Å^ó□ü,·,é□n,ªf`fFfbfN,³,ê,Ä,¢,é,Æ□A,±,Ìf{f^f",ĺŽg p,Å,«,È,,È,è,Ü,·□B [| [m,·,×,Äfrfbfgf}fbfv,Å^ó[ü,·,é[n,ð'l'ð,µ,½[ê[]‡[]A[]mfOf‰ftfBfbfNfX[]nf^fu,Ì[]mfuf ‰fVfpf^[][f",ðŠg'å,·,é[]nf`fFfbfNf{fbfNfX,Æ[]A[]mftfHf"fg[]nf^fu,Ì[]mTrueTypeftfHf"fg[]nfOf< [[[fv,ĺfOfŒ[][•\Ž|,³,êŽg—p,Å,«,Ü,¹,ñ[]B ,±,Ìf{f^f",ðf`fFfbfN,·,é,Æ[]Afrfbfgf}fbfvff[][f^,̉ð'œ"x,ð‰º,°[]A,»,ê,É,æ,Á,Äff[][f^ – Ê,ðŒ ,,ç,µ[]A'¬,^ó[]ü,·,é,±,Æ,ª,Å,«,Ü,·[]Bfrfbfgf}fbfv,ð'á‰ð'œ"x,Å^ó[]ü,µ,½[]ê[]‡[]A ‰ð'œ"x,ÍŽŸ,Ì,æ,¤,É,È,è,Ü,·[]B

‰ð'œ"x600dpi⊡"300dpi,Å^ó⊡ü ‰ð'œ"x400dpi⊡"200dpi,Å^ó⊡ü

**′**□**^Ó**□**F**[fOf‰ftfBfbfNfX]f^fu,Å[,·,×,Äfrfbfgf}fbfv,Å^ó□ü,·,é],ð'l'ð,μ,½□ê□‡□A,Ü,½,Í[‰ð'œ"x] ,Å300dpi□A240dpi,Ì,¢,\_,ê,©,ð□Ý'è,μ,½□ê□‡,Í□AfOfŒ[[•\ަ,³,êŽg—p,Å,«,Ü,¹,ñ□B
#### fvfŠf"f^,Ì□Ý'è•û-@ ‰ð'œ"x,ð•Ï□X,∙,é

fvf[]fpfefBfV[][fg <u>[fOf‰ftfBfbfNfX]f^fu</u>

### ‰ð'œ"x,ð∙Ï□X,∙,é

## fvfŠf"f^,ì□Ý'è•û-@ ,∙,×,Äfrfbfgf}fbfv,Å^ó□ü,∙,é

fvf[]fpfefBfV[][fg <u>[f0f‰ftfBfbfNfX]f^fu</u>

#### ,∙,×,Äfrfbfgf}fbfv,Å^ó<u>□</u>ü,∙,é

🥅 すべてビットマップで印刷する(S)

 $,\pm, if{f^f", \delta f`fFfbfN, \cdot, \acute{e}, \mathcal{A} \square AfOf\%ftfBfbfNfX, \delta, \cdot, \times, Afrfbfgf}fbfv, A^{o}\square u, \mu, U, \cdot \square B, \pm, i\square e\square \pm \square Afvf Sf"f^ftfHf"fg, afrfbfgf}fbfv(True TypeftfHf"fg), A^{o}\square u, ^{3}, e, U, \cdot \square B$ 

[]¦ []m,·,×,Äfrfbfgf}fbfv,Å^ó[]ü,·,é[]n,ð'l'ð,μ,½[]ê[]‡[]A[]mfOf‰ftfBfbfNfX[]nf^fu,Ì[]mfuf ‰fVfpf^[[[f",ðŠg'å,·,é[]nf`fFfbfNf{fbfNfX,Æ[]A[]mftfHf"fg[]nf^fu,Ì[]mTrueTypeftfHf"fg[]n fOf<[[[fv,ĺfOfŒ[[•\ަ,³,êŽg—p,Å,«,Ü,¹,ñ[]B 'Ê□í,Í□AfOf‰ftfBfbfNfX,ðfvfŠf"f^"à',Ì□}Œ`fRf}f"fh,Å□,'¬,É^ó□ü,μ,Ü,·,ª□A^ó□üŒ<‰Ê,É•s □³,ª□¶,¶,é‰Â"\□«,ª, ,é□ê□‡□A,Ü,½,Ífrfbfgf}fbfv,Å^ó□ü,μ,½•û,ª□,'¬,É^ó□ü,Å,«,é□ê□‡,Í□AŽ ©"®"I,É,·,×,Äfrfbfgf}fbfv,Å^ó□ü,·,é•ûŽ®,É□Ø,è,©,¦,Ä^ó□ü,μ,Ü,·□B ^ó□üŒ<‰Ê,É•s□³,ª□¶,¶,é□ê□‡,Í□A'¼,Ì•`‰æ•û-@,É□Ø,è'Ö,¦,Ä,,¾,³,¢□B fOf‰ftfBfbfNfX,ðfvfŠf"f^"à' ,Ì□}Œ`fRf}f"fh,Å^ó□ü,µ,Ü,·□B ^ó回üŒ<‰Ê,É∙s□³,ª□¶,¶,é□ê□‡,Í□A'¼,Ì•`‰æ•û-@,É□Ø,è'Ö,¦,Ä,,¾,³,¢□B

fOf‰ftfBfbfNfX,ð□AfvfŠf"f^"à',Ì□}Œ`fRf}f"fh,ðŽg— p,¹, , É□A, · , × ,Äfrfbfgf}fbfv,Å^ó□ü,μ,Ü,·□B,±,ê,ð'l'ð,μ,½፬ê□‡,Í□AfvfŠf"f^ftfHf"fg,É□Ý'è,μ,Ä, ,éftfHf"fg,àTrueType,É'u,«Š·,¦,ç,êfrfbfqf}fbfv,Å^ó[]ü,³,ê,Ü, []B

^ó[]ü@</‰Ê,É•s[]³,ª[]¶,¶,é[]ê[]‡,Í[]A'¼,Ì•`‰æ•û-@,É[]Ø,è'Ö,¦,Ä,,¾,³,¢[]B

$$\label{eq:main_stars} \begin{split} & [m,\cdot,\times,\ddot{A}frfbfgf\}fbfv,\dot{A}^{\circ}(\Box\ddot{u},\cdot,\dot{e}[n,\check{\sigma}'l'\check{\sigma},\mu,\frac{1}{2}\Box\hat{e}[]{\pm}[]A[]mfOf\%ftfBfbfNfX[]nf^fu,\dot{l}]mfuf \\ & \%fVfpf^{\Box}[]f'',\dot{\sigma}\check{S}g'\dot{a},\cdot,\dot{e}[]nf^{`}fFfbfNf{fbfNfX,& []A[]mftfHf''fg[]nf^fu,\dot{l}]mTrueTypeftfHf''fg[]nfOf<[][ fv,ĺfOf& [[ $V,lfOf& [[ $V,lf],3,eŽg-p,Å,«,Ü,1,ñ]]B \end{split}$$

#### ſvfšf"f^,Ì□Ý'è•û-@ **fuf‰fVfpf^**□**[f",ð**Šg'å,∙,é

fvf□fpfefBfV□[fg <u>[fOf‰ftfBfbfNfX]f^fu</u> □ ブラシパターンを拡大する(<u>B</u>)

### fuf‰fVfpf^[[f",ðŠg'å,•,é

,±,Ìf{f^f",ðf`fFfbfN,·,é,Æ $\Box$ A-ÔŠ|,<sup>-</sup>fpf^ $\Box$ [f",ÌŠg'å,ð $\Box$ s,¤,±,Æ,ª,Å,«,Ü,· $\Box$ B -Í—I,È,Ç,Ìfpf^ $\Box$ [f",ª $\Box$ ×,©,·,¬,ĉ<sup>Q</sup>,Ì•¶ŽŠ,ª"Ç,ß,È,¢ $\Box$ ê $\Box$ ‡,Í $\Box$ A,±,Ìf{f^f",ðf`fFfbfN,µ,Ä,-,¾,³,¢ $\Box$ B

□¦ fAfvfŠfP□[fVf‡f",É,æ,Á,Ä,Í□A,±,Ìf{f^f",ðf`fFfbfN,μ,Ä,à-ÔŠ|, ¯fpf^□[f",ªŠg'å,μ,È,¢□ê□‡,ª, ,è,Ü ,·□B,Ü,½□A□m,·,×,Äfrfbfgf}fbfv,Å^ó□ü,·,é□n ,ª'I'ð,³,ê,Ä,¢,é,Æ□A,±,Ìf{f^f",ĺŽg—p,Å,«,È,-,È,è,Ü,·□B

### <u>fvf@fpfefBfV@lfg</u> [fn@[ftfg@[f" fJf‰[[,Ì'2]®]f\_fCfAf@fOf{fbfNfX

‰º,É•\ަ,³,ê,Ä,¢,éŠe<@″\,Ì□€–Ú,ðfNfŠfbfN,·,é,Æ□A,»,ê,¼,ê,É,Â,¢,Ä,Ì□à–¾,ª•\ަ,³,ê,Ü,·□B

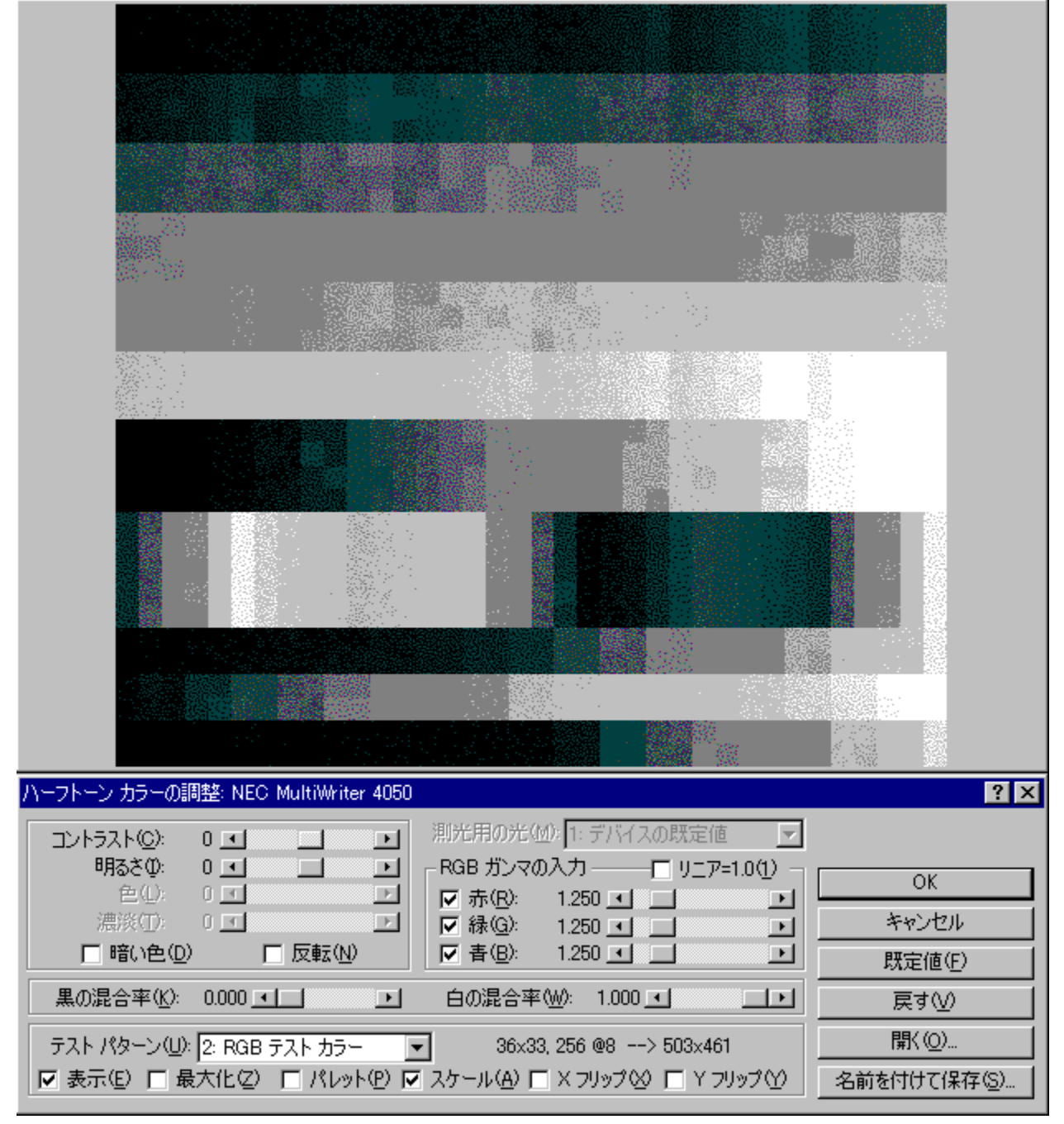

[fOf‰ftfBfbfNfX]f^fu,É-ß,é

ŠÖ~A<u></u>]€-Ú∏F

<u>fn[[ftfg[[f" f]f‰[[,Ì'²]®•û-@,ð'l'ð,·,é</u>

[fn[[ftfg[[f" f]f‰[[,Ì'2]®] f\_fCfAf[]fOf{fbfNfX,ð•\ަ,μ,Ü,·[]B[]Ú[]×,É,Â,¢,Ä,Í [fn[[ftfg[[f" f]f ‰[[,Ì'2]®] f\_fCfAf[]fOf{fbfNfX,Ìfwf<fv,ð,²——,,¾,³,¢[]B

#### fvf<u>ffefefefv[fg</u> [f**ŒfCfAfEfg]f^fu**

| 印刷品質 フォーム    | 補助機能    | 補助機能 プリンタの状態 |                   |
|--------------|---------|--------------|-------------------|
| 用紙 レイアウト     | 出力制御    | グラフィック       | ス 🌔 フォント 🗌        |
| 雨面印刷         |         |              |                   |
|              |         | • 両面         | (R)               |
| ┌─印刷開始ページ――― |         |              |                   |
| ● 表面(F)      | Į       | } o₹         | 【面( <u>B</u> )    |
| - 綴じ方向       |         |              |                   |
| ■■ ● 長辺綴じ(1) |         | ○ 短辺         | 綴じ( <u>5</u> )    |
|              |         |              |                   |
|              | 詳細設定(E) | 標            | 難(に戻す( <u>D</u> ) |

$$\label{eq:linearconductor} \begin{split} \underline{[\Box U \Box \times \Box Y' e] \bullet D - \hat{E}^{o} \Box uf_f CfAf \Box fOf \{fbfNfX, \delta \check{Z} Q \Box \mathcal{E}, \cdot, \acute{e} \\ \underline{[\Box U \Box \times \Box Y' e] - \frac{1}{4} - \hat{E}^{o} \Box uf_f CfAf \Box fOf \{fbfNfX, \delta \check{Z} Q \Box \mathcal{E}, \cdot, \acute{e} \end{split}$$

#### ŠÖ<sup>~</sup>A<u></u>]€-Ú∏F

 $\underline{-\underline{'}_{4}-\hat{E}^{}_{0}\underline{]}}_{f\underline{C}f\underline{C}f\underline{A}f\underline{E}f\underline{G},\underline{1}\underline{]}\underline{U}\underline{]}\times,\underline{\delta}\underline{]}\underline{Y}'\underline{e},\cdot,\underline{e}}$ 

# f<u>vf□fpfefBfV□lfg</u> [□Ú□×□Ý'è]•Đ-Ê^ó□üf\_fCfAf□fOf{fbfNfX

| 詳細設定     |                         | ? ×                     |
|----------|-------------------------|-------------------------|
| 用紙サイズ: A | 4 (210.0 × 297.0 mm)    |                         |
|          |                         | OK<br>キャンセル<br>標準に戻す(D) |
|          | 印刷位置(E)                 |                         |
|          | 上から 📶 🏯 mm 下から 5.0 mm   |                         |
|          | 左から 5.0 📑 mm 右から 5.0 mm |                         |
|          | 中央(記置(C)                |                         |
|          | 単位(山)                   |                         |
|          | ⊙mm Oinch               |                         |
|          |                         |                         |

 $\frac{[\square U \square \times \square Y' e] - \frac{1}{4} - \hat{E}^{o} \square \ddot{u}, \dot{l} \square \hat{e} \square \ddagger}{[f \textcircled{C} f C f A f E f g] f^{f} . \dot{f} u, \dot{E} - B, \dot{e}}$ 

ŠÖ<sup>~</sup>A□€-Ú□F <u>—¼-Ê^ó□ü,ð,·,é</u>

## f<u>vf</u>]<u>fpfefBfV[[fg</u> [[]Ú]×[]Ý'è]—¼-Ê^ó[]üf\_fCfAf[]fOf{fbfNfX

| 詳細設定                                  |                                       | ? ×                               |
|---------------------------------------|---------------------------------------|-----------------------------------|
| 用紙サイズ: A4 (210.0 × 297.0 mm)          |                                       |                                   |
|                                       |                                       | OK<br>キャンセル<br>標準(こ戻す( <u>D</u> ) |
| - 表面の印刷位置(E)                          | - 裏面の印刷位置(B)                          |                                   |
| 上から <mark>300 🕂</mark> mm 下から 50 m    | m 上から <u>5.0</u> mm 下から <u>5.0</u> mm |                                   |
| 左から 5.0 📑 mm 右から 5.0 m                | m 左から 5.0 mm 右から 5.0 mm               |                                   |
| 中央(c配置(C)                             | 中央(記置(G)                              |                                   |
| └──────────────────────────────────── | 表面と対称に配置(E)                           |                                   |
| ⊙mm Oinch                             | 表面と平行(こ配置(P)                          |                                   |

 $\frac{[\square \bigcup \times \square \cancel{Y'e}] \cdot D - \hat{E}^{\dagger} \square \ddot{U} \square \dot{U} \square \dot{U}}{[f \textcircled{C} f C f A f E f g] f^{f} . \dot{L}^{\bullet} \square \dot{L}^{\bullet}}$ 

ŠÖ<sup>~</sup>A□€-Ú□F <u>—¼-Ê^ó□ü,ð,·,é</u> ^ó[]ü,ð•Ð-Ê,Ü,½,Í—¼-Ê,Å^ó[]ü,·,é,©,Ç,¤,©,ð'l'ð,μ,Ü,·[]B

- □¦ [—pކ]fvf□fpfefBfV□[fg,Å[,ĺ,ª,«] [••">—m4] [f†□[fU'è<`]—pކ,ª'l'ð,³,ê,Ä,¢,é□ê□‡□A,Ü,½,ĺ[— pކŽí—Þ],É[Œúކ] [OHP] [f‰fxf<ކ],ª'l'ð,³,ê,Ä,¢,é□ê□‡,ĺfOfŒ□[•\ަ,³,êŽg—p,Å,«,Ü,¹,ñ□B □¦ fvfŠf"f^,É[—¼-Ê^ó□üf†fjfbfg](Œ^"Ô□FPR-L4050-DL),ª'•'...,³,ê,Ä,¢,È,¢□ê□‡([fvfŠf"f^,Ì□\ □¬]fvf□fpfefBfV□[fg,Å[—¼-Ê^ó□üf†fjfbfg]f`fFfbfNfXf{fbfNfX,³f`fFfbfN,³,ê,Ä,¢,È,¢□ê□‡) ,ĺfOfŒ□[•\ަ,³,êŽg—p,Å,«,Ü,¹,ñ□B

•Ð-Ê^ó□ü,Å^ó□ü,·,é□ê□‡,É'I'ð,μ,Ü,·□Β

•Ð-Ê^ó□ü,Å^ó□ü,·,é□ê□‡,É'I'ð,μ,Ü,·□Β

—¼-Ê^ó□ü,Å^ó□ü,·,é□ê□‡,É'I'ð,μ,Ü,·□B

—¼-Ê^ó□ü,Å^ó□ü,·,é□ê□‡,É'I'ð,μ,Ü,·□B

 $-\frac{1}{4}-\hat{E}^{\circ}\delta[]\ddot{u},\delta,\cdot,\acute{e}]]\hat{e}[]\ddagger,\acute{E}-p\check{Z}^{\dagger},\grave{l}'\cdot\bullet\acute{O},\grave{A}'\hat{O},\P,\acute{e}]]\hat{e}[]\ddagger,\acute{E}'l'\delta,\mu,\ddot{U},\cdot]]B$ 

- □; [—pކ]fvf□fpfefBfV□[fg,Å[,ĺ,ª,«] [••">—m4] [f†□[fU'è<`]—pކ,ª'l'ð,³,ê,Ä,¢,é□ê□‡□A,Ü,½,ĺ[ pކŽí—Þ],É[Œúކ] [OHP] [f‰fxf<ކ],ª'l'ð,³,ê,Ä,¢,é□ê□‡,ĺfOfŒ□[•\ަ,³,êŻg—p,Å,«,Ü,¹,ñ□B

 $-\frac{1}{4}-\hat{E}^{\circ}(]\ddot{u},\ddot{d},\cdot,\acute{e}]]\hat{e}[]\ddagger,\acute{E}-p\check{Z}^{\dagger},\grave{l}'Z\bullet\acute{O},\AA'\hat{O},\P,\acute{e}]]\hat{e}[]\ddagger,\acute{E}'l'\check{d},\mu,\ddot{U},\cdot]]B$ 

□; [—pކ]fvf□fpfefBfV□[fg,Å[,ĺ,ª,«] [••">—m4] [f†□[fU'è<`]—pކ,ª'l'ð,³,ê,Ä,¢,é□ê□‡□A,Ü,½,ĺ[ pކŽí—Þ],É[Œúކ] [g,Å[,ĺ,ª,«] [••"}→m4] [f†□[fU'è<`]—pކ,ífOfŒ□[•\ަ,³,ê,Ä,¢,é□ê□‡,ĺfOfŒ□[•\ަ,³,ê,Žg—p,Å,«,Ü,¹,ñ□B

[, fvfŠf"f^,É[—¼-Ê^ó[üf†fjfbfg](Œ^"Ô[FPR-L4050-DL),ª'•'...,³,ê,Ä,¢,È,¢[]ê[]‡([fvfŠf"f^,Ì]) □, fvfŠf"f^,É[—¼-Ê^ó[üf†fjfbfg](Œ^"Ô[FPR-L4050-DL),ª'•'...,³,ê,Ä,¢,È,¢[]ê[]‡([fvfŠf"f^,Ì]) □¬]fvf[]fpfefBfV[[fg,Å[—¼-Ê^ó[]üf†fjfbfg]f`fFfbfNfXf{fbfNfX,ªf`fFfbfN,³,ê,Ä,¢,È,¢[]ê[]‡) ,ĺfOfŒ[[•\ަ,³,êŽg—p,Å,«,Ü,¹,ñ[]B ^ó□u•¶□',É'Î,μ,ÄfŒfCfAfEfg(^ó□uˆÊ'u),Ì□Ý'è,ð□s,¢,Ü,·□B

 $-\frac{1}{4}-\hat{E}^{\circ}\delta[]\ddot{u},\delta,\cdot,\acute{e}]]\hat{e}[]\ddagger,\acute{E}-p\check{Z}^{\dagger},\grave{l}'\cdot\bullet\acute{O},\grave{A}'\hat{O},\P,\acute{e}]]\hat{e}[]\ddagger,\acute{E}'l'\delta,\mu,\ddot{U},\cdot]]B$ 

- □; [—pކ]fvf□fpfefBfV□[fg,Å[,ĺ,ª,«] [••">—m4] [f†□[fU'è<`]—pކ,ª'l'ð,³,ê,Ä,¢,é□ê□‡□A,Ü,½,ĺ[ pކŽí—Þ],É[Œúކ] [OHP] [f‰fxf<ކ],ª'l'ð,³,ê,Ä,¢,é□ê□‡,ĺfOfŒ□[•\ަ,³,êŻg—p,Å,«,Ü,¹,ñ□B

 $-\frac{1}{4}-\hat{E}^{\circ}(]\ddot{u},\ddot{d},\cdot,\acute{e}]]\hat{e}[]\ddagger,\acute{E}-p\check{Z}^{\dagger},\grave{l}'Z\bullet\acute{O},\AA'\hat{O},\P,\acute{e}]]\hat{e}[]\ddagger,\acute{E}'l'\check{d},\mu,\ddot{U},\cdot]]B$ 

□; [—pކ]fvf□fpfefBfV□[fg,Å[,ĺ,ª,«] [••">—m4] [f†□[fU'è<`]—pކ,ª'l'ð,³,ê,Ä,¢,é□ê□‡□A,Ü,½,ĺ[ pކŽí—Þ],É[Œúކ] [g,Å[,ĺ,ª,«] [••"}→m4] [f†□[fU'è<`]—pކ,ífOfŒ□[•\ަ,³,ê,Ä,¢,é□ê□‡,ĺfOfŒ□[•\ަ,³,ê,Žg—p,Å,«,Ü,¹,ñ□B

[, fvfŠf"f^,É[—¼-Ê^ó[üf†fjfbfg](Œ^"Ô[FPR-L4050-DL),ª'•'...,³,ê,Ä,¢,È,¢[]ê[]‡([fvfŠf"f^,Ì]) □, fvfŠf"f^,É[—¼-Ê^ó[üf†fjfbfg](Œ^"Ô[FPR-L4050-DL),ª'•'...,³,ê,Ä,¢,È,¢[]ê[]‡([fvfŠf"f^,Ì]) □¬]fvf[]fpfefBfV[[fg,Å[—¼-Ê^ó[]üf†fjfbfg]f`fFfbfNfXf{fbfNfX,ªf`fFfbfN,³,ê,Ä,¢,È,¢[]ê[]‡) ,ĺfOfŒ[[•\ަ,³,êŽg—p,Å,«,Ü,¹,ñ[]B  $-\frac{1}{4}-\hat{E}^{\circ}(]\ddot{u},\dot{\partial},\cdot,\acute{e}]\hat{e}]\ddagger []A-p\check{Z}^{\dagger},\dot{I}\bullet -\hat{E}]E--\hat{E},\dot{I},\zeta,\underline{2},\varsigma, @,\varsigma^{\circ}(]\ddot{u},\dot{\partial}\check{S}J\check{Z}n,\cdot,\acute{e},@,\eth[]\check{Y}^{\circ}\dot{e},\mu,\ddot{U},\cdot]]B$ 

□¦ [—¼-Ê^ó□ü],Å[•Ð-Ê(<u>N</u>)]—pކ,ª'l'ð,³,ê,Ä,¢,é□ê□‡,Í□AfOfŒ□[•\ަ,³,êŽg—p,Å,«,Ü,¹,ñ□B □¦ [—pކ]fvf□fpfefBfV□[fg,Å[,ĺ,ª,«] [••">—m4] [ft□[fU'è<`]—pކ,ª'l'ð,³,ê,Ä,¢,é□ê□‡□A,Ü,½,Í[—

pކŽí—Þ],É[Œúކ] [OHP] [f‰fxf<ކ],ª'l'ð,³,ê,Ä,¢,é[]ê[]‡,ĺfOfŒ[][•\ަ,³,êŽg—p,Å,«,Ü,¹,ñ[]B [] fvfŠf"f^,É[—¼-Ê^ó□üf+fjfbfg](@^"Ô□FPR-L4050-DL),ª'•'...,³,ê,Ä,¢,È,¢□ê□‡([fvfŠf"f^,Ì□\ □,¬]fvf⊡fpfefBfV□[fg,Å[—¼-Ê^ó□üf+fjfbfg]f`fFfbfNfXf{fbfNfX,ªf`fFfbfN,³,ê,Ä,¢,È,¢□ê□‡) ,ĺfOfŒ[[•\ަ,³,êŽg—p,Å,«,Ü,¹,ñ[B

 $-\frac{1}{4}-\hat{E}^{\circ}(]\ddot{u},\delta,\cdot,\acute{e}]]\hat{e}]+,\acute{E}]A-p\check{Z}^{\dagger},\dot{I}\bullet \setminus -\hat{E}, @,\varsigma^{\circ}(]\ddot{u},\delta\check{S}J\check{Z}n,\mu,\ddot{U},\cdot]]B$ 

- □¦ [—¼-Ê^ó□ü],Å[•Ð-Ê(<u>N</u>)]—pކ,ª'l'ð,³,ê,Ä,¢,é□ê□‡,Í□AfOfŒ□[•\ަ,³,êŽg—p,Å,«,Ü,¹,ñ□B □¦ [—pކ]fvf□fpfefBfV□[fg,Å[,ĺ,ª,«] [••">—m4] [ft□[fU'è<`]—pކ,ª'l'ð,³,ê,Ä,¢,é□ê□‡□A,Ü,½,Í[ pކŽí—Þ],É[Œúކ] [OHP] [f‰fxf<ކ],ª'l'ð,³,ê,Ä,¢,é[]ê[]‡,ĺfOfŒ[][•\ަ,³,êŽg—p,Å,«,Ü,¹,ñ[]B
- □; fvfŠf"f^,É[—¼-Ê^ó□üf+fjfbfg](Œ^"Ô□FPR-L4050-DL),ª'•'...,³,ê,Ä,¢,È,¢□ê□‡([fvfŠf"f^,Ì□∖ □,¬]fvf⊡fpfefBfV□[fg,Å[—¼-Ê^ó□üf+fjfbfg]f`fFfbfNfXf{fbfNfX,ªf`fFfbfN,³,ê,Ä,¢,È,¢□ê□‡) ,ĺfOfŒ[[•\ަ,³,êŽg—p,Å,«,Ü,¹,ñ[B

 $-\frac{1}{4}-\hat{E}^{o}[\ddot{u},\delta,\cdot,\acute{e}]\hat{e}]+,\acute{e}A-p\check{Z}^{\dagger},\dot{I}\cdot-\hat{E},\odot,\varsigma^{o}[\ddot{u},\delta\check{S}J\check{Z}n,\mu,\ddot{U},\cdot]B$ 

- □¦ [—¼-Ê^ó□ü],Å[•Ð-Ê(<u>N</u>)]—pކ,ª'l'ð,³,ê,Ä,¢,é□ê□‡,Í□AfOfŒ□[•\ަ,³,êŽg—p,Å,«,Ü,¹,ñ□B □¦ [—pކ]fvf□fpfefBfV□[fg,Å[,ĺ,ª,«] [••">—m4] [ft□[fU'è<`]—pކ,ª'l'ð,³,ê,Ä,¢,é□ê□‡□A,Ü,½,Í[—
- pކŽí—Þ],É[Œúކ] [OHP] [f‰fxf<ކ],ª'l'ð,³,ê,Ä,¢,é[]ê[]‡,ĺfOfŒ[][•\ަ,³,êŽg—p,Å,«,Ü,¹,ñ[]B □; fvfŠf"f^,É[—¼-Ê^ó□üf+fjfbfg](Œ^"Ô□FPR-L4050-DL),ª'•'...,³,ê,Ä,¢,È,¢□ê□‡([fvfŠf"f^,Ì□∖ □,¬]fvf⊡fpfefBfV□[fg,Å[—¼-Ê^ó□üf+fjfbfg]f`fFfbfNfXf{fbfNfX,ªf`fFfbfN,³,ê,Ä,¢,È,¢□ê□‡) ,ĺfOfŒ[[•\ަ,³,êŽg—p,Å,«,Ü,¹,ñ[B

- □¦ [—¼-Ê^ó□ü],Å[•Ð-Ê(<u>N</u>)]—pކ,ª'l'ð,³,ê,Ä,¢,é□ê□‡,Í□AfOfŒ□[•\ަ,³,êŽg—p,Å,«,Ü,¹,ñ□B □¦ [—pކ]fvf⊡fpfefBfV□[fg,Å[,ĺ,ª,«] [••">—m4] [f†□[fU'è<`]—pކ,ª'l'ð,³,ê,Ä,¢,é□ê□‡□A,Ü,½,Í[—
- pކŽí—Þ],É[Œúކ] [OHP] [f‰fxf<ކ],ª'l'ð,³,ê,Ä,¢,é[]ê[]‡,ĺfOfŒ[][•\ަ,³,êŽg—p,Å,«,Ü,¹,ñ[]B [] fvfŠf"f^,É[—¼-Ê^ó□üf+fjfbfg](@^"Ô□FPR-L4050-DL),ª'•'...,³,ê,Ä,¢,È,¢□ê□‡([fvfŠf"f^,Ì□\ □,¬]fvf⊡fpfefBfV□[fg,Å[—¼-Ê^ó□üf+fjfbfg]f`fFfbfNfXf{fbfNfX,ªf`fFfbfN,³,ê,Ä,¢,È,¢□ê□‡) ,ĺfOfŒ[[•\ަ,³,êŽg—p,Å,«,Ü,¹,ñ[B

- □¦ [—¼-Ê^ó□ü],Å[•Ð-Ê(<u>N</u>)]—pކ,ª'l'ð,³,ê,Ä,¢,é□ê□‡,Í□AfOfŒ□[•\ަ,³,êŽg—p,Å,«,Ü,¹,ñ□B □¦ [—pކ]fvf⊡fpfefBfV□[fg,Å[,ĺ,ª,«] [••">—m4] [f†□[fU'è<`]—pކ,ª'l'ð,³,ê,Ä,¢,é□ê□‡□A,Ü,½,Í[—
- pކŽí—Þ],É[Œúކ] [OHP] [f‰fxf<ކ],ª'l'ð,³,ê,Ä,¢,é[]ê[]‡,ĺfOfŒ[][•\ަ,³,êŽg—p,Å,«,Ü,¹,ñ[]B [] fvfŠf"f^,É[—¼-Ê^ó□üf+fjfbfg](@^"Ô□FPR-L4050-DL),ª'•'...,³,ê,Ä,¢,È,¢□ê□‡([fvfŠf"f^,Ì□\ □,¬]fvf⊡fpfefBfV□[fg,Å[—¼-Ê^ó□üf+fjfbfg]f`fFfbfNfXf{fbfNfX,ªf`fFfbfN,³,ê,Ä,¢,È,¢□ê□‡) ,ĺfOfŒ[[•\ަ,³,êŽg—p,Å,«,Ü,¹,ñ[B

 $[-p\check{Z}\dagger]fV[[fg, \mathring{A}'l'\check{\partial}, \mu, \frac{1}{2}-p\check{Z}\dagger, \hat{l}fTfCfY, \hat{a}\bullet \backslash \check{Z} \downarrow, ^{3}, \hat{e}, \ddot{U}, \cdot \Box B$ 

[—pކ]fV□[fg,Å'l'ð,³,ê,½—pކfTfCfY,ÌfCf□□[fW,Æ^ó□ü"ĺ^ĺ~g,ª•\ަ,³,ê,Ü,·□B

□¦ ^ó□ü"ĺ^ĺ~g,ĺf}fEfX'€□ì,¨,æ,Ñ[•\-Ê(— -Ê),Ì^ó□ü^Ê'u],É,¨,⁻,éfL□["ü ĺ,É,æ,Á,Ä^ó□ü^Ê'u,ð•Ï□X,Å,«,Ü,·□B

- •\–Ê,Ì^ó∏ü"Í^Í~g,Ì^Ê'u,ð∏Ý'è,µ,Ü,·∏B
- □; ^ó□ü^Ê'u,Ì□Ý'è,Í[□ã,©,ç],Ü,½,Í[□¶,©,ç],μ,©□Ý'è,Å,«,Ü,¹,ñ□B[‰º,©,ç],Ü,½,Í[‰E,©,ç] ,Í□A,»,ê,É~A"®,μ,ÄŽ©"®"I,É□Ý'è,³,ê,Ü,·□B

—pކ,Ì□ã,©,ç,Ì^ó□ü^Ê'u,ð□Ý'è,µ,Ü,·□B

—pކ,̉º,©,ç,Ì^ó□ü^Ê'u,ð∙\ަ,μ,Ü,∵□B

—pކ,Ì□¶,©,ç,Ì^ó□üˆÊ'u,ð□Ý'è,μ,Ü,·□B

—pކ,̉E,©,ç,Ì^ó∏ü^Ê'u,ð∙\ަ,μ,Ü,∵∏B

^ó□ü"ĺ^ĺ~g,ð—pކ,Ì′†‰>,É,È,é,æ,¤,É"z'u,μ,Ü,·□B
•Ï[]X"à—e,ð•Û'¶,1,,É[]A,±,Ì[[]Ú[]×[]Ý'è]f\_fCfAf[]fOf{fbfNfX,ð•Â,¶,Ü,·[]B

 $[\Box \dot{U} \Box \times \Box \dot{Y} \dot{e}] f_f Cf A f \Box f O f \{ f b f N f X, \delta \bullet \hat{A}, \P \Box A \bullet \ddot{I} \Box X `` \dot{a} - e, \delta \bullet \hat{U} `` \P, \mu, \ddot{U}, \cdot \Box B$ 

— -Ê,Ì^ó□ü"Í^Í~g,Ì^Ê'u,ð□Ý'è,μ,Ü,·□B

□; ^ó□ü^Ê'u,Ì□Ý'è,Í[□ã,©,ç],Ü,½,Í[□¶,©,ç],μ,©□Ý'è,Å,«,Ü,¹,ñ□B[‰º,©,ç],Ü,½,Í[‰E,©,ç] ,Í□A,»,ê,É~A"®,μ,ÄŽ©"®"I,É□Ý'è,³,ê,Ü,·□B ^ó□ü"ĺŕĺ~g,ª'Ô,¶•Ó,ð޲,É•\-Ê,Ì^ó□ü^Ê'u,Æ'Î□Ì,É,È,é,æ,¤,É"z'u,μ,Ü,·□B

^ó□ü"ĺ^ĺ~g,ª•\-Ê,Ì^ó□ü^Ê'u,Æ•½□s("⁻,¶^Ê'u),É,È,é,æ,¤,É"z'u,μ,Ü,·□B

∏Ý'è,∙,é'P^Ê(mm,inch),ð'l'ð,Å,«,Ü,·∏B

### fvfŠf"f^,Ì□Ý'è•û-@ —¼-Ê^Ó□ü,ð,∙,é

| ■ ● 両面(B) |
|-----------|
| (B)面寒 ○   |
|           |

# —¼-Ê^ó<u>∏</u>ü,ð,∙,é

- [—¼-Ê^ó□ü]f{fbfNfX"à,Ìf{f^f",É,æ,è□A—¼-Ê^ó□ü,Å^ó□ü,·,é,©,Ç,¤,©,ð'l'ð,μ,Ü,·□B
- **•**[•Đ-Ê] []F•Đ-Ê,É<sup>^</sup>ό[ü,μ,Ü, ]B
- ▶ [—¼-Ê] □F—¼-Ê,É^ó□ü,μ,Ü,·□B

# ^ó<u>□</u>üŠJŽnfy□[fW,ð□Ý'è,∙,é

- —<sup>1</sup>/<sub>4</sub>-Ê<sup>^</sup>ó□ü,ð,·,é□ê□‡□A[<sup>^</sup>ó□üŠJŽnfy□[fW]f{fbfNfX,Ìf{f<sup>f</sup>",É,æ,è□A—pކ,Ì•\-Ê□E— -Ê,Ì,Ç,¿,ç,©,ç<sup>^</sup>ó□ü,ðŠJŽn,·,é,©,ð□Ý'è,µ,Ü,·□B
- ▶ [•\-Ê] □F□æ<sup>"</sup><sup>a</sup>fy□[fW,ð—pކ•\-Ê,Ḗ\_ó□ü,µ,Ü,·□B
- $\bullet [--\hat{E}] \qquad \Box F \Box a^{"a} f y \Box [f W, \delta p Z \dagger -\hat{E}, E^{\delta} \Box u', \mu, U', \Box B(, P- \pm -U', I \bullet \hat{E}, \delta''' Z \dagger \Box o I, \mu, U', \Box B)$

## 'Ô,¶∙ûŒü,ð∏Ý'è,∙,é

['Ô,¶•ûŒü]f{fbfNfX,Ìf{f^f",É,æ,è□A—pކ,Ì'·•Ó□E'Z•Ó,Ì,Ç,¿,ç,É'Ô,¶,μ,ë,ð,Â,-,é,©,ð□Ý'è,μ,Ü,·□B

▶ ['·•Ó<sup>7</sup>Ô,¶]□F[^ó¯□ü,ÌŒü,«],Å[□c],ð'l'ð,μ,Ä,¢,é□ê□‡□A—pކ,Ì□¶'[,É'Ô,¶,μ,ë,ð,Â,,è,Ü,·□B [^ó□ü,ÌŒü,«],Å[‰¡],ð'l'ð,μ,Ä,¢,é□ê□‡□A—pކ,Ì□ã'[,É'Ô,¶,μ,ë,ð,Â,,è,Ü,·□B

▶ ['ʕӒÔ,¶]□F[^ó□ü,ÌŒü,∝],Å[□c],ðʻl'ð,μ,Ä,¢,é□ê□‡□A—pʆ,Ì□ã'[,É'Ô,¶,μ,ë,ð,Â,,è,Ü,·□B [^ó□ü,ÌŒü,«],Å[‰¡],ðʻl'ð,μ,Ä,¢,é□ê□‡□A—pކ,̉E'[,É'Ô,¶,μ,ë,ð,Â,,è,Ü,·□B

'[^Ó]F--¼-Ê^ó[]ü,ª]]Ý'è,³,ê,Ä,¢,é[]ê[]‡[]A[-pކ]fvf[]fpfefBfV[][fg,Å[A3] [A4] [A5]c(fgfŒfC)] [B4] [B5] [Letter]^ÈŠO,ð]]Ý'è,µ,½][ê[]‡[]A,Ü,½,ĺ[-pކŽí-Þ],Å[Œúކ] [OHP] [f‰fxf<ކ] ,ð]]Ý'è,µ,½][ê[]‡,ĺ[]AŒx][]f[]fbfZ[][fW,ª•\ަ,³,ê]A--¼-Ê^ó[]ü,ĺ-³Œø,Æ,È,è,Ü,·]B [-¼-Ê^ó[]ü]f{fbfNfX,Å[•Đ-Ê],ð]]Ý'è,µ,Ä,¢,é[]ê]]‡[]A[^ó[]üŠJŽnfy[][fW] ,Æ['Ô,¶•ûŒü]f{fbfNfX,Å[•Đ-Ê],ð]]Ý'è,µ,Ä,¢,é[]ê]]‡[]A[^ó[]üŠJŽnfy[][fW] ,Æ['Ô,¶•ûŒü]f{fbfNfX,Å[•Đ-Ê],ð]]Ý'è,µ,Ä,¢,é[]ê]]‡[]A[^ó[]üŠJŽnfy[][fW] ,Æ['Ô,¶•ûŒü]f{fbfNfX,ĺ[OfŒ[][•\ަ,³,êŽg-p,Å,«,Ü,¹,ñ]B -¼-Ê^ó[]ü,ĺfvfŠf"f^,É-¼-Ê^ó[]üf†fjfbfg,ª'•'...,³,ê,Ä,¢,ċ],ê]]‡([fvfŠf"f^,Ì]\ ,é[]ê]]‡,ÉŽg-p,Å,«,Ü,·]]BfvfŠf"f^,É-¼-Ê^ó[]üf†fjfbfg,ª'•'...,³,ê,Ä,¢,È,¢[]ê]]‡([fvfŠf"f^,Ì]\ ]¬]fvf[]fpfefBfV[][fg,Å[-¼-Ê^ó[]üf†fjfbfg]f`fFfbfNfXf{fbfNfX,ªf`fFbfN,³,ê,Ä,¢,È,¢[]ê]]‡) ,ĺfOfŒ[][•\ަ,³,êŽg-p,Å,«,Ü,¹,ñ]B

# ſvfšf"f^,Ì□Ý'è•û-@ **fŒfCfAfEfg,Ì**□Ú□×,ð□Ý'è,·,é

fvf[]fpfefBfV[][fg [f@fCfAfEfg]f^fu

詳細設定(E)…

[□Ú□×□Ý'è],ð‰Ÿ‰º,·,é,Æ<u>•Đ-Ê^ó□ü</u>□A<u>-¼-Ê^ó□ü</u>,É'Î ‰ž,µ,½[□Ú□×□Ý'è]f\_fCfAf□fOf{fbfNfX,ªŠJ,«^ó□ü^Ê'u,ð□Ý'è,Å,«,Ü,·□B

**′**□^**Ó**□**F** [—pކ]fvf□fpfefBfV□[fg,Å—pކfTfCfY,Æ,μ,ÄŠg'å□E□k□¬(A4□¨B4"™),ªŽw'è,³,ê,Ä,¢ ,é□ê□‡□A[□Ú□×□Ý'è],ĺfOfŒ□[•\ަ,³,êŽg—p,Å,«,Ü,¹,ñ□B [^ó[]ü,ÌŒü,«],Å[[]c],ð'I'ð,µ,Ä,¢,é[]ê[]‡[]A—pކ,Ì[]¶'[,É'Ô,¶,µ,ë,ð,Â,,è,Ü,·[]B [^ó[]ü,ÌŒü,«],Å[‰¡],ð'I'ð,µ,Ä,¢,é[]ê[]‡[]A—pކ,Ì[]ã'[,É'Ô,¶,µ,ë,ð,Â,,è,Ü,·[]B [\_]ü,ÌŒü,«],Å[\_]c],ðʻlʻð,μ,Ä,¢,é[]ê[]‡[]A—pކ,̉E'[,É'Ô,¶,μ,ë,ð,Â,,è,Ü,·[]B [^ó[]ü,ÌŒü,«],Å[‰¡],ðʻlʻð,μ,Ä,¢,é[]ê[]‡[]A—pކ,̉º'[,É'Ô,¶,μ,ë,ð,Â,,è,Ü,·[]B [^ó[]ü,ÌŒü,«],Å[]]c],ðʻlʻð,μ,Ä,¢,é[]ê[]‡[]A—pކ,Ì[]ã'[,É'Ô,¶,μ,ë,ð,Â,,è,Ü,·[]B [^ó[]ü,ÌŒü,«],Å[‰¡],ðʻlʻð,μ,Ä,¢,é[]ê[]‡[]A—pކ,̉E'[,É'Ô,¶,μ,ë,ð,Â,,è,Ü,·[]B [^ó[]ü,ÌŒü,«],Å[]]c],ð'I'ð,µ,Ä,¢,é[]ê[]‡[]A—pކ,̉º'[,É'Ô,¶,µ,ë,ð,Â,,è,Ü,·[]B [^ó[]ü,ÌŒü,«],Å[‰¡],ð'I'ð,µ,Ä,¢,é[]ê[]‡[]A—pކ,Ì[]¶'[,É'Ô,¶,µ,ë,ð,Â,,è,Ü,·[]B □]—^‹@Ží,Æ"⁻,¶^ó□ü"ĺ^ĺ,Å^ó□ü,·,é,©,Ç,¤,©,ð'l'ð,μ,Ü,·□B-{□€-Ú,ðf`fFfbfN,μ,½□ê□‡,ĺ□A□]— ^‹@Ží,Æ"⁻,¶^ó□ü"ĺ^ĺ,Å•¶□',ð^ó□ü,μ,Ü,·□B ,±,Ìf\_fCfAf□fO,Ì□Ý'è,ð•W□€,Ì'I,É-ß,μ,Ü,·□B

## <u>fvf□fpfefBfV□lfg</u> [•â<u>]</u>•<@"\]f^fu

| 用紙                                    | レイアウ | ト   出: | 力制御               | グラフィ | ックス  | フォント           |
|---------------------------------------|------|--------|-------------------|------|------|----------------|
| 印刷品質                                  | t l  | フォーム   | 補助                | 機能   | プリン  | /タの状態          |
| - 操作パネル<br>○ なし(N)<br>○ ユーザジ<br>○ 指定文 | 表示   |        |                   |      |      |                |
|                                       |      | 表示文字列  | ( <u>M</u> ): NEC |      |      |                |
|                                       |      |        |                   |      |      |                |
|                                       |      |        |                   |      |      |                |
|                                       |      |        |                   |      |      |                |
|                                       |      |        |                   |      |      |                |
|                                       |      |        |                   |      |      |                |
|                                       |      |        |                   |      |      |                |
|                                       |      |        |                   |      |      |                |
|                                       |      |        |                   |      | 標準(調 | ₹す( <u>D</u> ) |

ŠÖ<sup>~</sup>A<u></u>]€-Ú□F

<u>'€□ìfpflf<•\ަ,ÌŽg—p•û-@</u>

^ó□üŽž,ÉfvfŠf"f^,Ì'€□ìfpflf<,É•\ަ,·,é•¶Žš—ñ□A,¨,æ,ÑŽd•ª,⁻•û-@,Æ,µ,Ä□‡Ž†<@"\,ðŽg p,·,é□ê□‡,É•\'¤,Ì□‡Ž†,É^ó□ü,·,é•¶Žš—ñ,ð□Ý'è,µ,Ü,·□B ^ó□üŽž,ÉfvfŠf"f^,Ì'€□ìfpflf<,É,Í□Af†□[fU-¼□A"C^Ó•¶Žš—ñ,Ì,¢,¸,ê,à•\ަ,μ,Ü,¹,ñ□B□‡Ž†<@"\,ðŽg —p,·,é□ê□‡,É□A•\'¤,Ì□‡Ž†,É,͉½,à^ó□ü,μ,Ü,¹,ñ□B ^ó□üŽž,ÉfvfŠf"f^,Ì'€□Ìfpflf<,Éflfbfgf□□[fN,Éf□fOfCf",μ,Ä,¢,éf†□[fU-¼,ª•\ަ,³,ê,Ü,·□B □‡Ž†<@"\,ðŽg—p,·,é□ê□‡,É□A•\'¤,Ì□‡Ž†,É,Íf†□[fU-¼,¨,æ,Ñ^ó□üŠJŽn"úŽž,ª^ó□ü,³,ê,Ü,·□B

 $\label{eq:constraint} \begin{array}{l} & ft [[fU-\frac{1}{4}, l[]m \bullet \ \check{Z}_{i}^{i} \bullet \ \check{Z}_{i}^{j} \bullet \ \check{Z}_{i}^{j} \bullet \ \check{Z}_{i}^{j}, \mathring{a}, \hat{e}, \ddot{U}, \cdot \ ]B \end{array}$ 

^ó□üŽž,ÉfvfŠf"f^,Ì'€□ìfpflf<,Ì[•\ަ•¶Žš—ñ],É"ü—ĺ,µ,½•¶Žš—ñ,ª•\ަ,³,ê,Ü,·□B □‡Ž†<@"\,ðŽg—p,·,é□ê□‡,É□A•\'¤,Ì□‡Ž†,É,Í[•\ަ•¶Žš—ñ],É"ü—ĺ,³,ê,½•¶Žš ñ,¨,æ,Ñ^ó□üŠJŽn"úŽž,ª^ó□ü,³,ê,Ü,·□B

□¦ [•\ަ•¶Žš—ñ]fefLfXfgf{fbfNfX,É,ĺ″¼Šp,Å16•¶Žš,Ü,Å"ü—ĺ,Å,«,Ü,·□B•\ަ‰Â"\,È•¶Žš,É,Â,¢ ,Ä,ĺfvfŠf"f^,Ìf}fjf...fAf<,ðŽQ□Æ,μ,Ä,,¾,³,¢□B ^ó□üŽž,ÉfvfŠf"f^,Ì'€□ìfpflf<,É•\ަ,³,ê,é•¶Žš—ñ□A,¨,æ,Ñ□‡Ž†<@''\,ðŽg—p,·,é□ê□‡,É•\'¤,Ì□‡Ž†,É^ó□ü,·,é•¶Žš—ñ,Å,·□B [Žw'è•¶Žš—ñ],ð'I'ð,µ,½□ê□‡,Í''¼Šp,Å16•¶Žš,Ü,Å"ü—͉Â''\,É,È,è,Ü,·□B "ü—͉Â''\,È•¶Žš,É,Â,¢,Ä,ÍfvfŠf"f^,Ìf}fjf...fAf<,ðŽQ□Æ,µ,Ä,,¾,³,¢□B,Ü,½[f†□[fU-¼]

,ð'l'ð,μ,½[]ê[]‡,ĺflfbfgf[][[[fN,Éf]]fOfCf",μ,Ä,¢,éf†[[[fU-¼,ª•\ަ,³,ê,Ü,·[]B

^ó□üŽž,ÉfvfŠf"f^,Ì'€□ìfpflf<,É•\ަ,³,ê,é•¶Žš—ñ□A,¨,æ,Ñ□‡Ž†<@''\,ðŽg—p,·,é□ê□‡,É•\'¤,Ì□‡Ž†,É^ó□ü,·,é•¶Žš—ñ,Å,·□B [Žw'è•¶Žš—ñ],ð'I'ð,µ,½□ê□‡,Í''¼Šp,Å16•¶Žš,Ü,Å"ü—͉Â''\,É,È,è,Ü,·□B "ü—͉Â''\,È•¶Žš,É,Â,¢,Ä,ÍfvfŠf"f^,Ìf}fjf...fAf<,ðŽQ□Æ,µ,Ä,,¾,³,¢□B,Ü,½[f†□[fU-¼]

,ð'l'ð,μ,½[]ê[]‡,ĺflfbfgf[][[[fN,Éf]]fOfCf",μ,Ä,¢,éf†[[[fU-¼,ª•\ަ,³,ê,Ü,·[]B

| fvfšf"f^,Ì□Ý'è∙û-@<br>'€□Ìfpflf<∙\ަ,ÌŽg—p∙û-@ |           |     |  |  |
|-----------------------------------------------|-----------|-----|--|--|
| f∨f□fpfefBfV□[fg<br><u>[•â□•‹@"\]f</u> ^      | <u>fu</u> |     |  |  |
| ┌ 操作パネル表示 ――                                  |           |     |  |  |
| C なし(N)                                       |           |     |  |  |
| -<br>「コーザタ(1)                                 |           |     |  |  |
|                                               |           |     |  |  |
| ○ 指定文字列(S)                                    |           |     |  |  |
|                                               | 表示文字列(团): | NEC |  |  |
|                                               |           |     |  |  |

# ,È,μ

^ó□üŽž,ÉfvfŠf"f^,Ì'€□ìfpflf‹,̉⁰'i,ɉ½,à•¶Žš—ñ,ð•\ ަ,μ,È,¢□ê□‡,É'I'ð,μ,Ü,·□B□‡Ž†‹@″\,ðŽg—p,·,é□ê□‡,É□A•\'¤,Ì□‡Ž†,É,͉½,à^ó□ü,μ,Ü,¹,ñ□B

## **ft□[fU-¼**

flfbfgf□□[fN,Éf□fOfCf",μ,Ä,¢,é□ê□‡□A^ó□üŽž,ÉfvfŠf"f^,Ì'€□ìfpflf‹,̉º'i,Éf†□[fU-¼,ð•\ ަ,μ,Ü,·□B□‡Ž†‹@"\,ðŽg—p,·,é□ê□‡,É□A•\'¤,Ì□‡Ž†,Éf†□[fU-¼,¨,æ,Ñ^ó□üŠJŽn"úŽž,ª^ó□ü,³,ê,Ü,·□B^ó□ü•¶□',Ì□Š—LŽÒ,ð-¾Šm,É,μ,½,¢□ê□‡,É'l'ð,μ,Ü,·□B

## Žw'è•¶Žš—ñ

^ó□üŽž,ÉfvfŠf"f^,Ì'€□ìfpflf‹,̉⁰'i,É[•\ަ•¶Žš—ñ],É"ü—ĺ,µ,½•¶Žš—ñ,ð•\ ަ,µ,Ü,·□B□‡Ž†‹@"\,ðŽg—p,·,é□ê□‡,É•\′¤,Ì□‡Ž†,É,à[•\ަ•¶Žš—ñ],É"ü—ĺ,µ,½•¶Žš ñ,ð^ó□ü,µ,Ü,·□B^ó□ü•¶□',Ì□Š—LŽÒ,ð-¾Šm,É,µ,½,¢□ê□‡,É'l'ð,µ,Ü,·□B

## •\ަ•¶Žš—ñ

# <u>fvf⊡fpfefBfV⊡(fg</u> [^ó<u></u>]ü∙iŽ¿]f^fu

| 用紙   レ<br>  印刷品質 | (アウト  <br>フォーム | 出力制御  <br>  補助:  | グラフィッ<br>機能 | クス  <br>プリンタの | フォント<br>D状態 |
|------------------|----------------|------------------|-------------|---------------|-------------|
| SET 機能           |                |                  |             |               |             |
|                  | SET 機能を使       | :用する( <u>S</u> ) |             |               |             |
|                  |                |                  |             |               |             |
| À                | トナー節約機能        | 能を使用する(工)        | ı           |               |             |
|                  |                |                  |             |               |             |
|                  |                |                  |             |               |             |
|                  |                |                  |             |               |             |
|                  |                |                  |             | 標準に戻す         | 0           |

## ŠÖ<sup>~</sup>A<u></u>]€-Ú∏F

 $\underline{\bullet} \\ \underline{\tilde{z}}_{\hat{s},\hat{a}fOf}_{ffBfbfNfX,\hat{f}GfbfW,\check{\sigma}}_{\hat{s},\hat{c},\hat{c},\hat{c},\hat{c},\hat{c},\hat{c}}_{\hat{f}gfi\square[,\check{\sigma}\square\hat{c}-\tilde{n},\mu,\ddot{A}\hat{o}\square\ddot{u},\cdot,\acute{e}}_{\hat{c},\hat{c},\hat{c}}$ 

SET(Sharp Edge Technology),ðŽg—p,·,é,©,Ç,¤,©,ðʻl'ð,μ,Ü,·□B SET,Æ,Í□AfefLfXfg,âfOf‰ftfBfbfNfX,ÌfGfbfW,ÌfMfUfMfU,ð,È,,µ‰æŽ¿,ðŒü□ã,³,¹,é,± ,Æ,ª,Å,«,é<@"\,Å,·□B

,±,Ìf{f^f",ð‰Ÿ,·,Æ□AfefLfXfg,âfOf‰ftfBfbfNfX,ÌfGfbfW,ÌfMfUfMfU,ª,È,,È,è□A600dpi(400dpi) ,©,ç1500dpi(1500dpi)′Š"-,ɉ掿,ªŒü□ã,μ,Ü,·□B

fgfi[][]ß–ñ‹@"\,ðŽg—p,·,é,©,Ç,¤,©,ðʻl'ð,µ,Ü,·[]B fgfi[][]ß–ñ‹@"\,Æ,İ[]Afgfi[][,ð[]ß–ñ,µ,Ä^ó[]ü,ð[]s,¤,±,Æ,ª,Å,«,é‹@"\,Å,·[]B

□¦ ^ó□üŒ<‰Ê,ĺ'W,,È,è,Ü,·□B

,±,Ìf{f^f",ð‰Ÿ,·,Æ□Afgfi□[,ð□ß−ñ,μ,Ä^ó□ü,ð□s,¤,±,Æ,ª,Å,«,Ü,·□BŒ´□e,È,Ç,ÌfefXfg^ó□üŽž,É,² —~—p,,¾,³,¢□B(^ó□üŒ<‰Ê,Í′W,,È,è,Ü,·□B) •¶□',Ì^ó□ü"Ζ"x,ð"Ζ,^ó□ü,μ,Ü,·□B

•¶□',Ì^ó□ü"Z"x,ð'W,^ó□ü,µ,Ü,·□B

•¶[]',Ì^ó[]ü"Z"x,ð[]A,±,ÌfXf‰fCf\_,ð"®,©,μ,Ä[]Ý'è,μ,Ä,,¾,3,¢[]B

$$\label{eq:fxf} \begin{split} fXf&fCf_,\delta['W, \ensuremath{,} e^{\circle{A}}, e^{\circle{A}}, e^{\circle{A}$$

[]¦ •W[]€'I,Í'†‰>,Å,·[]B

# ſvfšf"f^,Ì⊡Ý'è•û-@ •¶Žš,â<mark>fOf‰ftfBfbfNfX,ÌfGfbfW,ð</mark>ŠŠ,ç,©,É,∙,é

fvf⊡fpfefBfV□[fg <u>[^ó□ü•iŽ;]f^fu</u>

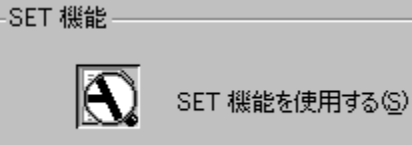

## SET<@"∖,ð<u>□</u>Ý'è,∙,é

 $\underbrace{ SET \langle @'' \rangle, \delta \mathring{Z}g = p, \langle é, \pm, \mathcal{E}, \acute{E}, a, e \Box A \bullet \P \mathring{Z} \mathring{S}, \hat{a} f O f \% f t f B f b f N f X, \hat{l} f G f b f W, \hat{l} f M f U f M f U, \delta, \dot{E}, , \mu, \ddot{A} \Box A^{\delta} \Box \mathring{u} \bullet i \mathring{Z}_{\dot{z}}, \delta \mathfrak{C} \ddot{u} \Box \mathring{a}, \overset{3}{,}^{1}, \acute{e}, \pm, \mathcal{A}, \overset{a}{,}, \mathring{A}, \ll, \ddot{U}, \Box B$ 

$$\begin{split} \mathsf{SET} & \otimes \mathsf{Z}g-p, \cdot, \mathsf{\acute{e}} = \mathbb{P}_{1,1}^{\mathsf{SET}} \otimes \mathsf{SET}_{2,1}^{\mathsf{SET}} & \otimes \mathsf{SET}_{2,1}^{\mathsf{SET}} \otimes \mathsf{SET}_{2,1}^{\mathsf{SET}} \otimes \mathsf{SET}_{2,1}^{\mathsf{SET}} \otimes \mathsf{SET}_{2,1}^{\mathsf{SET}} & \otimes \mathsf{SET}_{2,1}^{\mathsf{SET}} \otimes \mathsf{SET}_{2,1}^{\mathsf{SET}} \otimes \mathsf{SET}_{2,1}^{\mathsf$$

# ſvſšſ"ſ^,Ì□Ý'è∙û-@ **fgfi**□[,ð□ß-ñ,μ,Ä<sup>^</sup>ó□ü,∙,é

fvf□fpfefBfV□[fg <u>[^ó□ü•iŽ¿]f^fu</u>

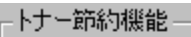

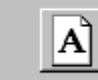

トナー節約機能を使用する(工)

# fgfi□[□ß-ñ<@"\,ð□Ý'è,•,é

fgfi□[□ß-ñ<@"\,ðŽg—p,·,é□ê□‡,Í□A[<u>fgfi□[</u>□ß-ñ<@"\]f{fbfNfX,ÅfAfCfRf"f{f^f",ðON(‰Ϋ,μ ‰⁰,°,½□ó'Ô),É,μ□AŽg—p,μ,È,¢□ê□‡,ÍOFF,É,μ,Ä,,¾,³,¢□B

'□^Ó□Ffgfi□[□ß-ñ<@'\,ðŽg—p,·,é,Æ□A□×,¢□ü□A''Z''x,Ì'W,¢^ó□ü□A-ÔŠ|,⁻,¨,æ,ÑfOf ‰ff□[fVf‡f'',ª•s'N-¾,É,È,é,±,Æ,ª, ,è,Ü,·□B fgfi□[□ß-ñ<@''\,ĺfefXfg^óŽš,ð,·,é□ê□‡,É,²Žg—p,,¾,³,¢□B

# fvf[]fpfefBfV[[fg

 $\label{eq:product} \ensuremath{ \baselineskip} \ensuremath{ \baselineskip} \ensurema$ 

| 印刷品質    | フォーム      | 補助機能           | 〕 プリンタの材  | 態     |
|---------|-----------|----------------|-----------|-------|
| 用紙      | レイアウト   出 | カ制御 🎽 グラフィ     | (ックス   フォ | ォント ĺ |
| ОК      | キャンセル     | 適用( <u>A</u> ) | ヘルプ       |       |
| 全般   共有 | ポート 詳細設定  | セキュリティ プリンタの   | 設定 プリンタの  | 構成    |

 $fvf ff ef Bf V [[fg, \delta \bullet \Z'], \cdot, \acute{e} \cdot \hat{u} - @, \acute{l}: \\$ **ŽQ/Æ** $<u>fvf ff ef Bf V [[fg, \]S], « \cdot \hat{u}</u>$ 

#### fvf[]fpfefBfV[][fg [,n,j]f{f^f"

 $fvf \_ fpf efBfV \_ [fg, \delta \bullet \hat{A}, \P \_ A \bullet \ddot{I} \_ X``a \_ e, \delta \bullet \hat{U}`\P, \mu, \ddot{U}, \cdot \_ B$ 

## fvf[]fpfefBfV[][fg [fLfff"fZf<]f{f^f"

•Ï[]X"à—e,ð•Û'¶,¹,`,É[]Afvf[]fpfefBfV[[fg,ð•Â,¶,Ü,·[]B

#### fvf□fpfefBfV□[fg ["K—p]f{f^f"

 $fvf \_ fpf efBfV \_ [fg, \delta \check{S}J, \Diamond, \frac{1}{2}, \ddot{U}, \ddot{U} \_ A \bullet \ddot{I} \_ X``a \_ e, \delta \bullet \hat{U}`\P, \mu, \ddot{U}, \cdot \_ B$
# fvf□fpfefBfV□[fg [fwf<fv]f{f^f"

- $[] \P f f E f X \overline{f} f f f f , A f f C f g f \langle f 0 [[, ] & E, ]$ Þ

▶f{f^f",ðfŇfŠfbfŇ,μ□A□¶f}fEfXf{f^f",Åfwf<fv,ð•\ަ,μ,½,¢□€-Ú,ðfNfŠfbfN,μ,Ü, □B

## fvf<u>ffefBfV[fg</u> [mf\][f^]nf\_fCfAf]fOf{fbfNfX

‰º,É•\ަ,³,ê,Ä,¢,éŠe<@"\,Ì□€–Ú,ðfNfŠfbfN,·,é,Æ□A,»,ê,¼,ê,É,Â,¢,Ä,Ì□à–¾,ª•\ަ,³,ê,Ü,·□B

| ע | - <u>þ</u>                   |              | ? ×     |
|---|------------------------------|--------------|---------|
|   | - ソータ 機能                     |              |         |
|   | <ul> <li> <u> </u></li></ul> |              |         |
|   | O コピーモード©                    | Ë>: ا        |         |
|   | ○ ソートモード(2)                  | <u>گ</u> : ا |         |
|   | C ビンセレクト(B)                  | Ë>: 1 📑      |         |
|   |                              |              |         |
|   |                              |              |         |
|   | ок                           | キャンセル 標準に戻   | हुन (D) |
|   |                              |              |         |

<u>[□o—ĺ□§Œä]f^fu,É-ß,é</u>

ŠÖ<sup>~</sup>A⊡€-Ú□F <u>f\□[f^∢@"\,ðŽg—p,·,é</u>

f\□[f^<@"\,ð—p,¢,é∙û-@,É,Â,¢,Ä□Ý'è,µ,Ü,·□B f\□[f^<@"\,ðŽg—p,µ,Ä^ó□ü,·,é□ê□‡□Af\□[f^<@"\ ,Ìf,□[fh,¨,æ,ÑfXf^fbfN,ðŽw'è,µ,½frf",É"r□o,µ,Ü,·□B

 $\begin{array}{ll} & \mathsf{NEC} \ \mathsf{MultiWriter} \ 4050, \texttt{\AA}, \texttt{if} \ [f^f+f] fbfg(@^"O_FPR-L4050-SU)'\bullet' \dots \texttt{Z}\texttt{Z}([fvf\texttt{S}f"f^, \texttt{i}] \\ & \Box \neg]fV \ [fg, \texttt{A}[f] \ [f^f+f] fbfg], \texttt{a}'l'\delta, \texttt{a}, \texttt{e}, \texttt{A}, \texttt{e}, \texttt{e}[\texttt{D}] \texttt{a}), \texttt{E}\texttt{Z}g-p, \texttt{A}, \texttt{e}, \texttt{U}, \texttt{U} \end{array}$ 

ſ\□[f^<@"\,ðŽg—p,μ,È,¢□ê□‡,Éf`fFfbfN,μ,Ü,·□B

•¶[]',ðfRfs[[f,[][fh,Å"r[]o,³,¹,½,¢[]ê[]‡,É'l'ð,μ,Ü,·[]B •¡[]"•"[]",Ì•¶[]',Å[]A"¯^êĺß°¼Þ,ð"¯^êfrf",É"r[]o,μ,Ü,·[]B •¶□',ðf\□[fgf,□[fh,Å"r□o,³,¹,½,¢□ê□‡,É'l'ð,μ,Ü,·□B •¡□"•"□",Ì•¶□',ð□A1•",,,•ª,⁻,Äfrf",É"r□o,μ,Ü,·□B •¶□',ðfrf"fZfŒfNfgf,□[fh,Å"r□o,³,¹,½,¢□ê□‡,É'l'ð,μ,Ü,·□B •¶□',ðŽw'è,μ,½frf",É"r□o,μ,Ü,·□B •¶□',ðfXf^fbfNf,□[fh,Å"r□o,³,¹,½,¢□ê□‡,É'l'ð,μ,Ü,·□B •¶□',ð□'nº'i,Ìfrf",P,©,ç"r□o,μ□AfXf^fbfN,·,é□Å'å<-—e-‡□",É'B,μ,½,ç□Afrf"2□Afrf"3¤□c□Afrf"10,Æ□‡ŽŸ"r□o,·,éfrf",ð•Ï□X,μ,Ü,·□B fRfs□[f,□[fh,ÅfXf^fbfN,ðŠJŽn,∙,éfrf",ðŽw'è,μ,Ü,·□B

fRfs□[f,□[fh,ÅfXf^fbfN,ðŠJŽn,∙,éfrf",ðŽw'è,μ,Ü,·□BŽw'è,Å,«,é'l,ĺ□A,P□`,P,O,Å,·□B

fRfs□[f,□[fh,ÅfXf^fbfN,ðŠJŽn,∙,éfrf",ðŽw'è,μ,Ü,·□BŽw'è,Å,«,é'l,ĺ□A,P□`,P,O,Å,·□B

ſ\□[fgf,□[fh,ÅfXf^fbfN,ðŠJŽn,∙,éfrf",ðŽw'è,μ,Ü,∙□B

ſ\[[fgf,[[fh,ÅfXf^fbfN,ðŠJŽn,·,éfrf",ðŽw'è,µ,Ü,·[]BŽw'è,Å,«,é'l,ĺ[]A,P[]`,P,O,Å,·[]B

ſ\[[fgf,[[fh,ÅfXf^fbfN,ðŠJŽn,·,éfrf",ðŽw'è,µ,Ü,·[]BŽw'è,Å,«,é'l,ĺ[]A,P[]`,P,O,Å,·[]B

frf"fZfŒfNfgf,□[fh,ÅfXf^fbfN,ðŠJŽn,∙,éfrf",ðŽw'è,μ,Ü,·□B

frf"fZfŒfNfgf,□[fh,ÅfXf^fbfN,ðŠJŽn,∙,éfrf",ðŽw'è,μ,Ü,·□BŽw'è,Å,«,é'l,ĺ□A,P□`,P,O,Å,·□B

frf"fZfŒfNfgf,□[fh,ÅfXf^fbfN,ðŠJŽn,∙,éfrf",ðŽw'è,μ,Ü,·□BŽw'è,Å,«,é'l,ĺ□A,P□`,P,O,Å,·□B

 $[f \cap [f^] f_f c_f A_f \cap f_f b_f N_f X, \delta \bullet \hat{A}, \P \cap A \bullet \ddot{\Pi} X^{"} \dot{a} - e, \delta \bullet \hat{U}^{`} \P, \mu, \ddot{U}, \cdot \cap B$ 

 $\bullet \ddot{I} \Box X \ddot{a} - e, \delta \bullet \hat{U} \dot{\eta}, 1, j, \dot{E} \Box A, \pm, \dot{I} [\dot{z} \dot{a}] f_f C f A f \Box f O f \{ f b f N f X, \delta \bullet \hat{A}, \eta, \ddot{U}, \Box B \}$ 

### fvfŠf"f^,Ì∏Ý'è•û-@ f\∏[f^<@"\,ðŽg—p,∙,é

fvf[]fpfefBfV[[fg

[∏o—ĺ∏§Œä]f^fu

| - ソータ 機能              |         |
|-----------------------|---------|
| ○ スタックモード( <u>T</u> ) |         |
| C コピーモード©             | ළු: 1 🚍 |
| O ソートモード( <u>S</u> )  | ළු: 1 🚍 |
| ○ ビンセレクト(B)           | ළු: 1 🚍 |
|                       |         |
|                       |         |

### f\∏[f^<@"\,ð'l'ð,∙,é

▶[f\□[f^<@"\]f{fbfNfX"à,Ìf{f^f",É,æ,è□A,Ç,Ìf\□[f^<@"\,ðŽg—p,·,é,©'l'ð,µ,Ü,·□B

- □F•;□"•"□",Ì•¶□',Å□A"<sup>-</sup>^êfy□[fW,ð"<sup>-</sup>^êfrf",É"r□o,μ,Ü,·□B ▶ [fRfs□[f,□[fh]]
- ▶ [ĵ\□[fgĵ,□[ĵh] □F•;□"•"□",Ì•¶□',ð□A1•", ,•ª, ,Ä́frf",É"r□o,μ,Ü, □B
- □F•¶□',ðŽw'è,μ,½frf",É"r□o,μ,Ü,·□B [frf"fZfŒfNfg]

### frf",ð'l'ð,•,é

▶[f\□[f^<@"\]f{fbfNfX"à,Å[fRfs□[f,□[fh] [f\□[fgf,□[fh] [frf"fZfŒfNfgf,□[fh],Ì,¢</p> ,,,,ê,,©,,ð'líð,µ,,½□ê□‡,É□A,Ç,Ìj́rf",,°,ç,"rŽŤ,ðŠJŽn,-,é,©'l'ð,µ,Ü,·□B1□``10,Ü,Å,ð□Ý'è,-,é,± ,Æ,ª,Å,«,Ü,·□B[frf"]f{fbfNfX,É"rކ,ðŠJŽn,µ,½,¢frf",ð"ü—ĺ,∙,é,©□A□㉺,Ì– î^ó,ðfNfŠfbfN,μ,Äfrf""Ô∏†,ð'∏Œ ,,μ,Ä,,¾,³,¢∏B

|| f\∏[f^<@"\,ðŽq—p,Å,«,é,Ì,ĺ‹<ކ—pކ,Æ,μ,Ä^ȉº,Ì[—pކŽí—Þ],¨,æ,Ñ[—pކTffCfY] ,ªŪÝ'è,³,ê,Ä,¢,쎞,Ì,Ý,Å, ĤB **□F•□**'ÊŽ†

—pކŽí—Þ

-pŽtfTfCfY **||FA3||^A4||^A5(‰;'u,«)||^B4||^B5||^Letter** 

,»,ê^ÈŠO,Ì[—pކŽí—Þ],¨,æ,Ñ[—pކfTfCfY],Å,Í∏AŒx∏∏f∏fbfZ∏[fW,ª•\ަ,³,êf\∏[f^<@"\,ðŽg p, , é, ±, Æ, Í, Å, «, Ü, ¹, ñ∏B

'□^Ó□F-{<@"\,Í□AfvfŠf"f^,Éf\□[f^f†fjfbfg(@^"Ô□FPR-L4050- SU),ª'•'...,³,ê,Ä,¢</p> ,é□ê□‡([fvfŠf"f^,Ì□\□¬]fV□[fg,Å[f\□[f^f+fjfbfg],ª'l'ð,³,ê,Ä,¢,é□ê□‡),ÉŽg—p,Å,«,Ü,·□B ſ\□[f^,Ö,ĺftfFfCfXf fEf",Å"r□o,³,ê,Ü,·□B —pŽtfTfCfY[A5],ĺfzfbfp,P,©,ç,Ì‹<ކŽž,Ì,Ýf\[[f^ ‹@"\,ðŽg—p,Å,«,Ü,·[B f\[[f^<@''\,Ì[fRfs[[f,[[fh]<y,Ñ[f\[[fgf,[[fh],ðŽg—p,`,é[]ê[]‡,Í[]AfAfvfŠfP[[fVf‡f",Å,Ì ['š□‡,¢],â [•"'P^Ê,Å^ó□ü],Ì□Ý'è,ĺ‰ð□œ,µ,Ä,,¾,³,¢□B

f\[[f^<@"\,Ì[Ύ'è,ð,μ,Ü,·]B [; "r[]o•û-@,Í[ftfFfCfXf\_fEf"]ŒÅ'è,Æ,È,èf\[[f^,Ö,ÍftfFfCfXf\_fEf",Å"r[]o,³,ê,Ü,·]B [; [fvfŠf"f^,Ì[]\[]¬]fV[[fg,Å[f\[[f^],ª'l'ð,³,ê,Ä,¢,È,¢]]ê[]‡,Í[]AfOfŒ[[•\ަ,³,ê,ÄŽg—p,Å,«,Ü,¹,ñ]]B

$$\label{eq:fight} \begin{split} & \mbox{frfbfgf}fbfv \\ & \mbox{$\infty$e$-$\hat{E}, $\hat{a}$fvf5f"f^, $\hat{E}$]o$-$\hat{I},$$^, $\hat{e}, $\hat{e}$fCf$]][fW, $\hat{o}$]A^A' $\pm, $\mu, $\frac{1}{2}$fhfbfg, $\hat{I}$]W$]$ $\pm, $A^{,1}, $\mu, $\frac{1}{2}, $\hat{a}, $\hat{I}$]B$ \end{split}$$

### ∏Ý'è

fRf"fsf...[[f^[]AfvfŠf"f^[]A,Ü,½,ĺf\ftfgfEfFfA,Ì[]\[]¬ v'f,ð'l,ñ,ÅfZfbfg,·,é[]Û,É[]s,È,¤'l'ð,Ì'S'Ì[]B‹ï'Ì"I,É,Í[]A,Ç,ÌfvfŠf"f^ f|[][fg,ðŽg p,·,é,©,È,Ç[]AfRf"fsf...[][f^,ÆfvfŠf"f^,ªff][[f^,ðŒðŠ·,Å,«,é,æ,¤,É,·,éf\ftfgfEfFfA[]Ý'è[]B

**dpi** ^ó⊡üfCf□□[fW,̉ð'œ"x,ÌŽÚ"x,Å□A1fCf"f`, ,½,è,É^ó□ü,³,ê,éfhfbfg□"□B

**SET<@"\** fefLfXfg,âfOf‰ftfBfbfNfX,ÌŽÎ,ß,Ì□r,¢fGfbfW,ð,È,ß,ç,©,É,μ,Ä^ó□ü•iŽ¿,ð‰ü—Ç,·,é•û-@□B

**f**|□**lfg** fRf"fsf...□[f^,ª'¼,ÌfffofCfX,É□î•ñ,ð'—,é,½,ß,Ì□Ú'±•"□Bfpf‰fŒf< f| □[fg,Íff□[f^,ð^ê"x,É8frfbfg'—□M,µ□A•□'Ê,ÍfvfŠf"f^,É—p,¢,ç,ê,Ü,·□BWindows,âMS-DOS,Å,Ífpf ‰fŒf< f|□[fg,ð"LPTn:"(n,Í1^È□ã,Ì□"Žš),ÆŒÄ,ñ,Å,¢,Ü,·□B

**^ó**[]**üfWf‡fu** Windows,ÌfAfvfŠfP[[fVf‡f",ª]^—[],μ,Ä[]AfXfv[][f‰,Ü,½,ĺfvfŠf"f^,É'—,Á,½•¶[]'[]B

**fvfŠf"f^ fP**[[**fuf**< fRf"fsf...[[f^,ÆfvfŠf"f^,ÌŠÔ,Åff[[f^,ð"]'—,·,éfP[[fuf‹,Å,·[]B

**fvfŠf"f^fhf‰fCfo** fRf"fsf…[][f^,ÆfvfŠf"f^ŠÔ,Ì'Î~b•û-@,ð[]§Œä,∙,éfvf[]fOf‰f€,Å,·[]Bfhf‰fCfo,É,Í[]Aftf@fCf<-¼,É[]DDRV,Æ,¢,¤Šg'£Žq,ª•t,¢,Ä,¢,Ü,·[]B

### ‰ð'œ"x

 $f,fjf^{\bullet}\chi^{Z}|_{,\hat{a}}^{\circ}(\Box, A^{\bullet}) \otimes \mathbb{Z}, \hat{a}, \hat{c}, \hat{a}, \hat{c}, \hat{a}, \hat{c}, \hat{c}, \hat{a}, \hat{c}, \hat{c}, \hat{a}, \hat{c}, \hat{c}, \hat{a}, \hat{c}, \hat{c},$ 

**fvfŠf"f^Ø'ÖŠí** fRf"fsf…□[f^,É•¡□",ÌfvfŠf"f^,ð□Ú'±,∙,é,½,ß,Ìfn□[fhfEfFfA□B

**fefXfg fy**[[**fW** fvfŠf"f^,ª[]³[í,ÉfCf"fXfg[[f‹,³,ê,Ä,¢,é,©,ðŠm"F,·,éfy[[fW[]BfVfXfef€,ÉŠÖ,·,é[]î•ñ,ª^ó[]ü,³,ê,Ü,·[]B

**fgfi**[][ f□fbfNfX fx□[fX,ÉfCf"fN,ðŠÜ,Þ□•,□×,©,¢•²--,Å□AŠ£Ž¿fCf"fN,Æ,à,¢,¢□AfvfŠf"f^,ĺ,±,ê,ð— pކ,É•t'...,³,¹"M,Å—n,©,μ,Ä^ó□ü,ð,μ,Ü,·□B

**TrueType ftfHf"fg** fXfNfŠ[][f"•\ަ,Æ^ó[]ü,Ì—¼•û,É1,Â,Ì"<sup>-</sup>,¶ftfHf"fgftf@fCf<,ðŽg—p,·,é]AfXfP[][fŠf"fO,̉"\ ,ÈfAfEfgf‰fCf" ftfHf"fg]BTrueTypeftfHf"fg,Í"C^Ó,Ì•¶ŽšfTfCfY,ÉŽw'è,Å,«]A‰æ-Ê]]ã,Æ"<sup>-</sup>,¶^ó[]üŒ<‰Ê,<sup>a</sup>"¾,ç,ê,Ü,·]]B

**FontAvenue ftfHf"fg** fXfNfŠ[[[f"•\ަ,Æ^ó[]ü,Ì—¼•û,É1,Â,Ì"<sup>-</sup>,¶ftfHf"fgftf@fCf‹,ðŽg—p,·,é[]AfXfP[[[fŠf"fO,̉"\ ,ÈfAfEfgf‰fCf" ftfHf"fg[]BFontAvenueftfHf"fg,Í"C^Ó,Ì•¶ŽšfTfCfY,ÉŽw'è,Å,«[]A‰æ-Ê[]ã,Æ"<sup>-</sup>,¶^ó[]üŒ‹‰Ê,ª"¾,ç,ê,Ü,·[]B

**PrintAgent** NEC'o•ûŒü'Ê□MfVfXfef€□BfvfŠf"f^,ÆfRf"fsf... □[f^,ÌŠÔ,Ìf\_fCfif~fbfN'o•ûŒü'Ê□M,É,æ,è□AfRf"fsf...□[f^,©,çfvfŠf"f^,ðfRf"fgf□□[f<,μŠÄŽ<,·,é,± ,Æ,ª,Å,«,Ü,·□B
**□‡Ž†** ^ó⊡ü•¶□',Ì'OŒã,É'} "ü,³,ê□A•¶□',ªfXf^fbfJ□ã,É"r□o,³,ê,½Žž□A'¼,Ì•¶□',Æ‹æ•Ê,·,é,½,ß,Ì— pކ,Å,·□B□Fކ,ð—p,¢,é,Æ•¶□',Ì‹æ□Ø,è,ðŽ<sup>-</sup>•Ê,µ,â,·,,È,è,Ü,·□B

 $\label{eq:fighterm} \begin{array}{l} \texttt{ftfFfCfXf_fEf''} \\ \bullet \P[]^{\,,\,\underline{a}}fXf^{\,fbfJ}[]\tilde{a}, \acute{E}''r[]o,^{3}, \acute{e}, \frac{1}{2}\check{Z}\check{Z}]A^{\,\circ}0]\ddot{u}-\hat{E}, \underline{a}^{\underline{a}}\otimes \underline{a}\circ \hat{u}, \acute{E}\oplus \ddot{u}, \varkappa, \varkappa, \acute{E}, \cdot, \acute{e}''r[]o \bullet \hat{u}- \& []B^{\,\circ}0]\ddot{u}\oplus \ddot{a}, \dot{I}\bullet \P[]^{\,\prime}, \acute{I}[]Afy[][fW, \underline{a}]_{\,,\,[]}\pm []i1, \, 2, \, 3 \, ... []j, \acute{E}\bullet \grave{A}, \breve{N}, \ddot{U}, \cdot ]B \end{array}$ 

**ftfFfCfXfAfbfv** •¶□',ªfXf^fbfJ□ã,É"r□o,³,ê,½Žž□A^ó□ü-Ê,ª□ã•û,ÉŒü,,æ,¤,É,·,é"r□o•û-@□B^ó□üŒã,Ì•¶□',Í□Afy□[fW,ª□~□‡□i..., 3, 2, 1□j,É•À,Ñ,Ü,·□B

-¾,é,¢∙"∙ª,ƈÃ,¢∙"∙ª,Ì□·,ð□§Œä,μ,Ü,·□B

Λ,Ì<P"x,ð∏§Œä,µ,Ü,∙∏B

fOf‰ftfBfbfNfX,Ì□F,Ì'N,â,©,³,ð□§Œä,µ,Ü,·□B

[]F[]‡,¢,ð[]§Œä,μ,Ü,·[]B"§[]F,Ì'²[]®,ÉŽg,¢,Ü,·[]B

 $\label{eq:constraints} \begin{array}{l} \square \mathcal{E}^{*}(x,\delta) \in \Pi[X,\mu,A] = \int \mathcal{E}^{*}(x,\delta) \in \mathbb{R}^{*}(x,\delta) \in \mathbb{R}^{*}(x,\delta) \in \mathbb$ 

 $\label{eq:started_started_st$ 

-¾,é,³,ð"ü—ĺ′l,Æ"™,μ,,,,é,©,Ç,¤,©,ðŽw'è,μ,Ü,·∏B

 $\label{eq:constraint} \begin{array}{l} & \|\hat{O}\|A-\hat{I}\|A, \ddot{~}, \varpi, \tilde{N}\|\hat{A}, \eth, \ddot{U}, \mathcal{A}, \mathring{B}, \mathring{A}'^{2}\|\mathring{B}, \cdot, \acute{e}, \acute{E}, \acute{I}\|A\| [D\hat{O}]\|A[-\hat{I}]\|A, \ddot{~}, \varpi, \tilde{N} [D\hat{A}], \grave{I}Sef`fFbfN \\ & f\{fbfNfX, \delta flf'', \acute{E}, \mu\|A & E, \acute{E}fXfNf \|D\|[f<, \mu, \ddot{A}-\overset{3}{4}, \acute{e}, \overset{3}{,} \eth @ ], \varsigma, \cdot, @ \|A, \ddot{U}, \overset{1}{2}, \acute{I}\| \P, \acute{E}fXfNf \|D\|[f<, \mu, \ddot{A}-\overset{3}{4}, \acute{e}, \overset{3}{,} \eth (D, \mathring{a}, \mu, \ddot{U}, \neg B \\ \end{array} \right)$ 

 $\label{eq:constraint} \begin{array}{l} & \|\hat{O}, \delta \times \hat{E}, \dot{E}, \dot{E},$ 

"ü—ĺfCf□□[fW,Ì-¾,é,³,Ìfof‰f"fX,ª,Æ,ê,Ä,¢,È,¢,Æ,«,É□A□Ô,Ì□Ff`fff"flf<,ð•â□³,·,é,½,ß,ÉŽg,¢ ,Ü,·□B"ü—ĺfKf"f},ð•â□³,·,é,Æ□A-¾,é,³,Ì"ĺ^ĺ,ðœ³,É-ß,·,±,Æ,ª,Å,«,Ü,·□B  $\label{eq:constraint} \begin{array}{l} & \|\hat{O}\|A-\hat{I}\|A, \ddot{\ }, \&, \tilde{N}\|\hat{A}, \eth, \ddot{U}, \mathcal{E}, \&, \ddot{A}, \ddot{\ }^2 \| \&, \cdot, \acute{e}, \acute{E}, \acute{I}\|A[\|\hat{O}\|\|A[-\hat{I}]\|A, \ddot{\ }, \&, \tilde{N} \ [\|\hat{A}] \ , \grave{I}Sef`fFfbfN \\ f \{fbfNfX, \eth flf'', \pounds, \mu \|A & E, \pounds f X f N f \| \|[f < , \mu, \ddot{A} - 3/4, \acute{e}, \overset{3}{,} \eth @ \_, \varsigma, \cdot, @ \|A, \ddot{U}, \frac{1}{2}, \acute{I}\| \P, \pounds f X f N f \| \|[f < , \mu, \ddot{A} - 3/4, \acute{e}, \overset{3}{,} \eth ( \_, \grave{a}, \mu, \ddot{U}, \neg \|B \\ \end{array}$ 

 $\label{eq:constraint} \begin{array}{ll} & -\hat{I}, \delta \times \hat{E}, \dot{E}, \dot{E},$ 

"ü—ĺfCf□□[fW,Ì-¾,é,³,Ìfof‰f"fX,ª,Æ,ê,Ä,¢,È,¢,Æ,«,É□A—Î,Ì□Ff`fff"flf<,ð•â□³,·,é,½,ß,ÉŽg,¢ ,Ü,·□B"ü—ĺfKf"f},ð•â□³,·,é,Æ□A-¾,é,³,Ì″ĺ^ĺ,ðœ³,É-ß,·,±,Æ,ª,Å,«,Ü,·□B  $\label{eq:constraint} \begin{array}{l} & \|\hat{O}\|A-\hat{I}\|A, \ddot{\ }, \&, \tilde{N}\|\hat{A}, \eth, \ddot{U}, \mathcal{E}, \&, \ddot{A}, \ddot{\ }^2 \| \&, \cdot, \acute{e}, \acute{E}, \acute{I}\|A[\|\hat{O}\}\|A[-\hat{I}]\|A, \ddot{\ }, \&, \tilde{N} \ [\|\hat{A}] \ , \grave{I}Sef`fFfbfN \\ f \{fbfNfX, \eth flf'', \pounds, \mu \|A & E, \pounds f X f N f \| \|[f < , \mu, \ddot{A} - 3/4, \acute{e}, ^3, \eth @ ], \varsigma, \cdot, @ \|A, \ddot{U}, \frac{1}{2}, \acute{I}\| \P, \pounds f X f N f \| \|[f < , \mu, \ddot{A} - 3/4, \acute{e}, ^3, \eth @ ], \varsigma, \cdot, @ \|A, \ddot{U}, \frac{1}{2}, \acute{I}\| \P, \pounds f X f N f \| \|[f < , \mu, \ddot{A} - 3/4, \acute{e}, ^3, \eth @ ], \varsigma, \cdot, @ \|A, \ddot{U}, \frac{1}{2}, \acute{I}\| \P, \pounds f X f N f \| \|[f < , \mu, \ddot{A} - 3/4, \acute{e}, ^3, \eth @ ], \varsigma, \cdot, @ \|A, \ddot{U}, \frac{1}{2}, \acute{I}\| \P \ , \acute{E}f X f N f \| \|[f < , \mu, \ddot{A} - 3/4, \acute{e}, ^3, \eth @ ], \varsigma, \cdot, @ \|A, \ddot{U}, \frac{1}{2}, \acute{I}\| \P \ , \acute{E}f X f N f \| \|[f < , \mu, \ddot{A} - 3/4, \acute{e}, 3/4, \acute{E}, \frac{1}{2}, \grave{O} \ (H, \acute{E}f X f N f) \| \|f < , \mu, \ddot{A} - 3/4, \acute{E}f \ , \check{E}f \ ) \ , \reometric{A} = 0 \\ \hline f = 0 \\ f = 0 \\ f =$ 

 $\label{eq:constraint} \begin{array}{l} & & & & & \\ & & & & \\ & & & & & \\ & & & & & \\ & & & & & \\ & & & & & \\ & & & & & \\ & & & & & \\ & & & & & \\ & & & & & \\ & & & & & \\ & & & & & \\ & & & & & \\ & & & & & \\ & & & & & \\ & & & & & \\ & & & & & \\ & & & & & \\ & & & & & \\ & & & & & \\ & & & & & \\ & & & & & \\ & & & & & & \\ & & & & & \\ & & & & & \\ & & & & & \\ & & & & & & \\ & & & & & & \\ & & & & & & \\ & & & & & & \\ & & & & & & \\ & & & & & & \\ & & & & & & \\ & & & &$ 

"ü—ĺfCf□□[fW,Ì-¾,é,³,Ìfof‰f"fX,ª,Æ,ê,Ä,¢,È,¢,Æ,«,É□A□Â,Ì□Ff`fff"flf‹,ð•â□³,·,é,½,ß,ÉŽg,¢ ,Ü,·□B"ü—ĺfKf"f},ð•â□³,·,é,Æ□A-¾,é,³,Ì″ĺ^ĺ,ðœ³,É-ß,·,±,Æ,ª,Å,«,Ü,·□B fCf□□[fW,Ì□Å,à^Ã,¢"\_,©,ç□Å,à-¾,é,¢"\_,Ü,Å,Ì"ĺ^ĺ,ð□Ý'è,µ,Ü,·□B□•,Ì□¬□‡—¦,Ì'l,ð'å,«,-,µ,Ä□A''',Ì□¬□‡—¦,Ì'l,ð□¬,³,,·,é,Æ□AfRf"fgf‰fXfg,ĺ'å,«,,È,è,Ü,·,ª□A'†ŠÔ□F,Ì"ĺ^ĺ,ª‹·,,È,è,Ü,·□B fefXfg fsfNf`ff,Æ,µ,Ä•\ަ,³,ê,Ä,¢,éfOf‰ftfBfbfN ftf@fCf<,Ü,½,Í'è<`□Ï,Ý,ÌfefXfg fsfNf`ff,Ì-¼'O,ðŽw'è,µ,Ü,·□B 
$$\begin{split} \check{Z}Q[]&=[F,\check{\sigma}\bullet\backslash\check{Z}],\mu, \frac{1}{2}, \grave{e}[]AfOf‰ftfBfbfN ftf@fCf<, \check{\sigma}fefXfg fsfNf`ff,&,\mu, \ddot{A}\bullet\backslash\check{Z}],\mu, \frac{1}{2}, \grave{e},\mu, \ddot{A}[]F, \dot{I}\bullet\ddot{I}[]X \\ Kite{K} \\ \check{Z}(\mu, \frac{1}{2}, \grave{e},\mu, \ddot{A}_{[]}F, \dot{I}\bullet\ddot{I}_{[]}X \\ Kite{K} \\ Kite{K} \\$$

ftf< fXfNfŠ[[f",ðŽg,Á,ÄfOf‰ftfBfbfNfX,ð•\ަ,·,é,©,Ç,¤,©,ðŽw'è,µ,Ü,·[]B[fn[[ftfg[[f" f]f ‰[[,Ì'²]®] f\_fCfAf[]fO f{fbfNfX,ð‰B,·,É,Í[]Af}fEfX,̉Ef{f^f",ðfNfŠfbfN,µ,Ü,·[]Bf\_fCfAf[]fO f{fbfNfX,ð•\ަ,·,é,É,Í[]Af}fEfX,̉Ef{f^f",ð,à,¤^ê"xfNfŠfbfN,µ,Ü,·[]B  $fOf\%ftfBfbfNfX, \dot{l}\_F, \acute{E}S1, \widetilde{A}, ¢, \ddot{A}fJf\%\_[[fpf@fbfg, \eth \bullet \ \check{Z}_{!}, \cdot, \acute{e}, ©, Ç, ¤, ©, \eth \check{Z}w'e, \mu, Ü, \cdot\_B]$ 

Œ³,ÌfOf‰ftfBfbfNfX,Ì□,,³,Æ•□,Ì″ä—¦,É□‡,í,¹,Ä□AfOf‰ftfBfbfNfX,Ì□,,³,Æ•□,ð′²□®,·,é,©,Ç,¤ ,©,ðŽw'è,µ,Ü,·□B[fXfP□[f<] f`fFfbfN f{fbfNfX,ðflft,É,·,é,Æ□AfOf‰ftfBfbfNfX,ĺfEfBf"fhfE,¢,Á,Ï,¢ ,ɕ\ަ,³,ê,Ü,·□B  $[] \dots \bullet \frac{1}{2} \check{Z}^2, \acute{E} \overset{\circ}{}, \acute{A}, \ddot{A}fCf [] [[fW, \delta'' \frac{1}{2}"], ^3, ^1, \acute{e}, \acute{E}, \acute{I} [A, \pm, \dot{I}f`fFfbfN f{fbfNfX, } \delta flf", \acute{E}, \mu, \ddot{U}, \cdot ]] B$ 

 $[],'^{1}\!\!/ \check{Z}^{2}, \acute{E}^{n}, \acute{A}, \ddot{A}fCf[][[fW, \eth''^{2''}], ^{3}, ^{1}, \acute{e}, \acute{E}, \acute{I}[A, \pm, \grave{I}f`fFfbfN f{fbfNfX}, \eth flf", \acute{E}, \mu, \ddot{U}, \cdot]B$ 

fefXfg fsfNf`ff,Æ,µ,Ä•\ަ,³,ê,Ä,¢,éfOf‰ftfBfbfN ftf@fCf<,ÌŒ³,ÌfTfCfY (fsfNfZf<'P^Ê)[]A[]F,Ì[]"[]A[]F,ÌŽí—Þ[]A,¨,æ,ÑŒ»[]Ý,Ì•\ަfTfCfY,ª•\ަ,³,ê,Ü,·[]B  $fn[[ftfg[[f", \dot{l}]\dot{Y}\dot{e}, \ddot{o} \bullet \hat{U}' \P, \mu]Af_fCfAf]fOf{fbfNfX}, \ddot{o} \bullet \hat{A}, \P, \ddot{U}, \cdot]B$ 

 $fn [[ftfg ][f'' ] \acute{Y} \acute{e}, \grave{i} \bullet \ddot{i} ] X, \eth \bullet \hat{U} ` \P, \overset{1}{,}, \acute{f} f f f f f f f f f f X, \eth \bullet \hat{A}, \P, \ddot{U}, \cdot ] B$ 

f\_fCfAf⊡fO f{fbfNfX,Ì,∙,×,Ä,Ì□Ý'è,ðŠù'è'l,É–ß,μ,Ü,·□B

,·,×,Ä,Ì□Ý'è,ð□Af\_fCfAf□fO f{fbfNfX,ðŠJ,¢,½,Æ,«,ÉŽg,Á,Ä,¢,½'l,É–ß,μ,Ü,·□B

 $\bullet \ddot{I} \square X``a - e, {}^a \square F, \acute{E} - ^, {}, \acute{e} we < {}_{\dot{c}}, \delta'^2, \times, \acute{e}, {}^{1}\!\!/_2, \&, \acute{E} f O f \% f t f B f b f N \ f t f @ f C f <, \delta \check{S} J, , \&, \acute{E} f N f \check{S} f b f N, \mu, \ddot{U}, \cdot \square B$ 

ŠJ,¢,Ä,¢,éfOf‰ftfBfbfN ftf@fCf<,ð∙Ûʻ¶,µ,Ü,·□Bftf@fCf<,ð∙Ûʻ¶,·,é,Æ□AfOf ‰ftfBfbfNfX,ÌfTfCfY□AŒü,«□A,¨,æ,Ñ□F,ÉʻÎ,µ,Ä□s,Á,½•Ï□X,ª•Ûʻ¶,³,ê,Ü,·□B

# fvf[]fpfefBfV[][fg ['S"Ê]f^fu

 $[`S"Ê]f^fu,l[]AMultiWriter 4050M fvfŠf"f^fhf‰fCfo,Å,l,È,Windows NT,l^ê•",Å,·[]B,±,lf^fu"à,lfwf<fv,ð•\ަ,·,é•û-@,l[]AŽŸ,l3'Ê,è, ,è,Ü,·[]B$ 

- []à−¾,ð•\ަ,μ,½,¢[]€−Ú,ĔfJ[[[f\f<,ð[]‡,í,¹,ÄF1fL[[,ð‰Ÿ,μ,Ü,·]]B Þ
- f}fEfX,̉Ef{f^f",Åfwf‹fv,ð•\ަ,μ,½,¢□€−Ú,ðfNfŠfbfN,μ□A•\ަ,³,ê,éfŠfXfg,Ì'+,Ì[fwf‹fv] ► ,ðfNfŠfbfN,µ,Ü, ⊡B
- □¶f}fEfXf{f^f",Åf^fCfgf<fo□[,ì‰E,ì</li>
  ▶f{f^f",ðfNfŠfbfN,μ□A□¶f}fEfXf{f^f",Åfwf<fv,ð•\ަ,μ,½,¢□€-Ú,ðfNfŠfbfN,μ,Ü,·□B</li>

# fvf[]fpfefBfV[][fg [f|[][fg]f^fu

[f|□[fg]f^fu,ĺ□AMultiWriter 4050M <u>fvfŠf"f^fhf‰fCfo</u>,Å,ĺ,È,Windows NT,Ì^ê•",Å,·□B,± ,Ìf^fu"à,Ìfwf‹fv,ð•\ަ,·,é•û-@,ĺ贝AŽŸ,Ì3′Ê,è, ,è,Ü,·□B

- []à−¾,ð•\ަ,μ,½,¢[]€−Ú,ĔfJ[[[f\f<,ð[]‡,í,¹,ÄF1fL[[,ð‰Ÿ,μ,Ü,·]]B Þ.
- f}fEfX,̉Ef{f^f",Åfwf‹fv,ð•\ަ,µ,½,¢□€–Ú,ðfNfŠfbfN,µ□A•\ަ,³,ê,éfŠfXfg,Ì'†,Ì[fwf‹fv] ► ,ðfNfŠfbfN,µ,Ü, ⊡B
- □¶f}fEfXf{f^f",Åf^fCfgf<fo□[,ì‰E,ì</li>
  ▶f{f^f",ðfNfŠfbfN,μ□A□¶f}fEfXf{f^f",Åfwf<fv,ð•\ަ,μ,½,¢□€-Ú,ðfNfŠfbfN,μ,Ü,·□B</li>

## fvf[]fpfefBfV[][fg [[]Ú[]×[]Ý'è]f^fu

[□Ú□×□Ý'è]f^fu,ĺ□AMultiWriter 4050M <u>fvfŠf"f^fhf‰fCfo</u>,Å,ĺ,È,Windows NT,Ì^ê•",Å,·□B,± ,Ìf^fu"à,Ìfwf‹fv,ð•\ަ,·,é•û-@,,Í□AŽŸ,Ì3′Ê,è, ,è,Ü,·□B

- []à−¾,ð•\ަ,μ,½,¢[]€−Ú,ĔfJ[[[f\f<,ð[]‡,í,¹,ÄF1fL[[,ð‰Ÿ,μ,Ü,·]]B Þ
- f}fEfX,̉Ef{f^f",Åfwf<fv,ð•\ަ,μ,½,¢□€−Ú,ðfNfŠfbfN,μ□A•\ަ,³,ê,éfŠfXfg,Ì′†,Ì[fwf<fv] ► ,ðfNfŠfbfN,µ,Ü,∙∏B
- □¶f}fEfXf{f^f",Åf^fCfgf<fo□[,ì‰E,ì</li>
  ▶f{f^f",ðfNfŠfbfN,μ□A□¶f}fEfXf{f^f",Åfwf<fv,ð•\ަ,μ,½,¢□€-Ú,ðfNfŠfbfN,μ,Ü,·□B</li>

### fvf[]fpfefBfV[][fg [<¤—L]f^fu

[]à–¾,ð•\ަ,µ,½,¢[]€–Ú,ÉʃJ[[[ſ\f<,ð[]‡,í,¹,ÄF1fL[[,ð‰Ÿ,µ,Ü,·[]B Þ

f}fEfX,̉Ef{f^f",Åfwf‹fv,ð•\ަ,µ,½,¢□€–Ú,ðfNfŠfbfN,µ□A•\ަ,³,ê,éfŠfXfg,Ì'†,Ì[fwf‹fv] ► ,ðfNfŠfbfN,µ,Ü, ⊡B

□¶f}fEfXf{f^f",Åf^fCfgf<fo□[,ì‰E,ì</li>
 ▶f{f^f",ðfNfŠfbfN,μ□A□¶f}fEfXf{f^f",Åfwf<fv,ð•\ަ,μ,½,¢□€-Ú,ðfNfŠfbfN,μ,Ü,·□B</li>

,±,Ìf^fu,ĺflfbfgf□□[fN,Ì□Ý'è,Å□AfvfŠf"f^,Ì<¤—L,ð□Ý'è,μ,Ä,¢,é□ê□‡,É,Ì,Ý•\ަ,³,ê,Ü,·□B
#### fvf[]fpfefBfV[][fg [fZfLf...fŠfefB]f^fu

[fZfLf...fŠfefB]f^fu,ĺ[AMultiWriter 4050M <u>fvfŠf"f^fhf‰fCfo</u>,Å,ĺ,È,Windows NT,Ì^ê•",Å,·[]B,± ,Ìf^fu"à,Ìfwf‹fv,ð•\ަ,·,é•û-@,í[JAŽŸ,Ì3'Ê,è, ,è,Ü,·[]B

[]à−¾,ð•\ަ,μ,½,¢[]€–Ú,Ĕ́fJ[[[f\f<,ð[]‡,í,¹,ÄF1fL[[,ð‰Ÿ,μ,Ü,·]]B Þ

f}fEfX,̉Ef{f^f",Åfwf<fv,ð•\ަ,μ,½,¢□€−Ú,ðfNfŠfbfN,μ□A•\ަ,³,ê,éfŠfXfg,Ì′†,Ì[fwf<fv] ► ,ðfNfŠfbfN,µ,Ü, ⊡B

□¶f}fEfXf{f^f",Åf^fCfgf<fo□[,ì‰E,ì</li>
 ▶f{f^f",ðfNfŠfbfN,μ□A□¶f}fEfXf{f^f",Åfwf<fv,ð•\ަ,μ,½,¢□€-Ú,ðfNfŠfbfN,μ,Ü,·□B</li>

,±,Ìf^fu,ĺflfbfgf□□[fN,Ì□Ý'è,Å□AfvfŠf"f^,Ì<¤—L,ð□Ý'è,μ,Ä,¢,é□ê□‡,É,Ì,Ý•\ަ,³,ê,Ü,·□B

## ,Í,¶,ß,É

<u>NEC MultiWriter 4050 fvfŠf"f^fhf‰fCfo,ðŽg,¤'O,É</u> <u>NEC MultiWriter 4050 fvfŠf"f^fhf‰fCfo fwf‹fv,ÌŽg,¢•û</u> <u>Žg—p∏ã,Ì'∏^Ó</u>

### <u>,í,ղ,ϗ,έ</u> NEC MultiWriter 4050 fvfŠf"f^fhf‰fCfo,ðŽg,¤'O,É

### 'Ê□íŽg,¤fvfŠf"f^,É□Ý'è,∙,é

NEC MultiWriter 4050 fvfŠf"f^fhf %fCfo,ðfCf"fXfg[[f<,·,é,Æ,«,É]AfvfŠf"f^fEfBfU[[fh]ã,Ì]uWindowsfAfvfŠfP[[fVf‡f",Å]A,± ,ÌfvfŠf"f^,ð'Ê](,ÌfvfŠf"f^,Æ,µ,ÄŽg,¢,Ü,·,©]H[]v,Ì-â,¢,É]A[,Í,¢],ð'I,ñ,¾]ê]‡]ANEC MultiWriter 4050 fvfŠf"f^,ÍŽ©"®"I,É['Ê]ÍŽg,¤fvfŠf"f^],É]Ý'è,³,ê,Ü,·]B,»,ÌŒã['Ê]ÍŽg,¤fvfŠf"f^] ,Ì]Ý'è,ð•Ï]X,µ,Ä,¢,È,¯,ê,Î]A,»,Ì,Ü,Ü,ÅNEC MultiWriter 4050 fvfŠf"f^fhf‰fCfo,ðŽg,¤,± ,Æ,ª,Å,«,Ü,·]B(['Ê]ÍŽg,¤fvfŠf"f^],É]Ý'è,³,ê,Ä,¢ ,È,¢]ê]‡,Å,à]AfAfvfŠfP[[fVf‡f",©,ç^ó]ü,·,é,Æ,«,É[^ó]ü]f\_fCfAf]fO"™,ÅfvfŠf"f^,ðNEC MultiWriter 4050 fvfŠf"f^,É]Ä]Ý'è,·,é,±,Æ,é,æ,è^ó]ü,í‰Â"\,Å,·)

NEC MultiWriter 4050 ,<sup>a</sup> AWindows,Å['Ê[iŽg,¤fvfŠf"f^],Å, ,é,±,Æ,ðŠm"F,·,é,½,ß,É,Í[AfvfŠf"f^ftfHf<f\_,ð—p,¢,Ü,·[B **ŽQ**[**Æ**]**F**<u>fvfŠf"f^ftfHf<f\_,ÌŠ],«•û</u>

fvfŠf"f^ftfHf‹f\_"à,Ì[NEC MultiWriter 4050] fAfCfRf",ð‰EfNfŠfbfN,μ□A•\ަ,³,ê,éf□fjf... □[,Ì'+,Ì['Ê□íŽg,¤fvfŠf"f^,É□Ý'è],Éf`fFfbfNf}□[fN,ª,Â,¢,Ä,¢,é□ê□‡,Í□ANEC MultiWriter 4050 ,Í['Ê□íŽg,¤fvfŠf"f^],É□Ý'è,³,ê,Ä,¢,Ü,·□Bf`fFfbfNf}□[fN,ª,Â,¢,Ä,¢,È,¢□ê□‡,Í□A,»,± ,ðf}fEfX,ÅfNfŠfbfN,μf`fFfbfN,·,é,±,Æ,É,æ,è['Ê□íŽg,¤fvfŠf"f^],Æ,µ,Ä□Ý'è,³,ê,Ü,·□B

### NEC MultiWriter 4050 fvfŠf"f^fhf‰fCfo,Ì□Ý'è,É,Â,¢,Ä

^ó□üŽž,ÌŠe□Ý'è(—pކfTfCfY,â‹‹Ž†•û-@□AfOf‰ftfBfbfNfX,Ì□Ý'è□AfvfŠf"f^,Ì□\□¬"™) ,ĺfvf□fpfefBfV□[fg,Å□Ý'è,μ,Ü,·□B(fAfvfŠfP□[fVf‡f",É,æ,Á,Ä,Í□AfAfvfŠfP□[fVf‡f"□ã,Ì[fy□[fW□Ý'è]" ™,Å□Ý'è,μ,½—pކ,â‹‹Ž†•û-@,ª—D□æ,³,ê,Ü,·)

fvf[]fpfefBfV[][fg[]ã,Å,ĺ<u>fefXfgfy[][fW</u>,Ì^ó[]ü,à,Å,«,Ü,·[]B

ŽQ∏Æ□F<u>fvf□fpfefBfV□[fg,ÌŠJ,«•û</u>

### <u>,í,ղ,ϗ,έ</u> NEC MultiWriter 4050 fvfŠf"f^fhf‰fCfo fwf‹fv,ÌŽg,¢•û

NEC MultiWriter 4050 fvf□fpfefBfV□[fg□ã,Ì[fwf<fv]f{f^f",ðfNfŠfbfN,·,é,± ,Æ,É,æ,èfgfsfbfN,ÌŒŸ□õ,ð□s,¤,±,Æ,ª,Å,«,Ü,·□B[fgfsfbfN,ÌŒŸ□õ]f\_fCfAf□fO,Ì[-ÚŽŸ] ,Ì'†,Å'²,×,½,¢□€-Ú,ð'T,µ,Ä,,¾,³,¢□B'²,×,½,¢□€-Ú,ªŒ©,Â,©,ç,È,¢□ê□‡,Í□A[fL□[f□□[fh]f^fu,ðfNfŠfbfN,µ,Ä□A'²,×,½,¢□€-Ú,ðfL□[f□□[fh,©,ç'T,·,±,Æ,ª,Å,«,Ü,·□B

,Ü,½□ANEC MultiWriter 4050 fvf□fpfefBfV□[fg□ã,ÌŠe□Ý'è□€–Ú,É,¨,¢,Ä□Af] fbfvfAfbfvfwf‹fv(□Ý'è□€–Ú,Ì□à–¾),ð•\ަ,·,é,±,Æ,ª,Å,«,Ü,·□B•\ަ,·,é•û–@,I^ȉº,Ì,RŽí—Þ, ,è,Ü, ·□B

- fvf□fpfefBfV□[fg□ã,Ì□€-Ú,ÉftfH□[fJfX,ð, ,Ä□AF1fL□[,ð‰Ÿ,·
- fvf□fpfefBfV□[fg□ã,Ì□€-Ú,ð□Af}fEfX,̉Ef{f^f",ÅfNfŠfbfN,·,é
- fvf□fpfefBfV□[fg□ã,É,¨,¢,Ä□Af^fCfgf<fo□[,)</p>

▶f{f^f",ðfNfŠfbfN,µ□A,»,ÌŒã-Ú"I,Ì□€-Ú,ðfNfŠfbfN,·,é

### <u>,í,୩,ଌ,é</u> Žg—p**∏ã,Ì'**∏^Ó

- TrueTypeftfHf"fg,İ'uŠ·,É,Â,¢,Ä
  □EWindowsfVfXfef€,Ì□Ý'è,ªJIS78,É,³,ê,Ä,¢
  ,é□ê□‡□A^ê•",ÌTrueType(JIS90)•¶Žš,ªJIS78,ÌfvfŠf"f^ftfHf"fg,Å^ó□ü,³,ê,Ü,·□B
  □EfR□[fh,Ì"Í^ÍŠO,Ì•¶Žš,Í‹ó"',Å^óŽš,³,ê,Ü,·□B
  □ETrueTypeftfHf"fg,ÆfvfŠf"f^ftfHf"fg,ÍffUfCf",ª^á,¤□ê□‡,ª, ,è,Ü,·□B
  □EANSI,¨,æ,ÑShift-JIS^ÈŠO,â□A‰Â•Ïfsfbf`ftfHf"fg,Ì'uŠ·,Í□s,¢,Ü,¹,ñ□B
  □E1fofCfgŒnfvfŠf"f^ftfHf"fg,Ö,Ì'uŠ·,Í□s,¢,Ü,¹,ñ□B
  ▶fvfŠf"f^ftfHf"fg,Ìo□ü,É,Â,¢,Ä
  □E1fofSvöftfBfbfNfX]f^fu,Ì[,·,×,Äfrfbfgf}fbfv,Å^ó□ü,·,é],ª□Ý'è,µ,Ä, ,é□ê□‡□AfvfŠf"f^ftfHf"fg,ÍTueType,Å^ó□ü,³,ê,Ü,·□B
  □EOCR-B□AOCR KftfHf"fg,I□AfAfvfŠfP□[fvf‡f"□ã,©,ç,ÍfTfCfY•ï□X,â•¶Žš□C□ü,ª,Å,«,Ü,·,ª□A^ó□üŒ<‰Ê,Í^</li>
- FOf‰ftfBfbfNfX,Ì•`‰æ•û-@,É,Â,¢,Ä □E•¶Žš,Æ□}Œ`,Ì□d,Ë□‡,í,¹,ÌŒ<‰Ê,ª•s□³,É,È,é□ê□‡,â□A"½"]•¶Žš,È,Ç,Ì•¶Žš□C□ü,ª•s□³, É,È,é□ê□‡,ª, ,è,Ü,·□B,±,Ì,æ,¤,È□ê□‡,É,Í[,·,×,Äfrfbfgf}fbfv,Å^ó□ü,·,é],ðf`fFfbfN,µ,Ä,-,¾,³,¢□B
- ► [LP□¨A4]□^[LP□¨B4]—pކ,É,Â,¢,Ä □E,`,o,Ì^ó□ü□Ý'è<@''\,ðŽg—p,µ,Ä[—pކfTfCfY],É[LP□¨A4]□^[LP□¨B4] ,ð'I'ð,µ□A,³,ç,É[^ó□ü,ÌŒü,«],É□m□c□n,ð'I'ð,µ,½□ê□‡,Ì^ó□ü"®□ì,Í•Û□Ø,³,ê,Ü,¹,ñ□B

## ,í,¶,ß,É fvf⊡fpfefBfV⊡[fg,ÌŠJ,«∙û

## NTfhf‰fCfo,Ìfvf□fpfefBfV□[fg,Í2<@Ží, ,è,Ü,·□B

- 1 fffofCfX,Ìfvf□fpfefBfV□[fg
- 2 ^ó<u>□</u>ü□Ý'èfV□[fg

### fvf[]fpfefBfV[[fg,ÌŠJ,«•û

- 1  $[fXf^{[fg]}f{f^{",\delta}fNfSfbfN, \cdot, eB}$
- 2 [□Ý'è],ÉfJ□[f\f<,ð□‡,í,¹,é□B
- 3 [fvfŠf"f^],ðfNfŠfbfN,∙,é⊡B
- 4 [NEC MultiWriter 4050]fAfCfRf",ð‰EfNfŠfbfN,·,é□B
- 5 •\ަ,<sup>3</sup>,ê,<sup>1</sup>⁄<sub>2</sub>f□fjf...□[,à,µ,,Í□A[NEC MultiWriter 4050]fAfCfRf",ðf\_fuf‹fNfŠfbfN,µ□A[NEC MultiWriter 4050]fEfBf"fhfE,Ì[fvfŠf"f^]f□fjf...□[,©,cfffofCfX,Ìfvf□fpfefBfV□[fg,ðŠ],-□ê□‡,Í[fvf□fpfefB]□A^ó□ü□Ý'èfV□[fg,ðŠ],□ê□‡,Í[^ó□ü□Ý'è],ð'I'ð,·,é□B
- ,±,±,Å,Ì□Ý'è,ĺ,·,×,Ä,ÌWindowsfAfvfŠfP□[fVf‡f",É—LŒø,Å,·□B

### ^ó[]ü[]Ý'èfV[[fg,ÍWindowsfAfvfŠfP[[fVf‡f",©,çŠJ,,±,Æ,à,Å,«,Ü,·[]B

- 1 fAfvfŠfP□[fVf‡f", \[ftf@fCf<]f□fjf...□[,©,ç[^6□ü],ð'I'ð,·,é□i[^6□ü□Ý'è]f□fjf...□[□€-Ú,ª, ,éfAfvfŠf P□[fVf‡f",à, ,è,Ü,·□j□B
- 2 fAfvfŠfP□[fVf‡f",Ì[^ó□ü]f\_fCfAf□fO f{fbfNfX,Å□A[NEC MultiWriter 4050],ª'l'ð,³,ê,Ä,¢,é,±,,Æ,ðŠm"F,·,é□B
- 3 [fvf[]fpfefB]f{f^f""  $\mathbb{M}$ , $\delta$ fNfŠfbfN, $\mu$ , $\ddot{A}$ ]A^ $\dot{O}$ [ü] $\dot{Y}$ 'èfV[[fg, $\delta$ Š],]B
- ,±,±,Å,Ì□Ý'è,ĺ,»,ÌfAfvfŠfP□[fVf‡f""à,É,¨,¢,Ä,Ì,Ý—LŒø,Å,·□B

## ,í,<sub>¶,ß,É</sub> fvfŠf"f^ftfHf<f\_,ÌŠJ,«•û

- 1 [fXf^□[fg],ðfNfŠfbfN,·,é
- 2 [□Ý'è],ÉfJ□[f\f<,ð□‡,í,¹,é
- 3 [fvfŠf"f^],ðfNfŠfbfN,∙,é

 $fvf\check{S}f"f^{ftfHf<f}, \mathring{A}, \acute{I'}_{4}, \acute{I}fvf\check{S}f"f^{,})fCf"fXfg[[f<A[]\acute{Y}`e, \delta[]s, \grave{E}, \varkappa, \pm, \mathcal{E}, \overset{a}{a}, \mathring{A}, «, \ddot{U}, \cdot]B$ 

## fvfŠf"f^,Ì∏Ý'è∙û-@

 $\pm,\pm,\pm,$ Å,ÍNEC MultiWriter 4050<u>fvfŠf"f^fhf‰fCfo</u>,Ì^ó $\square$ ü,ÉŠÖ,í,é $\square$ Ý'è,Ì•û-@,É,Â,¢,Ä $\square$ à-¾,µ,Ü, $\square$ B

<u>pŽtfTfCfY,ð'l'ð,.,é</u> <u>ft□[fU'è<`,ð□Ý'è,.,é</u> <u>Šg'å□E□k□¬^ó□ü,Ì•û-@</u> <u>pŽt,ÌŒü,«,ð'l'ð,.,é</u> <u><<Žt•û-@,ð'l'ð,.,é</u> <u>pŽt,ÌŽí—Þ,ð'l'ð,.,é</u> <u>•;□",Ì•"□",ð^ó□ü,.,é</u>

<u>'š□‡,¢^ó□ü,ð,:,é</u> <u>^ó□üŒ<‰Ê,ðŽd•ª,<sup>-</sup>,é</u> <u>\_pކ,Ì"r□o•û-@,ð'l'ð,:,é</u> <u>f\□[f^<@"\.ðŽg\_p,:,é</u> <u>ftfBfjfbfVff<@"\.ðŽg\_p,:,é</u> <u>□Ä^ó□ü,ð,:,é(fŠfvfŠf"fg<@"\)</u> <u>fvfŠf"f^Ž©"®□Ø'Ö<@"\,ðŽg\_p,:,é</u>

<u>--¼-Ê^ó[]ü,ð,·,é</u> fŒfCfAfEfg,Ì[]Ú[]×,ð[]Ý'è,·,é

<u>‱ð'œ"x,ð•ï□X,·,é</u> <u>fuf‰fVfpf^□[f",ðŠg'å,·,é</u> ,.,×,Äfrfbfgf}fbfv,Å^ó□ü,·,é

<u>TrueTypeftfHf"fg,Ì^ó $\square$ ü•û-@,ð'l'ð,·,é</u> •¶Žš,ð $\square$ •,Ü,½,Í"',Å^ó $\square$ ü,·,é OCR•¶Žš,Ìfsfbf`,ðŒÅ'è,É,·,é

<u>•¶Žš,âfOf‰ftfBfbfNfX,ÌfGfbfW,ðŠŠ,ç,©,É,·,é</u> fgfi□[[,ð□ß–ñ,μ,Ä^ó<u>□</u>ü,·,é

<u>ftfH□[f€^ó□ü,ÌŽg—p•û-@</u>

<u>'€]ìfpflf<•\ަ,ÌŽg—p•û-@</u>

 $\frac{fvfŠf"f^,i]_{0}(0,\deltaŠm"F,\cdot,\acute{e})}{fvfŠf"f^,i]_{0}"d_{0}(0,\delta)"\delta_{0}@,\cdot,\acute{e}}$  $\frac{fvfŠf"f^fXfe_{0}[f^fXfEfBf"fhfE,\delta<N"@,\cdot,\acute{e})}{fŠf,_{0}[fgfpflf<,\delta<N"@,\cdot,\acute{e})}$ 

<u>f∨fŠf"f^,Ì□\□¬,ð∙Ï□X,·,é</u>

□¢,Á,½Žž,ĺ

<u>f□fbfZ□[fW,Ì^ê—</u> <u>fgf‰fuf<,Ì□^—</u>□

### □¢,Á,½Žž,í f□fbfZ□[fW,Ì^ê——

f□fbfZ□[fW,Ì^ê—— ^ó⊓ü•"⊓",Í1⊓`99,Å,·⊓B <u>ft⊓[fU'è<`fTfCfY,Ì•∏,Í100.0∏`297.0mm,Å,·∏B</u> ft⊓[fU'è<`fTfCfY,Ì'·,³,Í148.0⊓`420.0mm,Å,·⊓B <u>ft□[fU'è<`fTfCfY,Ì•□,Í3.94</u>]`11.69inch,Å,·<u>□</u>B ft⊓[fU'è<`fTfCfY,Ì'·,³,Í5.83∏`16.54inch,Å,·∏B <u>frf",ĺ1⊓`10,Å,·⊓B</u> <u>Œ»</u><u>D</u>Ý<u>D</u>Ú'±,<sup>3</sup>,ê,Ä,¢,éfvfŠf"f^,ĺfTf|<u>D</u>[fg,<sup>3</sup>,ê,Ä,¢,Ü,<sup>1</sup>,ñ<u>D</u>B  $\underline{\mathbb{C}} = \underline{\mathbb{C}} + \underline{\mathbb{C}} + \underline{\mathbb{$  $\mathbb{C} = \Pi \hat{Y}, \hat{I} = \hat{V}, \hat{I} = \hat{V}, \hat$ Œ»∏Ý,Ì—pކŽí—Þ,Å,Í∏A—¼-Ê^ó∏ü,Í-³Œø,É,È,è,Ü,·∏B Œ»∏Ý,Ì—pކŽí—Þ,Å,Í∏AflftfZfbfq"rކ<@"\,ĺŽq—p,Å,«,Ü,¹,ñ∏B  $\underline{\mathbb{C}} = \underline{\mathbb{D}} \times \underline{\mathbb{D}} \times \underline{\mathbb{D}} \times \underline{\mathbb{C}} = \underline{\mathbb{D}} \times \underline{\mathbb{D}} \times \underline{\mathbb{$ <u>Œ»∏Ý,Ì—pކŽí—Þ,Å,Í∏AftfBfifbfVff,ÍŽq—p,Å,«,Ü,¹,ñ∏B</u>  $\underline{\mathbb{C}} = \underline{\mathbb{D}} \times \underline{\mathbb{D}} \times \underline{\mathbb{D}} \times \underline{\mathbb{C}} = \underline{\mathbb{D}} \times \underline{\mathbb{D}} \times \underline{\mathbb{$ <u>Œ»∏Ý,Ì—pކfTfCfY,Å,Í∏AftfBfifbfVff,ÍŽq—p,Å,«,Ü,¹,ñ∏B</u> Œ»∏Ý,Ì—pކfTfCfY,Å,Í∏AftfBfifbfVff,Ì′.•Ó′Ô,¶<@″\,ÍŽq—p,Å,«,Ü,¹,ñ∏B Œ»∏Ý,Ì—pކfTfCfY,Å,Í∏AftfBfifbfVff,Ì′Z•Ó′Ô,¶<@″\,ÍŽq—p,Å,«,Ü,¹,ñ∏B  $\mathbb{C} = \mathbb{N}^{1}, \mathbf{h} = \mathbf{p}^{1}, \mathbf{h} = \mathbf{p}^{1}, \mathbf{h}$  $\underline{\mathbb{C}} = \underline{\mathbb{D}} (\underline{\hat{\mathcal{L}}}, \underline{\hat{\mathcal{L}}}, \underline{\hat{\mathcal{L}}$  $\underline{\mathbb{C}} \otimes \prod Y, \underline{\mathbf{1}} = p \underline{\mathbf{Z}} + f \underline{\mathsf{T}} f \underline{\mathsf{C}} f \underline{\mathsf{Y}}, \underline{\overset{\circ}{}}, \underline{\mathbf{w}}, \underline{\tilde{\mathsf{N}}} = p \underline{\mathsf{Z}} + \underline{\mathsf{Z}} \underline{\mathsf{I}} = p, \underline{\mathsf{A}}, \underline{\mathsf{K}}, \underline{\mathsf{U}}, \underline{\mathsf{I}}, \underline{\tilde{\mathsf{n}}} = \underline{\mathsf{R}}, \underline{\mathsf{K}}, \underline{\mathsf{U}}, \underline{\mathsf{L}}, \underline{\mathsf{R}}, \underline{\mathsf{R}} = \underline{\mathsf{R}}, \underline{\mathsf{R}}, \underline{\mathsf{R}$ ,±,Ìftf@fCf<,ªŒ©,Â,©,è,Ü,¹,ñΠBfpfX,¨,æ,Ñftf@fCf<-¼,ðŠm"F,μ,Ä,,¾,³,¢ΠB ,<u>±,Ìftf@fCf<,ÍftfH□[f€ftf@fCf<,Å,Í, ,è,Ü,¹,ñ□BfpfX,¨,æ,Ñftf@fCf<-¼,ðŠm"F,μ,Ä,,¾,³,¢∏B</u> ,±, $\hat{I}$ \_pކfTfCfY,Å, $\hat{I}$ \_A—¼- $\hat{E}$ ^ó $\Box$ ü, $\hat{I}$ -³Œø,É,È,è,Ü,· $\Box$ B ,±,Ì—pކfTfCfY,ĺ‰;Œü,«,Å^ó⊓ü,μ,Ü,·ΠB fvfŠf"f^.ª⊓Ú'±.³.ê.Ä.¢.È.¢.©⊓A. .é.¢.ĺ"dŒ¹.ªOFF.É.È.Á.Ä.¢.Ü.·⊓B f□f.fŠ•s'«.Ì.½.β^ó⊓ü.ð'†Ž~.u.Ü.·□B fEfH□[f€fAfbfv,Å,«,Ü,¹,ñ,Å,μ,½□B PSW,ª<N" ®,Å,«,Ü,¹,ñ⊓BPSW,ÌfCf"fXfq∏[f<,ª⊓³,µ,⊓s,í,ê,Ä,¢,È,¢‰Â"\⊓«,ª, ,è,Ü,:⊓B fŠf,¬[fqfpflf<,ª<N"®,Å,«,Ü,¹,ñ¬BfŠf,¬[fqfpflf<,]fCf"fXfq¬[f<,ª¬³,µ,¬s,í,ê,Ä,¢,È,¢‰Â"\¬«,ª, ,è,Ü,·¬

″□¶,μ,½-â'è,ª□ã,Ìf□fbfZ□[fW,Ì^ê——,Ì,Ç,Ì□€-Ú,É,à, ,Ä,Í,Ü,ç,È,¢□ê□‡,Í □¨ ŽQ□Æ□F<u>fgf</u> <u>‰fuf<,Ì□^—</u>□

'□^Ó□F,±,Ìf□fbfZ□[fW^ê——,Í□ANEC MultiWriter 4050 <u>fvfŠf"f^fhf‰fCfo</u>,Å•\ ަ,·,éf□fbfZ□[fW,Ì,Ý,ðŽæ,è□ã,°,Ä,¢ ,Ü,·□BfŠf,□[fgfpflf<□AfvfŠf"f^fXfe□[f^fXfEfBf"fhfE" ™ ,Ì<u>PrintAgent(</u>'o•ûŒü'Ê□MfVfXfef€) ,ŕ\ަ,·,éf□fbfZ□[fW,Í□A•Ê"rPrintAgent,Ìfwf<fv,ðŽQ□Æ,µ,Ä,,¾,3,¢□B

### **f□fbfZ□[fW,Ì^ê—— ^ó□ü•"□",Í1□`99,Å,•□B** ^ó□ü•"□",ÅŽw'è,Å,«,é'l,Í1□`99,Ü,Å,Å,·□B ,»,ê^ÈŠO,Ì'l,Í□Ý'è,Å,«,Ü,¹,ñ□B

### f□fbfZ□[fW,Ì^ê— ft□[fU'è<`fTfCfY,Ì•□,Í100.0□`297.0mm,Å,·□B

f†□[fU'è<`fTfCfY,Ì•□,ÅŽw'è,Å,«,é'l,ĺ100.0□`297.0,Ü,Å,Å,·□B ,»,ê^ÈŠO,Ì'l,ĺ□Ý'è,Å,«,Ü,¹,ñ□B

### f□fbfZ□[fW,Ì^ê— ft□[fU'è<`fTfCfY,Ì'·,³,Í148.0□`420.0mm,Å,·□B

ft□[fU'è<`fTfCfY,Ì'·,³,ÅŽw'è,Å,«,é'I,ĺ148.0□`420.0,Ü,Å,Å,·□B ,»,ê^ÈŠO,Ì'I,ĺ□Ý'è,Å,«,Ü,¹,ñ□B

### f[]fbfZ[[fW,Ì^ê— ft[][fU'è<`fTfCfY,Ì•[],Í3.94[]`11.69inch,Å,·[]B

f†□[fU'è<`fTfCfY,Ì•□,ÅŽw'è,Å,«,é'l,Í3.94□`11.69,Ü,Å,Å,·□B ,»,ê^ÈŠO,Ì′l,Í□Ý'è,Å,«,Ü,¹,ñ□B

### f[]fbfZ[[fW,Ì^ê— ft[][fU'è<`fTfCfY,Ì'·,³,Í5.83[]`16.54inch,Å,·[]B

ft[][fU'è<`fTfCfY,Ì'·,³,ÅŽw'è,Å,«,é'l,Í5.83[]`16.54,Ü,Å,Å,·[]B ,»,ê^ÈŠO,Ì'l,ĺ[]Ý'è,Å,«,Ü,¹,ñ[]B

### f[]fbfZ[[fW,Ì^ê— frf",Í1[]`10,Å,·[]B

Žw'è,Å,«,éfrf",Ì"Ô□†,Í1□`10,Ü,Å,Å,·□B ,»,ê^ÈŠO,Ì'I,Í□Ý'è,Å,«,Ü,¹,ñ□B

# $\label{eq:fight} \begin{array}{l} f \Box f b f Z \Box [f W, \hat{I}^{\hat{e}} = - \\ , \pm, \hat{I} f t f @ f C f <, \hat{a} \times \hat{O}, \hat{A}, \hat{O}, \hat{e}, \ddot{U}, \hat{I}, \tilde{n} \Box B f p f X, \ddot{}, \varpi, \tilde{N} f t f @ f C f <- \\ \frac{1}{4}, \tilde{\delta} \check{S} m'' F, \mu, \ddot{A}, , \frac{3}{4}, \hat{s}, \notin \Box B \end{array}$

[ftfH□[f€]f^fu,Ì[ftfH□[f€^ó□ü]f{fbfNfX"à,ÌfŠfXfgf{fbfNfX,ÅŽw'è,µ,½ftfH□[f€ftf@fCf‹□A,Ü,½,Í[ft f@fCf‹,ðŠJ,]f\_fCfAf□fOf{fbfNfX,ÅŽw'è,µ,½ftf@fCf‹,ªŠJ,¯,È,¢□ê□‡,É•\ަ,³,ê,Ü,·□B

 $[]^{3},\mu, \ddagger ftf@fCf < -\frac{1}{4}, \delta \check{Z}w' \grave{e},\mu, \grave{E}, \ddot{},\mu, \ddot{A},, \frac{3}{4}, \frac{3}{4}, \ddagger [B]$ 

### f□fbfZ□[fW,Ì^ê—— ,±,Ìftf@fCf<,ÍftfH□[f€ftf@fCf<,Å,ĺ, ,è,Ü,¹,ñ□BfpfX,¨,æ,Ñftf@fCf<-¼,ðŠm"F,μ,Ä,,¾,³,¢□B

[ftfH□[f€]f^fu[ftfH□[f€^ó□ü]f{fbfNfX"à,Ì[ftf@fCf‹ŽQ□Æ]f{f^f",ðfNfŠfbfN,μ,Ä•\ ަ,³,ê,é[ftf@fCf‹,ðŠJ,]f\_fCfAf□fOf{fbfNfX,Å□AŽw'è,μ,½ftf@fCf‹,ªftfH□[f€ftf@fCf‹,Å,È,¢□ê□‡,É•\ ަ,³,ê,Ü,·□B

 $\label{eq:constraint} \exists ``,\mu, cftf@fCf <- \frac{1}{4}, ð Žw'e, \mu, e, ", \mu, a, , \frac{3}{4}, \frac{3}{4}, c B$ 

### f□fbfZ□[fW,Ì^ê—— Œ»□Ý,ÌfvfŠf"f^□\□¬,Å,Í□A,±,Ì‹‹Ž†•û-@,ÍŽg—p,Å,«,Ü,¹,ñ□B

ftfH□[f€^ó□ü,ð,¨,±,È,¤Žž□A'l'ð,³,ê,½ftfH□[f€ftf@fCf‹,Ì[fzfbfpŽw'è] ,ÅŽ¦,³,ê,éfzfbfp,ª□AŽÀ□Û,ÌfvfŠf"f^,É'•'...,³,ê,Ä,¢,È,¢□ê□‡,É•\ަ,³,ê,Ü,·□B

### f□fbfZ□[fW,Ì^ê—— ,±,Ì—pކfTfCfY,͉¡Œü,«,Å^ó□ü,μ,Ü,·□B

[—pކ]f^fu,Ì[—pކfTfCfY]fŠfXfgf{fbfNfX,Å pކ,ðŽw'è,·,é[]ê[]‡[]ALP[]¨A4,È,ç,Ñ,ÉLP[]¨B4,ª'I'ð,³,ê,é,Æ•\ަ,³,ê,Ü,·[]BLP pކ,©,ç,Ì[]k[]¬^ó[]ü,Ì[]ê[]‡,Í[]A[^ó[]ü,ÌŒü,«],Í[‰;],µ,©[]Ý'è,Å,«,Ü,¹,ñ[]B

,È,¨[]A,±,Ìf[]fbfZ[][fWf{fbfNfX,ð[OK]]f{f^f",ðfNfŠfbfN,µ,Ä•Â,¶,é,Æ[]A[^ó[]ü,ÌŒü,«],ÍŽ©"®"I,É[‰<sub>i</sub>],É[]Ý'è,<sup>3</sup>,ê,Ü,·[]B

### f□fbfZ□[fW,Ì^ê—— Œ»□Ý,Ì—pކfTfCfY,Å,Í□Af\□[f^<@"\,ÍŽg—p,Å,«,Ü,¹,ñ□B

$$\label{eq:constraint} \begin{split} & [\Box o - I \Box S \times J^{+}[f^{-}, A_{1}] = (f^{-}, A_{1}, A_{2}, A_{2},$$

▶ <u>f\[[f^<@"\,ðŽg—p,·,é</u>,ð,²——,,¾,³,¢]]B

### f□fbfZ□[fW,Ì^ê—— Œ»□Ý,Ì—pކfTfCfY,Å,Í□AftfBfjfbfVff,ÍŽg—p,Å,«,Ü,¹,ñ□B

$$\label{eq:constraint} \begin{split} & [\Box o - I \Box \S \times I f^{fu}, \&ftfBfjfbfVff < @'' \ a^{i}(`\delta,`,`e,`A,`e,`e`Z`z,`E[-pZ`t]f^fu, \&ftfBfjfbfVff < @'' \ b^Zg - p,`A,``,`E,`e[-pZ`tfTfCfY],`\delta'I'`\delta,`\mu, $$ The set of the set of the set of$$

▶ <u>ftfBfjfbfVff<@"\,ðŽg—p,.,é</u>,ð,<sup>2</sup>——,,<sup>3</sup>/<sub>4</sub>,<sup>3</sup>,¢□B

### f□fbfZ□[fW,Ì^ê—— Œ»□Ý,Ì—pކfTfCfY,Å,Í□AftfBfjfbfVff,Ì'・•Ó'Ô,¶‹@"\,ÍŽg p,Å,«,Ü,¹,ñ□B

[—pކ]f^fu,Å[—pކfTfCfY],Æ,μ,Ä[A3],Ü,½,Í[B4],ª'l'ð,³,ê,Ä,¢,鎞,É□AftfBfjjfbfVff,Ì['Ô,¶•ûŒü] ,Æ,μ,Ä['·•Ó'Ô,¶],ð'l'ð,μ,½□ê□‡,É•\ަ,³,ê,Ü,·□B —pކfTfCfY[A3]□A[B4],Í'Z•Ó'Ô,¶,Ì,ÝŽg—p,Å,«,Ü,·□B

### f⊡fbfZ□[fW,Ì^ê—— Œ»□Ý,Ì—pކfTfCfY,Å,Í□AftfBfjfbfVff,Ì'Z•Ó'Ô,¶‹@"\,ÍŽg p,Å,«,Ü,¹,ñ∏B

,Ì'g,Ý[]‡,í,¹,Ì[]ê[]‡,Í['Ô,¶∙ûŒü],Æ,μ,Ä['·•Ó'Ô,¶],Ì,ÝŽg—p,Å,«,Ü,·[]B

### f□fbfZ□[fW,Ì^ê—— Œ»□Ý,Ì—pކfTfCfY,¨,æ,Ñ—pކŽí—Þ,Å,Í□AflftfZfbfg"rކ<@"\,ĺŽg p,Å,«,Ü,¹,ñ□B

[\_]o—ĺ[]§Œä]f^fu,Ì[Žd•ª,<sup>-</sup>],Å[flftfZfbfg"rކ],ª'l'ð,³,ê,Ä,¢,鎞,É[—pކ]f^fu,ÅflftfZfbfg"rކ‹@"\ ,ðŽg—p,Å,«,È,¢[—pކfTfCfY],Æ[—pކŽí—Þ],Ì'g,Ý[]‡,í,¹,ð'l'ð,µ,½[]ê[]‡,É•\ަ,³,ê,Ü,·[]B

flftfZfbfg‹@"\,ðŽg—p,·,éŽ-,ª,Å,«,é[—pކfTfCfY],Æ[—pކŽí—Þ],Ì'g,Ý□‡,í,¹,É,Â,¢,Ä,Í

▶ <u>^ó□üœ<‰Ê,ðŽd•ª,⁻,é</u>,ð,²——,,¾,³,¢□B

### f□fbfZ□[fW,Ì^ê—— Œ»□Ý,Ì—pކfTfCfY,¨,æ,Ñ—pކŽí—Þ,Å,Í□Af\□[f^<@"\,ÍŽg p,Å,«,Ü,¹,ñ□B

[[]o—ĺ[]§Œä]f^fu,Åf\[][f^<@''\,ª'l'ð,³,ê,Ä,¢,鎞,É[—pކ]f^fu,Å[f\[][f^]<@''\,ðŽg—p,Å,«,È,¢[ pކfTfCfY],Æ[—pކŽí—Þ],Ì'g,Ý[]‡,í,¹,ð'l'ð,µ,½]ê[]‡,É•\ަ,³,ê,Ü,·[]B

[f\□[f^]<@"\,ðŽg—p,·,éŽ-,ª,Å,«,é[—pކfTfCfY],Æ[—pކŽí—Þ],Ì'g,Ý□‡,í,¹,É,Â,¢,Ä,Í ▶ <u>f\□[f^<@"\,ðŽg—p,·,é</u>,ð,²——,,¾,3,¢□B

### f□fbfZ□[fW,Ì^ê—— Œ»□Ý,Ì—pކfTfCfY,¨,æ,Ñ—pކŽí—Þ,Å,Í□AftfBfjfbfVff,ÍŽg p,Å,«,Ü,¹,ñ□B

$$\label{eq:constraint} \begin{split} & [\Box o - i \Box \& \Box \& J^{1}_{J} f = J^{1}_{J} f =$$

ftfBfjfbfVff<@"\,ðŽg—p,·,éŽ-,ª,Å,«,é[—pކfTfCfY],Æ[—pކŽí—Þ],Ì'g,Ý[]‡,í,¹,É,Â,¢,Ä,Í •  $\underline{ftfBfjfbfVff<@"\,ðŽg_p,·,é},\delta,^2$ ——,,<sup>3</sup>/4,³,¢[]B

### f\_fbfZ\_[fW,l^ê—— Œ»[Ý,l<<ކ•û-@,Å,Í]A,±,Ì—pކfTfCfY,ÍŽg—p,Å,«,Ü,¹,ñ]B

[]m‹‹Ž†•û–@[]n,Æ[]m—pކfTfCfY[]n,Å[]A^ó[]ü,Å,«,È,¢ʻg,Ý[]‡,í,¹,ªʻl'ð,³,ê,½[]ê[]‡,É•\ ަ,³,ê,Ü,·[]B^ó[]ü,Å,«,È,¢ʻg,Ý[]‡,í,¹,É,Â,¢,Ä,ĺf}fjj...fAf‹,ðŽQ[]Æ,μ,Ä,,¾,³,¢[]B

### f□fbfZ□[fW,Ì^ê—— ,±,Ì—pކfTfCfY,Å,Í□A—¼-Ê^ó□ü,Í-³Œø,É,È,è,Ü,·□B

### f□fbfZ□[fW,Ì^ê—— Œ»□Ý,Ì—pކŽí—Þ,Å,Í□A—¼-Ê^ó□ü,Í-³Œø,É,È,è,Ü,·□B

 $[f \textcircled{C} f C f A f E f g] f^f u, \mathring{A} [-\frac{1}{4} - \mathring{E}], \eth' I' \eth, \mu, \dddot, , e @ \mathring{E} [+, E @ A [-p \H{Z} + \H{Z} (-p], \mathring{A} [ \textcircled{C} u \H{Z} + ] [OHP] [ f ‰ f x f < \H{Z} + ] , \eth' I' \eth, \mu, \frac{1}{2} @ [ \ddagger, E \bullet (\H{Z} +, \urcorner, \eth, \mathring{e}, U, \cdot @ B ] ]$ 

 $-p\check{Z}\dagger\check{Z}(-P, {\tt P}({\tt E}\acute{U}\check{Z}\dagger)][OHP][f\%fxf<\check{Z}\dagger], \dot{I}[]\hat{e}[]\ddagger, \dot{I}[]A-{\tt I}_4-\hat{E}\acute{O}[]\ddot{u}, \dot{I}, \dot{A}, «, \ddot{U}, {\tt I}, \ddot{n}[]B$ 

### f□fbfZ□[fW,Ì^ê—— Œ»□Ý,Ì—pކŽí—Þ,Å,Í□AfIftfZfbfg"rކ‹@"\,ÍŽg—p,Å,«,Ü,¹,ñ□B

[\_]o—ĺ[]§Œä]ƒ^fu,Ì[Žd•ª,<sup>-</sup>],Å[flftfZfbfg"rކ],ª'l'ð,³,ê,Ä,¢,鎞,É[—pކ]ƒ^fu,ÅflftfZfbfg"rކ‹@"\ ,ðŽg—p,Å,«,È,¢[—pކŽí—Þ],ð'l'ð,μ,½]]ê[]‡,É•\ަ,³,ê,Ü,·]]B

 $flftfZfbfg"r \check{Z} \dagger < @" \ \check{\delta} \check{Z} g - p, \cdot, \acute{e} \check{Z} - , \grave{I}, \mathring{A}, \ll, \acute{e} - p \check{Z} \dagger \check{Z} i - \flat, \acute{E}, \hat{A}, \ c, \ddot{A}, \acute{I}$ 

### f□fbfZ□[fW,Ì^ê—— Œ»□Ý,Ì—pކŽí—Þ,Å,Í□Af\□[f^<@"\,ÍŽg—p,Å,«,Ü,¹,ñ□B

[\_]o—ĺ[]§Œä]ƒ^fu,Åf\[][ƒ^<@"\,ª'l'ð,³,ê,Ä,¢,鎞,É[—pކ]ƒ^fu,Å[ƒ\[][ƒ^]<@"\,ðŽg—p,Å,«,È,¢[ pކŽí—Þ],ð'l'ð,μ,½[]ê[]‡,É•\ަ,³,ê,Ü,·[]B

 $[f \ [f^] < @'' \ \delta \check{Z}g - p, \cdot, \acute{e}\check{Z} -, \dot{I}, \dot{A}, \ll, \acute{e}[-p\check{Z} \dagger \check{Z}i - P], \acute{E}, \hat{A}, \ c, \ddot{A}, \acute{I}$ 

▶ <u>f\[[f^<@"\,ðŽg—p,·,é</u>,ð,²——,,¾,³,¢[]B

### f□fbfZ□[fW,Ì^ê—— Œ»□Ý,Ì—pކŽí—Þ,Å,Í□AftfBfjfbfVff,ÍŽg—p,Å,«,Ü,¹,ñ□B

ftfBfjfbfVff<@"\,ðŽg—p,·,éŽ-,Ì,Å,«,é—pކŽí—Þ,É,Â,¢,Ä,Í

▶ <u>ftfBfjfbfVff<@"\,ðŽg—p,.,é</u>,ð,²——,,¾,³,¢[]B

### f□fbfZ□[fW,Ì^ê—— Œ»□Ý,Ì—pކfTfCfY,Å,Í□AfIftfZfbfg"rކ<@"\,ÍŽg—p,Å,«,Ü,¹,ñ□B

[□o—ĺ□§Œä]f^fu,Ì[Žd•ª,¯],Å[flftfZfbfg"rކ],ª'l'ð,³,ê,Ä,¢,鎞,É[—pކ]f^fu,ÅflftfZfbfg"rކ‹@"\ ,ðŽg—p,Å,«,È,¢[—pކfTfCfY],ð'l'ð,µ,½□ê□‡,É•\ަ,³,ê,Ü,·□B

 $flftfZfbfg"r \check{Z}^{+} @" , \delta \check{Z}g - p, \cdot, \acute{e} \check{Z} - , \overset{a}{,} \mathring{A}, \ll, \acute{e} - p \check{Z}^{+} fTfCfY, \acute{E}, \hat{A}, \ \ , \ddot{A}, \ \ , \ddot{A}, \ \ , \dot{A}, \ \ , \dot{A},$ 

▶ <u>^ó□üœ<‰Ê,ðŽd•ª, , é</u>,ð,²——,,¾,³,¢□B
# 

 $[fvfŠf"f^,l]o'O]f^fu,l[fŠf,][fgfpflf<]f{f^f",AfŠf,][fgfpflf<,o<N" @,·,é]ê]‡,É]AfŠf,][fgfpflf<,l<N" @,ÉŽ_"s,·,é,Æ•\Ž|,³,ê,Ü,·]B$ 

fŠf,\_[[fgfpflf<,ÌfCf"fXfg[[f<[]ó'Ô,ðŠm"F,µ,Ä,,¾,³,¢[]B

ŽQ 🛛 Æ <u>NEC MultiWriter 4050, Ì 🗍 í 🗠</u>

# f□fbfZ□[fW,Ì^ê—— PSW,ª<N"®,Å,«,Ü,¹,ñ□BPSW,ÌfCf"fXfg□[f<,ª□³,μ,□s,í,ê,Ä,¢,È,¢ ‰Â"\□«,ª, ,è,Ü,·□B

 $\label{eq:linear} $$ \int d^2 f' - \lambda d^2 f' - \lambda d^2 f' -$ 

fvfŠf"f^fXfe[[f^fXfEfBf"fhfE,ÌfCf"fXfg[[f<[]ó'Ô,ðŠm"F,µ,Ä,,¾,³,¢[]B

Windows 2000,ð[]Ä<N"®,µ,ÄfvfŠf"f^fXfe][f^fXfEfBf"fhfE,ª<N"®,Å,«,é,©Šm"F,µ,Ä,-,¾,³,¢[]B[]Ä<N"®,µ,Ä,àfvfŠf"f^fXfe[][f^fXfEfBf"fhfE,ª<N"®,Å,«,È,¢[]ê[]‡,Í[]ANEC MultiWriter 4050,Ìf\ftfgfEfFfA,ð[]í[]œ,µ,½Œã,É[]ÄfCf"fXfg[][f<,µ,Ä,,¾,³,¢[]B

ŽQ []Æ <u>NEC MultiWriter 4050, l []í []@</u>

# f□fbfZ□[fW,Ì^ê— fEfH□[f€fAfbfv,Å,«,Ü,¹,ñ,Å,μ,½□B

[fvfŠf"f^,Ì□óʻÔ]f^fu,Ì[fEfH□[f€fAfbfvŠJŽn]f{f^f",ð ‰Ÿ,μ,½□ê□‡,É□A□ß"d□óʻÔ,ÌfvfŠf"f^,ÌfEfH□[f€fAfbfv,ÉŽ¸"s,∙,é,Æ∙\ަ,³,ê,Ü,·□B f□fbfZ□[fW,Ì^ê— fvfŠf"f^,ª□Ú'±,³,ê,Ä,¢,È,¢,©□A, ,é,¢,Í"dŒ¹,ªOFF,É,È,Á,Ä,¢,Ü,·□B fvfŠf"f^,Ì□Ú'±,¨,æ,Ñ"dŒ¹,ðŠm"F,μ,Ä,,¾,³,¢□B

fvf[]fpfefBfV[[fg,ðŠ],¢,½,Æ,«,É[]AfvfŠf"f^,ª[]Ú'±,³,ê,Ä,¢,È,¢,©[]A,Ü,½,ĺ"dŒ¹,ª"ü,Á,Ä,¢ ,È,¢[]ê[]‡,É•\ަ,³,ê,Ü,·[]B

[OK]f{f^f",ðfNfŠfbfN,·,é,Æ<-

 $[s''], \acute{e}fvf]fpfefBfV[[fg, \acute{a}S], ©, \acute{e}, U, \cdot, \acute{a}Afvf]fpfefBfV[[fg, \acute{A}]Y', \acute{e}, \mu, \frac{1}{2}", \acute{a}-e, \acute{l} \bullet \hat{U}[]Ø, ^{3}, \acute{e}, U, ^{1}, \widetilde{n}]B$ 

# f⊡fbfZ□[fW,Ì^ê—— $\mathbf{E} \\ \otimes [] \acute{\mathbf{Y}} [] \acute{\mathbf{U}}`^{\pm}, ^{3}, \hat{\mathbf{e}}, \ddot{\mathbf{A}}, \boldsymbol{\varepsilon}, \acute{\mathbf{e}} f v f \check{\mathbf{S}} f "f^{,} i f T f | [[fg, ^{3}, \hat{\mathbf{e}}, \ddot{\mathbf{A}}, \boldsymbol{\varepsilon}, \ddot{\mathbf{U}}, ^{1}, \tilde{\mathbf{n}}] B$ **□Ý'è,ª**□³,μ,□s,í,ê,È,¢‰Â"\□«,ª, ,è,Ü,·□B

fvfŠf"f^,ª[]Ú'±,³,ê,Ä,¨,è"dŒ¹,à"ü,Á,Ä,¢,é[]ó'Ô,¾,ª[]A,»,ÌfvfŠf"f^,ªfTf|[][fgŠO,ÌfvfŠf"f^,Å, ,é[]ê []‡,É•\ަ,³,ê,Ü,·[]B

 $\label{eq:constraint} $$ \Pi OK_n _{f^*,\delta f^*,\delta f^*,\delta$ 

f□fbfZ□[fW,Ì^ê——

 $\begin{array}{l} f\square f, f\check{S} \bullet s' \ll, \check{l}, \frac{1}{2}, \hat{B} \circ \Box \ddot{u}, \check{\partial}' \dagger \check{Z} \sim, \mu, \ddot{U}, \cdot \Box B \\ \bullet s - v, \grave{E} fA f v f\check{S} f P \Box [fV f \ddagger f'', \check{\partial} \Box I - \frac{1}{3}, \frac{1}{3}, \acute{e}, @fn \Box [fh f f f B f X f N, \grave{l} < \acute{o}, \ll - e - \hat{E}, \check{\partial}' \Box, \hat{a}, \mu, \ddot{A}, @, c \Box \ddot{A} \circ (\Box \ddot{u}, \check{\partial} \Box s, \acute{A}, A, \frac{3}{3}, c \Box B \end{array}$ 

^ó[]ü,É•K—v,Èf[]f,fŠ,ðŠm•Û,Å,«,È,¢[]ê[]‡,É•\ަ,³,ê,Ü,·[]B•s—v,ÈfAfvfŠfP[[[fVf‡f",ð[]|— ¹,³,¹,é,©[]Afn[][fhfffBfXfN,Ì<ó,«—e—Ê,ð'[],â,μ,Ä,,¾,³,¢[]B

[fOf‰ftfBfbfNfX]f^fu,Ì[•`‰æ•û–@],ð[,·,×,ÄfvfŠf"f^],É,·,é,±,Æ,É,æ,è $\Box$ A^ó $\Box$ ü,Å,«,é $\Box$ ê $\Box$ ‡,ª, ,è, ,Ü,· $\Box$ B

# <u>□¢,Á,½Žž,í</u> fgf‰fuf<,Ì**□**^—□

 $\frac{\hat{0}_{0}, \hat{0}_{0}, \hat{$ 

#### fgf‰fuf‹,Ì□^—□ ^ó□ü,Å,«,È,¢□ê□‡,ÌŠî-{"I,Èf`fFfbfN

^ó $\Box$ ü,ª,Å,«,È,¢ $\Box$ ê $\Box$ ‡,Í $\Box$ AfvfŠf"f^,ª^ó $\Box$ ü,Å,«,é $\Box$ ó'Ô,É, ,è $\Box$ AfRf"fsf... $\Box$ [f^,É $\Box$ ³,µ, $\Box$ Ú'±,Æ<u> $\Box$ Ý'è</u>,³,ê,Ä,¢,é,©Šm"F,µ,Ü,· $\Box$ BŽŸ,Ì,±,Æ,ðf`fFfbfN,µ,Ä,,¾,³,¢ $\Box$ B $\Box$ Ú,µ,,Í,¨ŽèŽ $\Box$ ,¿,ÌfvfŠf"f^,Ì $\Box$ à-¾ $\Box$ ',ð,²——,,¾,³,¢ $\Box$ B

# fvfŠf"f<sup>^</sup>,ĺ"dŒ¹fvf‰fO,ª□·,μ□ž,Ü,ê□A"dŒ¹,ª"ü,Á,Ä,¢,Ü,·,©□H

- fvfŠf"f<sup>^</sup>,)"dŒ¹fvf‰fO,ªfRf"fZf"fg,É'¼□Ú□·,μ□ž,Ü,ê,Ä,¢,é,©Šm"F,μ,Ü,·□B
- "d@¹fR□[fh,ªfvfŠf"f^, ćŠmŽÅ,ć□U'±,³,ê,Ä,¢,é,©Šm"F,μ,Ü,□B
- fvfŠf"f<sup>-</sup>,ĺ"dŒ<sup>1</sup>fXfCfbf<sup>-</sup>,<sup>a</sup>flf",Å□A["dŒ<sup>1</sup>]f‰f"fv,<sup>a</sup>"\_"",µ,Ä,¢,é,©Šm"F,µ,Ü,·□B

# fvfŠf"f^,Ì[^ó<u>[</u>ü‰Â]f‰f"fv,Í"\_"",μ,Ä,¢,Ü,·,©[]H

fvfŠf"f^,ªff□[f^,ðŽó□M,·,é,É,Í[^ó□ü‰Â]f‰f"fv,ªflf",É,È,Á,Ä,¢,È,¯,ê,Î,È,è,Ü,¹,ñ□B[^ó□ü‰Â]f ‰f"fv,ªflft,É,È,Á,Ä,¢,é□ê□‡,Í□AfvfŠf"f^,Í–â'è,ª, ,é,©^ꎞ'âŽ~,µ,Ä,¢,Ü,·□B□Ú,µ,,ÍfvfŠf"f^,Ì□à– ¾□',ð,²——,,¾,³,¢□B

# fP[[fuf<,ĺŠmŽÀ,É[]Ú'±,³,ê[]A—Ç[]D,È[]ó'Ô,É, ,è[]AŒÝŠ·[]«,ĺ, ,è,Ü,·,©[]H

[]Å<ßfRf"fsf...[][ƒ^,ð^Ú"®,μ,Ä,¢,é[]ê[]‡[]A<u>fvfŠf"ƒ^ fP[][fuf<</u>,ªŠÉ,ñ,Å,¢,½,è"j′¹,μ,Ä,¢,½,è,·,é,± ,Æ,ª[]l,¦,ç,ê,Ü,·[]B[]Å<ßfP[][fuf<,ðŒðŠ·,μ,½[]ê[]‡,Í[]AfvfŠf"ƒ^,Æ,̌݊·[]«,ª,È,¢,± ,Æ,à[]l,¦,ç,ê,Ü,·[]B

- fP□[fuf<,<sup>a</sup>fRf"fsf…□[f^,ÆfvfŠf"f^,ÉŠmŽÀ,É□Ú'±,<sup>3</sup>,ê,Ä,¢,é,©Šm"F,μ,Ü,·□B
- fP□[[fuf<,],—¼/[,Å□â<sup>3</sup>,‰□•<sup>\*</sup>,<sup>a</sup>-□-Õ,Ü,½,í"j<sup>1</sup>,µ,Ä,¢,È,¢,<sup>©</sup>□A,Ü,½fRflfNf<sup>^</sup>,<sup>a</sup><È,<sup>a</sup>,Á,Ä,¢,È,¢,<sup>©</sup>,Q□Afsf<sup>\*</sup>,<sup>a</sup>‰ó,ê,Ä,¢,È,¢,<sup>Q</sup>fffbfN,µ,Ü,<sup>1</sup>2,f<sup>\*</sup>,<sup>a</sup>,Å,Ä,¢,È,¢

fpf‰fŒf< fP□[fuf<,Ɍ݊·□«,ª, ,é,©Šm"F,μ,Ü,·□B,¨ŽèŽ□,¿,ÌfvfŠf"f^,Ì□à-¾□',ð,²——,-,¾,³,¢□B

fvfŠf"f<sup>^</sup>,<sup>a</sup>fvfŠf"f<sup>^</sup>□Ø'ÖŠí,ð'Ê,μ,Ä□Ú'±,<sup>3</sup>,ê,Ä,¢,È,¢,©Šm"F,μ,Ü,·□B,»,Ì,æ,¤,È□Ú'± ,É,È,Á,Ä,¢,é□ê□‡,Í□AfvfŠf"f<sup>0</sup>0'ÖŠí,ðŽg—p,<sup>1</sup>, ,ÉfRf"fsf…□[f<sup>^</sup>,ðfvfŠf"f<sup>^</sup>,É'¼□Ú□Ú'± ,μ,ÄŽŽ,μ,Ä,Ý,Ü,·□B

# fvfŠf"f<sup>^</sup>,ĺ<sub>□</sub>³,μ,□Ý'è,³,ê,Ä,¢,Ü,∙,©□H

$$\begin{split} fvf\check{S}f''f^, &\delta \bullet \hat{E}, \\ ifl_lfg, &f_l \dot{U}' \pm, \mu, \frac{1}{2}, \\ &\Box A \Box A^c B f |\Box [fg, \hat{a}fvf\check{S}f''f^ \Box \dot{Y}' \dot{e}, \\ &\delta \bullet \ddot{I} \Box X, \mu, \frac{1}{2} \Box \hat{e} \Box \pm, \\ i \Box A f R f'' f s f... \\ &\Box [f^, \frac{a}{2}fvf\check{S}f''f^ , \mathcal{A}' \dot{E} \Box M, \\ &A, \\ &\bullet, \\ \dot{e}, \pm, \mathcal{A}, \frac{a}{2}, \\ &\dot{e}, \\ &\dot{U}, \\ &\Box B \end{split}$$

fvfŠf"f<sup>,</sup><sup>a</sup>fRf"fsf...[[f<sup>,</sup>]fvfŠf"f<sup>f</sup> f|[[fg,É[]<sup>3</sup>,μ,[]Ú<sup>+</sup>±,<sup>3</sup>,ê,Ä,¢,é,©Šm"F,μ,Ü,·[]B
 fvf[]fpfefBfV[[fg,l[f][16][f]f<sup>-</sup>fu,Å<sup>+</sup>l<sup>\*</sup>δ,<sup>3</sup>,ê,<sup>1</sup>/<sub>2</sub>f][][fg,l[]AfvfŠf"f<sup>-</sup>,<sup>a</sup>]Ú<sup>+</sup>±,<sup>3</sup>,ê,Ä,¢,éf|[[fg,Æ"<sup>-</sup>,¶f]
 [[fg,©,Ç,¤,©Šm"F,μ,Ü,·[]B

#### fgf‰fuf‹,Ì□^—□ fefXfgfy□[fW,ð^ó□ü,∙,é

<u>fefXfgfy□[fW</u>,Ì^ó□ü,Í□ANEC MultiWriter 4050 ,ª□³□í,É"®□ì,µ,Ä,¢ ,é,©Šm"F,·,é,½,ß,É□s,È,¢□A,±,Ì^ó□ü,É,æ,Á,ÄfvfŠf"f^,ÆfRf"fsf…□[f^,Ì□Ý'è,É,Â,¢ ,Ä<Z□p□ã,Ì□î•ñ,ª"¾,Ç,ê,Ü,·□B

fCf"fXfg[[f<Žž,ÉfefXfgfy[[fW,ð^ó[ü,μ,Ä,¢,È,¢]]ê[]‡,ĺ[]A1•"^ó[]ü,μ,»,ê,ð^À'S,È[]ê[]Š,ɕۊÇ,μ,Ä,-,¾,³,¢[]B<u>[]»•ifTf[][[fg</u>,É–â,¢[]‡,í,¹,ð,μ,È,¯,ê,Î,È,ç,È,¢,æ,¤,È–â'è,ª[]¶,¶,½[]ê[]‡,É[]A,± ,Ìfy[[fW,Ì[]î•ñ,ª–ð—§,¿,Ü,·[]B

# fefXfgfy[[fW,ð^ó[]ü,·,é•û-@

- 1 <u>fvf□fpfefBfV□[fg,ðŠJ,</u>.
- 2 ['S"Ê]f^fu,ð'l'ð,∙,é<u>□</u>B
- 3 [fefXfgfy[[fW, $\hat{i}^{o}$ ]ü]f{f^f", $\delta$ fNfŠfbfN, $\cdot$ , $\acute{e}$ ]B
- fefXfgfy□[fW,ª□³,μ,^ó□ü,³,ê,é□ê□‡,Í□ANEC MultiWriter 4050 ,Í□³□í,ÉfCf"fXfg□[f<,³,ê,Ä,¢, ,Ü,·□BfAfvfŠfP□[fVf‡f",ð'²,×,Ä^ó□ü□Ý'è,ª,·,×,Ä□³,μ,¢,©f`fFfbfN,μ,Ä,,¾,³,¢□B

# fefXfgfy[[fW,ª^ó[ü,³,ê,È,¢[ê[‡,ĺ:

Šî-{"I,Èf`fFfbfN,ð,Ü,¾□s,Á,Ä,¢,È,¢,È,ç,Î□A<u>Šî-{"I,Èf`fFfbfN</u>,ð,µ,Ä□Ú'±,ª— Ç□D,©Šm"F,µ,Ü,·□B

, ,Å,ÉŠî-{"I,Èf`fFfbfN,ð[]Ï,Ü,¹,Ä,¢,é[]ê[]‡,Í[]ANEC MultiWriter 4050 ,Ìf\

ftfgfEfFfA,ð□í□œ,μ,Ä□ÄfCf"fXfg□[f<,μ□A□Ä,ÑfefXfgfy□[fW,ð^ó□ü,μ,Ä,,¾,³,¢□B **ŽQ□Æ** NEC MultiWriter 4050 ,Ì□í□œ

#### ,»,ê,Å,à^ó□ü,Å,«,È,¢□ê□‡,Í:

► <u>□≫•ifTf|□[fg</u>,É,¨-â,¢□‡,í,¹,,¾,³,¢□B

#### fgf‰fuf‹,ì□^—□ NEC MultiWriter 4050 ,Ì□í□œ

NEC MultiWriter 4050 ,<sup>a</sup>[]<sup>3</sup>[]í,É"®[]ì,µ,È,,È,Á,½[]ê[]‡,É,Í[]AfRf"fsf...[][f^,©,çNEC MultiWriter 4050 ,ð[]í[] $\infty$ ,µ,Ä[]AfCf"fXfg[][f<,ð,µ,È,¨,µ,Ä,,¾,³,¢[]BNEC MultiWriter 4050 ,ð[]í[] $\infty$ ,·,é,É,Í[]Afv<u>fŠf"f^fhf‰fCfo</u>,Æ<u>PrintAgent</u>('o•ûŒü'Ê[]MfVfXfef€),ð•Ê[]X,É[]í[] $\infty$ ,·,é•K— v,<sup>a</sup>, è,Ü,·]B

# NEC MultiWriter 4050 ,ð∏í∏œ,∙,é•û-@

- ▶ fvfŠf"f^fhf‰fCfo,ð□í□œ,·,é□B
- 1 [fXf^□[fg],ðfNfŠfbfN,·,é□B
- 2 [ $\Box$ Ý'è],ÉfJ $\Box$ [f\f<,ð $\Box$ ‡,í,<sup>1</sup>,é $\Box$ B
- 3 [fvfŠf"f^],ÉfJ $\Box$ [f\f<,ð $\Box$ ‡,í, ${}^{1}fNf$ ŠfbfN,·,é $\Box$ B
- 4 [fvfŠf"f^]ftfHf<f\_,Å[NEC MultiWriter 4050] fAfCfRf",ðfNfŠfbfN,μfJ□[f\f<,ð□‡,í,¹,é□B
- 5  $fL[[f{[[fh]]a,i]DEL]fL[[,ð\screwer]k], e[B(,Ü,½,ifAfCfRf",ð\screwer]k] = fNfŠfbfN, \mu A (Z;,3,e,ef]fjf... [[,Å[[]i]] = fNfŠfbfN, e[B)$
- 6  $[fvf\tilde{S}f"f^]ftfHf\langle f_, \delta \cdot \hat{A}, \P, \acute{e}B$
- ▶ PrintAgent,ð□í□œ,·,é□B
- 1 [fXf^□[fg],ðfNfŠfbfN,·,é□B
- 2 [ $\Box$ Ý'è],ÉfJ $\Box$ [f\f<,ð $\Box$ ‡,í,<sup>1</sup>,é $\Box$ B
- 3 [fRf"fgf[[f<fpflf<],Éf][[f\f<,ð]]+,í, $^{1}$ fNfŠfbfN,·,é[B
- $4 \quad [fRf"fgf][[f < fpf]f < ], @, c[fAfvfŠfP][fVf + f", i'C & A, \ensuremath{\mathcal{A}}\xspace{\ensuremath{\mathsf{C}}\xspace{\ensuremath{\mathsf{f}}\xspace{\ensuremath{\mathsf{f}}\xspace{\ensuremath{\mathsf{f}}\xspace{\ensuremath{\mathsf{f}}\xspace{\ensuremath{\mathsf{f}}\xspace{\ensuremath{\mathsf{f}}\xspace{\ensuremath{\mathcal{K}}\xspace{\ensuremath{\mathsf{f}}\xspace{\ensuremath{\mathsf{f}}\xspace{\ensuremath{\mathsf{G}}\xspace{\ensuremath{\mathsf{f}}\xspace{\ensuremath{\mathsf{f}}\xspace{\ensuremath{f}\xspace{\ensuremath{\mathsf{f}}\xspace{\ensuremath{\mathsf{f}}\xspace{\ensuremath{\space{\ensuremath{\mathsf{$
- 5 [fCf"fXfg□[f<,Æ□í□œ]f^fu"à,ÌfŠfXfgf{fbfNfX,©,ç[NEC PrintAgent],ð'l'ð,·,é□B
- 6 ['ljÁ,Æ□í□œ]f{f^f",ðfNfŠfbfN,∙,é□B
- 7 [PrintAgent fZfbfgfAfbfv],ª<N" ®, ³,ê□A[PrintAgent fZfbfgfAfbfv], ©,ç□í□œ,µ,½,¢□€-Ú(,±,Ì□ê□‡,í□AMultiWriter 4050, Æ <¤'ÊflfvfVf‡f"),Ìf`fFfbfN,ðŠO,µ□A[ŽŸ,Ö],ðfNfŠfbfN,,é□B</p>
- 8 []u,±,±,Ü,Å,Å[]A[]Ý'è,Í[]I-1,Å,·]B'±]s,µ,Ä,æ,ë,µ,¢,Å,·,©]H[]v,Ìf[]fbfZ[][fW,³•\ ަ,³,ê,é,Ì,Å[OK]f{f^f",ðfNfŠfbfN,µ,Ü,·]B
- 9 [fZfbfgfAfbfv'†]f\_fCfAf□fO,ª•\ަ,³,ê□APrintAgent,ªŽ©"®"I,É□í□œ,³,ê,Ü,·□B
- 10 [fZfbfgfAfbfvŠ®—¹]f\_fCfAf□fO,ª•\ަ,³,ê,é,Ì,Å□A[OK]f{f^f",ðfNfŠfbfN,μPrintAgent fZfbfgfAfbfv,ð□I—¹,·,é□B

# NEC MultiWriter 4050 ,Ì[]í[]œ,Æ[]ÄfCf"fXfg[][f<,ð[]s,È,Á,Ä,à-â'è,ª ‰ðŒ^,μ,È,¢[]ê[]‡,Í:

► <u>□»•ifTfl□[fg</u>,É,¨-â,¢□‡,í,¹,,¾,³,¢□B

#### fgf‰fuf<,Ì□^—□ □»•ifTf|□[fg

NEC MultiWriter 4050 ,ÉŠÖ,·,é,²Ž¿-â□E,²'Š'k,ĺ□ANEC Bit-INN,¨,æ,Ñ"-ŽĐŽw'è,ÌfT□[frfX'‹Œû,Å,¨Žó,¯,µ,Ä,¢,Ü,·□B,Ü,½‹Z□p"I,È"à—e,Ì,²Ž¿-â□E,²'Š'k,ĺ□ANECfpf\ fRf"fCf"ftfHf□□[fVf‡f"fZf"f^□[,É,²~A—□,,¾,³,¢□B

$$\label{eq:linear_states} \begin{split} & [] \tilde{a} < L' < \mathbb{E} \hat{u}, \tilde{l} = 0^{\circ} (D_{1} - A_{2} - A_{3}, \tilde{c}), \tilde{a}, \tilde{a}, \tilde$$

,Ü,½□Afpf\fRf"□î•ñfT□[frfX,ðŽg,Á,Ä□A NEC MultiWriter 4050
 ,ÉŠÖ,·,é□Å□V□î•ñ,ð"üŽè,·,é,±,Æ,ª,Å,«,Ü,·□B
 □Ú,µ,,Í□uft□[fU□[fYf}fjf...fAf<□v,Ì□u□î•ñfT□[frfX,É,Â,¢,Ä□v,ðŽQ□Æ,µ,Ä,,¾,³,¢□B</li>

# <u>fvf⊡fpfefBfV□[fg</u> [fvfŠf"f^,Ì∏ó'Ô]f^fu

‰º,É•\ަ,³,ê,Ä,¢,éŠe<@''\,Ì□€-Ú,ðfNfŠfbfN,·,é,Æ□A,»,ê,¼,ê,É,Â,¢,Ä,Ì□à-¾,ª•\ަ,³,ê,Ü,·□B

| 用紙 ↓ レイアウト ↓ 出力制御 ↓ グラフィックス ↓ フォント<br>印刷品質 ↓ フォーム ↓ 補助機能 プリンタの状態                      |
|---------------------------------------------------------------------------------------|
| プリンタ名 : NEC MultiWriter 4050<br>解像度 : 400 dpi<br>メモリ : 16MB/CPU (標準)<br>増設ハードディスク: なし |
| - 現在の構成<br>プリンタの状態:印刷可能                                                               |
| トレイ<br>ホッパ2<br>ホッパ2                                                                   |
| ウォームアップ開始(U) PSW(S) リモートパネル(B)                                                        |

ŠÖ<sup>~</sup>A∏€-Ú∏F

<u>fvfŠf"f^,Ì□ó'Ô,ðŠm"F,·,é</u> <u>fvfŠf"f^,Ì□ß"d□ó'Ô,ð‰ð□œ,·,é</u> <u>fvfŠf"f^fXfe□lf^fXfEfBf"fhfE,ð<N"®,·,é</u>

<u>fŠf,∏[fgfpflf<,ð<N"®,∙,é</u>

fvfŠf"f^,Ì-¼'O,ª∙\ަ,³,ê,Ü,∙∏B

‰ð'œ"x,ª∙\ަ,³,ê,Ü,∙∏B

fOf‰ftfBfbfNfXfvf□fpfefBfV□[fg,Å'l'ð,µ,½‰ð'œ"x,ª∙\ަ,³,ê,Ü,·□B

f□f,fŠ—e—Ê,ª•\ަ,³,ê,Ü,·□B

 $fvf\check{S}f''f^-{\dot{I},\acute{E}''\langle \Box\dot{U},{}^3,\acute{e},\ddot{A},¢,\acute{e}f\Box f,f\check{S}-e-\hat{E},{}^{a}\bullet\backslash\check{Z}{}^{l},{}^{3},\acute{e},\ddot{U},\cdot\Box B}$ 

 $\label{eq:approx_star} \begin{array}{l} & \bullet D \bullet \hat{u} \\ & \bullet D \bullet \hat{u} \\ & \bullet D$ 

# fn□[fhfffBfXfNflfvfVf‡f",Ì'∙'…□ó<μ,ª∙\ަ,³,ê,Ü,·□B

 $\label{eq:constraint} \begin{array}{l} & (\circ \circ \hat{u} \times \hat{E} \ M < @'' \ \delta f T f \ \| [fg,\mu,\ddot{A}, \ c, \ \dot{E}, \ c \ \| \hat{e} \ \|^{1}, \ U, \ \mathcal{V}, \ I \ PrintAgent, \ ^{a}f \ C f'' f \ X f g \ \| [f < , \ ^{3}, \ c, \ \ddot{A}, \ c, \ \dot{E}, \ c \ \| \hat{e} \ \|^{1}, \ \dot{H}, \ \dot{H}, \ \dot$ 

fvfŠf"f^-{'Ì,ÌŒ»□Ý,Ì□\□¬,ª•\ަ,³,ê,Ü,·□B

[]¦ 'o•ûŒü'Ê[]M<@"\,ðfTf|[][fg,μ,Ä,¢,È,¢[]ê[]‡,Ü,½,ĺPrintAgent,ªfCf"fXfg[[f<,³,ê,Ä,¢ ,È,¢[]ê[]‡,Í[]Af∨fŠf"f^,Ì[]\[]¬fvf[]fpfefBfV[[fg,Å[]Ý'è,³,ê,½,à,Ì,ð,à,Æ,É•\ަ,³,ê,Ü,·[]B fvfŠf"f^,ÌŒ»∏Ý,Ì∏ó'Ô,ª∙\ަ,³,ê,Ü,∙∏B

fvfŠf"f^,ÌŒ»∏Ý,Ì∏ó'Ô,ª∙\ަ,³,ê,Ü,·∏B

- $\label{eq:constraint} \begin{array}{l} & \text{`o} \bullet \hat{u} \\ \mathbb{C} \\ & \text{``e} \\ & \text{``e} \\ &$
- []¦ []g^ó[]ü•s‰Â"\[]h,Æ•\ަ,³,ê,½[]ê[]‡[]A[]Ú[]×,É,Â,¢ ,Ä,ĺfvfŠf"f^fXfe[][f^fXfEfBf"fhfE,ðŽQ[]Æ,μ,Ä,,¾,³,¢[]B

 $\textcircled{E} = [Y,] fvf \check{S}f"f^,] [] = , \delta \bullet , frf bfgf fbfv, \bullet (\check{Z}_{1}^{3}, \hat{e}, \ddot{U}, \cdot \Box B)$ 

fzfbfp–¼,ÌŒã,É,ĺfzfbfp,É"ü,Á,Ä,¢,é—pކ,ÌfTfCfY,ª•\ަ,³,ê,Ü,·□B('o•ûŒü'Ê□M‹@"\,ðfTf| □[fg,μ,Ä,¢,È,¢]ê[]‡,Ü,½,ĺPrintAgent,ªfCf"fXfg[][f‹,³,ê,Ä,¢,È,¢]ê[]‡,Í•\ަ,³,ê,Ü,¹,ñ]B[]

\_; 'o•ûŒü'Ê□M<@"\,ðfTf|□[fg,μ,Ä,¢,È,¢]ê]‡,Ü,½,ÍPrintAgent,ªfCf"fXfg□[f<,³,ê,Ä,¢ ,È,¢]ê]‡,Í[AfvfŠf"f^,Ì]\□¬fvf□fpfefBfV□[fg,Å□Ý'è,³,ê,½,à,Ì,ð,à,Æ,É•\ަ,³,ê,Ü,·□B  $fvf\check{S}f"f^, \@[]\&"d[]\acute{O},\grave{l}]]\&[1]{a}[fEfH][f{F}fAfbfv\check{S}J\check{Z}n]f{f^f",}\deltafNf\check{S}fbfN, \cdot, \acute{e}, \pm$ 

,Æ,É,æ,èfvfŠf"f^,Ì□ß"d□ó'Ô,ª

 $\label{eq:linear_state} \begin{array}{l} & \label{eq:linear_state} \\ & \label{eq:linear_state} \\$ 

 $,\pm, lf{f^{f}, \delta fNfSfbfN, \cdot, \acute{e}, \ensuremath{\mathcal{R}} \square AfvfSf"f^{f}Xfe} [f^{f}XfEfBf"fhfE, \ensuremath{\overset{a}{\mathcal{R}}}, \mu, \ddot{U}, \cdot \square B$ 

[]¦ -{<@"\,ĺ'o∙ûŒü'Ê[]M<@"\,ðfTf|

 $\Box[fg,\mu PrintAgent, {}^{a}fCf"fXfg\Box[f<, {}^{3}, \hat{e}, \ddot{A}, \ddot{\,\,\,}, \dot{e}\Box Afvf\check{S}f"f^fXfe\Box[f^fXfEfBf"fhfE, {}^{a}\check{Z}g-p, \mathring{A}, <, \dot{e}\Box \hat{e}\Box +, \acute{E}, \dot{I}, \acute{Y}\check{Z}g-p, \mathring{A}, <, \ddot{U}, \cdot\Box B, >, \hat{e}^{\hat{E}}\check{S}O, \dot{I}\Box \hat{e}\Box +, \dot{I}fOf \textcircled{C}\Box [\bullet \backslash \check{Z} |, {}^{3}, \hat{e}\check{Z}g-p, \mathring{A}, <, \ddot{U}, {}^{1}, \ddot{n}\Box B$ 

 $,\pm, lf{f^f", \delta fNf S fb fN, \cdot, \acute{e}, \ensuremath{\mathcal{R}} \square Af S f, \square [fg fp fl f<, \ensuremath{^{\texttt{a}}} < N`` \ensuremath{\mathbb{R}} , \mu, \ddot{U}, \cdot \square B$ 

- $\begin{array}{ll} & | f \check{S}f, [[fgfpflf<, ]{}^{a}fCf"fXfg[[f<, ]{}, \hat{e}, \ddot{A}, \hat{e}, \dot{E}, \hat{e}] \hat{e}[]{}^{+}, \hat{a}[]A\check{Z}g p \times \dot{C}\dot{A}, ]{}^{a}, \dot{E}, \hat{e}[]\hat{e}[]{}^{+}, \hat{l}f^{+}, \hat{l}\check{Z}g p, \dot{A}, <, \dot{E}, \dot{E}, \dot{A}, \ddot{A}, \hat{e}, \ddot{U}, \\ & | B \end{array}$
- $\begin{array}{ll} & -\{\langle @'' \rangle, i'o \bullet \hat{u} \oplus \ddot{u}' \hat{E} \square M \langle @'' \rangle, \delta f T f | \square [fg, \mu PrintAgent, {}^{a}f C f'' f X f g \square [f <, {}^{3}, \hat{e}, \ddot{A}, \varphi, \dot{e} \square \hat{e} \square \ddagger, \dot{E}, \dot{I}, \dot{Y} \check{Z} g p, \dot{A}, \langle, \ddot{U}, \cdot \square B, \rangle, \hat{e} \hat{E} \check{S} O, \dot{I} \square \hat{e} \square \ddagger, i f O f \oplus \square \{\cdot, \dot{Z}\}, {}^{3}, \hat{e} \check{Z} g p, \dot{A}, \langle, \ddot{U}, 1, \ddot{n} \square B \end{array}$

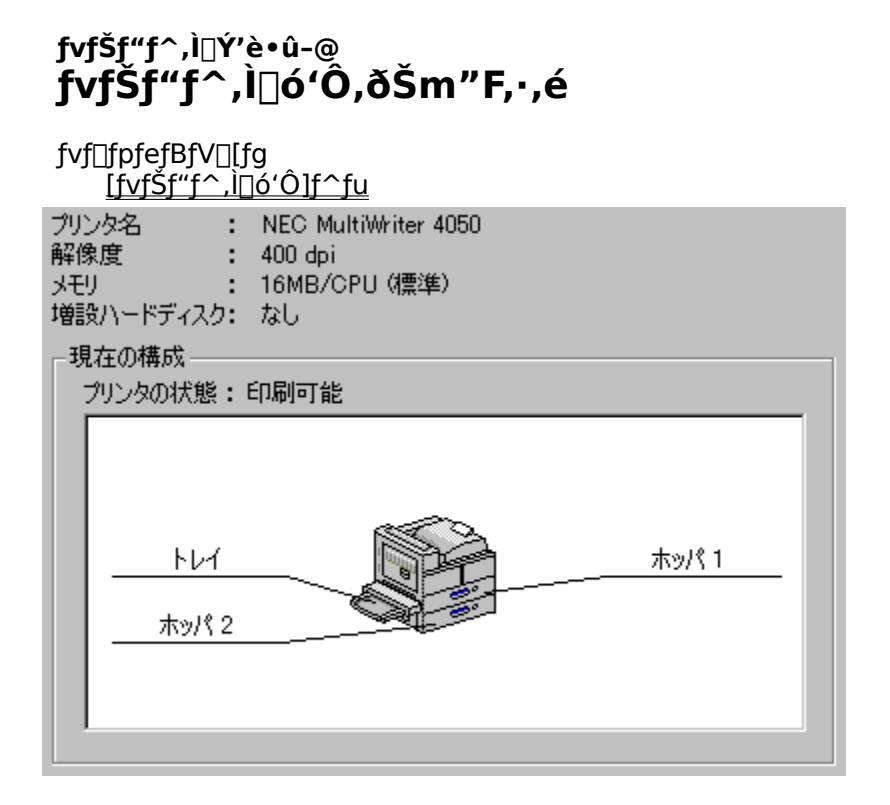

# fvfŠf"f^,Ì∏ó'Ô,ðŠm"F,∙,é

[fvfŠf"f<sup>^</sup>, l¯[o<sup>'</sup>(Ô]f<sup>^</sup>fu,ðŽQ□Æ,·,é,± ,Æ,É,æ,è□AŒ»□Ý,lfvfŠf"f<sup>^</sup>,l¯]o<sup>'</sup>(Ô,ðŠm"F,Å,«,Ü,·□B,»,±,É,ĺ□AfvfŠf"f<sup>^</sup>-¼□A<u>‰ð'œ"x</u> □Af□f,fŠ□AflfvfVf‡f"'•'u,¨,æ,ŇfvfŠf"f<sup>^</sup>,<sup>a<sup>^</sup></sup>o<sup>0</sup>□ů‰Â"\,©,Ç,¤,©,<sup>a</sup>•\ަ,<sup>3</sup>,ê,Ü,·□B 'o•ûŒü'Ê□M<@"\,ðfTf|□[fg,µPrintAgent,<sup>a</sup>fCf"fXfg□[f<,<sup>3</sup>,ê,Ä,¢ ,é□ê□‡,厩"®"I,ÉfvfŠf"f<sup>^</sup>,l¯]o<sup>'</sup>(Ô,<sup>a</sup>"½‰f,<sup>3</sup>,ê□A—pކ,lfTfCfY,âŽc—Ê,È,Ç,ªŠm"F,Å,«,Ü,·□B

# fvfšf"f^,Ì□Ý'è•û-@ fvfŠf"f^,Ì□ß"d□ó'Ô,ð‰ð□œ,·,é

fvf[]fpfefBfV[[fg [<u>fvfŠf"f^,Ì[]ó'Ô]f^fu</u>

ウォームアップ開始(U)

# fvfŠf"f^,Ì[ß"d[ó'Ô,ð‰ð[œ,•,é

▶ fvfŠf"f^,ª\_G"d\_ó'Ô,Ì\_ê\_‡\_A[fEfH\_[f€fAfbfvŠJŽn]f{f^f",ðfNfŠfbfN,·,é,± ,Æ,É,æ,èfvfŠf"f^,Ì\_G"d\_ó'Ô,ª

‰ð⊡œ,³,́e⊡ÁfĔ́fH⊡[f€fAfbfv,ªŠJŽn,³,ê,Ü,·□BfvfŠf"f^,ª□ß"d□ó'Ô,Å,È,¢□ê□‡,ĺfOfŒ□[•\ަ,³,êŽg p,Å,«,Ü,¹,ñ□B

'□^Ó□F-{<@"\,ĺ'o•ûŒü'Ê□M<@"\,ðfTf|□[fg,µPrintAgent,ªfCf"fXfg□[f<,³,ê,Ä,¢,é□ê□‡,Ì,ÝŽg p,Å,«,Ü,·□B,»,ê^ÈŠO,Ì□ê□‡,ĺfOfŒ□[•\ަ,³,êŽg—p,Å,«,Ü,¹,ñ□B

# fvfŠf"f^,Ì□Ý'è•û-@ fvfŠf"f^fXfe[[f^fXfEfBf"fhfE,ð<N"®,·,é

fvf⊡fpfefBfV□[fg <u>[fvfŠf"f^,Ì□ó'Ô]f^fu</u>

PSW(S)

#### fvfŠf"f^fXfe[[f^fXfEfBf"fhfE,ð<N"®,•,é

'□^Ó□F-{<@''\,ĺ'o•ûŒü'Ê□M<@''\,ðfTf|□[fg,µPrintAgent,ªfCf"fXfg□[f<,³,ê,Ä,¢,é□ê□‡,Ì,ÝŽg p,Å,«,Ü,, 🗍B,»,ê ÈŠŌ,Ì]ê]‡,ÍfOfŒ][•\ަ,³,êŽg—p,Å,«,Ü,¹,ñ]B

# $fvfSf"f^,i]'Y'e\cdot u-@$ fSf,[[fgfpflf<,ð<N"®,·,é

fvf□fpfefBfV□[fg <u>[fvfŠf"f^,Ì□ó'Ô]f^fu</u>

リモートパネル(B)

# fŠf,□[fgfpflf<,ð<N"®,•,é

 [fŠf,□[fgfpflf<]f{f^f",ðfNfŠfbfN,·,é,±</li>
 ,Æ,É,æ,è□AfŠf,□[fgfpflf<,ª<N" ®,µ,Ü,·□BfŠf,□[fgfpflf<,ĺ□AfŠf,□[fgfpflf<,ªfCf"fXfg□[f<,³,ê,Ä,¨,è□A,©</li>
 ,Âft□[fU,ªfŠf,□[fgfpflf<,ðŽg—p,·,éŒ ŒÀ,ª, ,é□ê□‡,Ì,Ý<N" ®,µ,Ü,·□B</li>
 '□^Ô□F-{<@"\,ĺ'o•ûŒü'Ê□M<@"\,ðfTf|□[fg,µPrintAgent,ªfCf"fXfg□[f<,³,ê,Ä,¢,é□ê□‡,Ì,ÝŽg p,Å,«,Ü,·□B,»,ê^ÈŠO,Ì□ê□‡,ĺfOfŒ□[•\ަ,³,êŽg—p,Å,«,Ü,¹,ñ□B

# <u>fvf⊡fpfefBfV⊡[fg</u> [**ftfHf"fg]f**^fu

| 印刷品質 フォーム 補                     | 1助機能 7リンタの状態       |
|---------------------------------|--------------------|
| 用紙 レイアウト 出力制御                   | グラフィックス フォント       |
|                                 |                    |
| - TrueType フォント                 |                    |
| そのまま印刷(B)                       |                    |
| ⊙ プリンタ フォントに置き換えて印刷( <u>C</u> ) | 割付内容の表示(B)         |
| □ 文字を白黒で印刷する(M)                 |                    |
| □ OCR文字の文字ピッチを固定する(E)           |                    |
|                                 |                    |
|                                 |                    |
|                                 |                    |
|                                 |                    |
|                                 |                    |
|                                 |                    |
|                                 |                    |
|                                 | ·····              |
|                                 | 標準(c戻す( <u>D</u> ) |
|                                 |                    |

#### [TrueType'u,«Š·,¦fe□[fuf<]f\_fCfAf□fOf{fbfNfX,ðŽQ□Æ,·,é

#### ŠÖ<sup>~</sup>A<u></u>]€-Ú<u>]</u>F

$$\label{eq:linear_states} \begin{split} &\underline{\text{TrueTypeftfHf}''fg,}\hat{}^{\circ}_{0} \ddot{}^{\circ}_{0} \ddot{}^{\circ}_{0} \ddot{}^{\circ}_{0} \dot{}^{\circ}_{0} \dot{}^{\circ}_{0}$$

# <u>fvf□fpfefBfV□[fg</u> [TrueType'u,«Š·,¦fe□[fuf<]f\_fCfAf□fOf{fbfNfX

‰º,É•\ަ,³,ê,Ä,¢,éŠe<@″\,Ì□€–Ú,ðfNfŠfbfN,·,é,Æ□A,»,ê,¼,ê,É,Â,¢,Ä,Ì□à–¾,ª•\ަ,³,ê,Ü,·□B

| TrueType 置き換えテーブル                                                                                                    |                                                                                                    | ? × |
|----------------------------------------------------------------------------------------------------|----------------------------------------------------------------------------------------------------|-----|
| TrueType フォント:                                                                                                    | プリンタ フォント:                                                                                                    |     |
| @MS コシック<br>@MS 明朝<br>Courier New Bold<br>Courier New Bold Italic<br>Courier New Italic<br>Lucida Console<br>MS ゴシック<br>MS 明朝 | <ul> <li>④ゴシック</li> <li>④明朝</li> <li>グラフィックスとしてED刷</li> <li>グラフィックスとしてED刷</li> <li>グラフィックスとしてED刷</li> <li>グラフィックスとしてED刷</li> <li>グラフィックスとしてED刷</li> <li>グラフィックスとしてED刷</li> <li>ゴシック</li> <li>町朝</li> <li>町朝</li> </ul> |     |
|                                                                                                    | 閉じる                                                                                                    |     |

<u>[ftfHf"fg]f^fu,É-ß,é</u>

### ŠÖ<sup>~</sup>A<u></u>]€-Ú∏F

<u>TrueTypeftfHf"fg,Ì^ó∏ü•û-@,ð'l'ð,∙,é</u>

TrueTypeftfHf"fg,Ì^ó□ü,Ì,μ,©,½,ð□Ý'è,μ,Ü,·□B

[]¦[]mfOf‰ftfBfbfNfX[]nf^fu,Å[]m,·,×,Äfrfbfgf}fbfv,Å^ó[]ü,∙,é[]n ,ª'l'ð,³,ê,Ä,¢ ,é[]ê[]‡,Í[]AfOfŒ[][•\ަ,³,êŽg—p,Å,«,Ü,¹,ñ[]B

 $[] TrueType ftfHf"fg, \acute{E}, \acute{A}, ¢, \ddot{A}, \acute{I} AW indowsNT \bullet t" @, ifwf < fv, ð ŽQ[] Æ, \mu, \ddot{A}, , {}^{3}_{4}, {}^{3}, ¢[] B$ 

TrueTypeftfHf"fg,ðfOf‰ftfBfbfNfX,Æ,µ,Ä^ó[]ü,µ,Ü,·]B fvfŠf"f^ftfHf"fg,Å^ó[]ü,·,é,æ,è,ĺ'½[]^ó[]ü,ª'x,,È,é[]ê[]‡,ª, ,è,Ü,·,ª[]A‰æ– Ê,É'‰ŽÀ,È"ü,µ,¢^ó[]ü,ª,Å,«,Ü,·]B  $\label{eq:thm:trueTypeftfHf"fg, \delta^e"Ô<B, \ fvfŠf"f^ftfHf"fg, \ a^o \square u, \mu, U, \square B \ \square m, I, rfSfVfbfN \square n, \ fvfŠf"f^ftfHf"fg, \ \square mfSfVfbfN \square n \square A \square m, I, r-¾`© \square n, \ fvfŠf"f^ftfHf"fg, \ \square m-34`© \square n, \ a^o \square u, \ a^o, \ \square B \ a^o \square u, \ a^o, \ a^o,$ 

 $[] TrueType ftfHf"fg, \acute{E}, \acute{A}, ¢, \ddot{A}, \acute{I} AW indowsNT \bullet t" @, ifwf < fv, ð ŽQ[] Æ, \mu, \ddot{A}, , {}^{3}_{4}, {}^{3}, ¢] B$
□mfvfŠf"f<sup>^</sup>,Ì□Ý'è□nf<sup>f</sup>u,Å□Ý'è,μ,½'u,«Š·,¦,©,½,Å□ATrueTypeftfHf"fg,ðfvfŠf"f<sup>f</sup>ftfHf"fg,É'u,«Š· ,¦,Ä<sup>6</sup>□ü,μ,Ü,·□B

 $[] TrueType ftfHf"fg, \acute{E}, \acute{A}, ¢, \ddot{A}, \acute{I} AW indowsNT \bullet t" @, ifwf < fv, ð ŽQ[] &, \mu, \ddot{A}, , {}^{3}_{4}, {}^{3}, ¢ B \\$ 

[]mfvfŠf"f^ftfHf"fg,É'u,«Š·,¦,Ä^ó[]ü[]n ,ð'l'ð,μ[]A,± ,Ìf{f^f",ðfNfŠfbfN,∙,é,Æ[]A[]mTrueType'u,«Š·,¦fe[][fuf‹[]n f\_fCfAf[]fOf{fbfNfX,ªŠJ,«[]A'u,«Š·,¦"à —e,ªŠm"F,Å,«,Ü,·[]B []mfvfŠf"f^ftfHf"fg,É'u,«Š·,¦,Ä^ó[]ü[]n ,ð'l'ð,μ[]A,± ,Ìf{f^f",ðfNfŠfbfN,∙,é,Æ[]A[]mFontAvenueftfHf"fg'u,«Š·,¦fe[][fuf‹[]n f\_fCfAf[]fOf{fbfNfX,ªŠJ,«[]A'u,«Š·,¦"à—e,ªŠm"F,Å,«,Ü,·[]B  $FontAvenue\ ftfHf"fg, \dot{l}^{\circ} \oplus [\ddot{u}, \dot{l}, \mu, \mathbb{C}, \frac{1}{2}, \delta \square \acute{Y} \dot{e}, \mu, \ddot{U}, \cdot \square B$ 

□¦ FontAvenue ftfHf"fg,É,Â,¢,Ä,Í□AWindows NT•t'®,Ìfwf<fv,ðŽQ□Æ,µ,Ä,,¾,,\*,□B

- □¦,±,±,Å,ĺ^ó□ü,Ì,µ,©,½,Ì,Ý,ð□Ý'è,µ,Ü,·□BFontAvenue ftfHf"fg,Ì'u,«Š·,¦,©,½,Ì•Ï□X,ĺ□AfvfŠf"f^,Ì□Ý'èfvf□fpfefBfV□[fg,Ì□mFontAvenueftfHf"fg,Ì'u,«Š· ,¦□Ý'è□n,É,Ä□s,Á,Ä,,¾,³,¢□B
- []¦fOf‰ftfBfbfNfXfvf□fpfefBfV□[fg,Å□m,·,×,Äfrfbfgf}fbfv,Å^ó□ü,·,é□n,ªf`fFfbfN,³,ê,Ä,¢ ,é,Æ□A,±,Ì□Ý'è,Í-³Œø,É,È,è,Ü,·□B

FontAvenue ftfHf"fg,ðfOf‰ftfBfbfNfX,Æ,μ,Ä^ó[]ü,μ,Ü,·[]B fvfŠf"f^ftfHf"fg,Å^ó[]ü,·,é,æ,è,ĺ'½[]^ó[]ü,ª'x,,È,é[]ê[]‡,ª, ,è,Ü,·,ª[]A‰æ– Ê,É'‰ŽÀ,È"ü,μ,¢^ó[]ü,ª,Å,«,Ü,·[]B FontAvenue ftfHf"fg,ðfvfŠf"f^ftfHf"fg,É'u,«Š·,¦,Ä^ó[]ü,µ,Ü,·[]B []mfvfŠf"f^,Ì[]Ý'è[]nf^fu,Å[]Ý'è,µ,½'u,«Š·,¦,©,½,Å[]AFontAvenue ftfHf"fg,ðfvfŠf"f^ftfHf"fg,É'u,«Š·,¦,Ä^ó[]ü,µ,Ü,·[]B^ó[]ü $\mathbb{C}$ <‰Ê,ª‰æ– Ê,ÌfCf[]][fW,Æ^Ù,È,é[]ê[]‡,ª, ,è,Ü,·,ª[]A'¬,^ó[]ü,·,é,±,Æ,ª,Å,«,Ü,·[]B fvfŠf"f^ftfHf"fg,É'u,«Š·,¦,ç,ê,éFontAvenue ftfHf"fg,ª•\ަ,³,ê,Ü,·□B 'u,«Š·,¦,éfvfŠf"f^ftfHf"fg,ð•Ï□X,μ,½,¢□ê□‡,Í□A–Ú"l,ÌFontAvenue ftfHf"fg,ð ‰º,ÌfŠfXfgf{fbfNfX,Å'l'ð,μ□A□m'u,«Š·,¦,éfvfŠf"f^ftfHf"fg□n,Å'u,«Š·,¦,éfvfŠf"f^ftfHf"fg,ðŽw'è,μ ,Ä,,¾,³,¢□B

,»,ê,¼,ê,ÌFontAvenue ftfHf"fg,Ì'u,«Š·,|,©,½,Ì^ê——,ª•\ަ,³,ê,Ü,·□B 'u,«Š·,|,éfvfŠf"f^ftfHf"fg,ð•Ï□X,μ,½,¢□ê□‡,Í□A–Ú"I,ÌFontAvenue ftfHf"fg,ð,± ,ÌfŠfXfgf{fbfNfX,Å'I'ð,μ□A□m'u,«Š·,¦,éfvfŠf"f^ftfHf"fg□n,Å'u,«Š·,¦,éfvfŠf"f^ftfHf"fg,ðŽw'è,μ,Ä,-,¾,³,¢∏B

\_\_\_\_\_, ¶ŽšfZfbfg,ª^Ù,È,éftfHf"fg□AfffUfCf",ª′~,μ,^Ù,È,éftfHf"fg,Ö,Ì'u,«Š·,¦,Í□s,í,È,¢,Å,-,¾,³,¢□BŠú'Ò,Ç,¨,è,Ì^ó□üŒ<‰Ê,É,È,ç,È,¢□ê□‡,ª, ,è,Ü,·□B

fvfŠf"f^ftfHf"fg,É'u,«Š∙,¦,ç,ê,éFontAvenueftfHf"fg,ª•\ަ,³,ê,Ü,·□B

,»,ê,¼,ê,ÌFontAvenueftfHf"fg,Ì'u,«Š·,¦,©,½,Ì^ê——,ª•\ަ,³,ê,Ü,·□B

 $[I'u, &\check{S} , ], @, \frac{1}{2}, \delta \bullet \ddot{[} X, \cdot, \acute{e} ] \hat{e} ] \ddagger, \dot{[} A ] mfvf \check{S} f''f^, \dot{]} [\dot{Y}' \dot{e} ] nfvf ] fpfef BfV ] [fg, \dot{A} ] \dot{Y}' \dot{e}, \delta \bullet \ddot{[} X, \mu, \ddot{A}, -, \frac{3}{4}, \frac{3}{4}, e ] B ] \dot{Y}' \dot{e} \bullet \ddot{[} X, \dot{]} ] (\dot{D} \times , \dot{[} mfvf \check{S} f''f^, \dot{]} ] \dot{Y}' \dot{e} ] nfvf ] fpfef BfV ] [fg, \dot{I} mf \langle fv, \delta \check{Z} Q ] \mathcal{E}, \mu, \ddot{A}, \frac{3}{4}, \frac{3}{4} ] B ] \dot{Y} = \dot{Y}$ 

ʻl'ð,³,ê,Ä,¢,éftfHf"fg,Ì'u,«Š·,¦,©,½,ð‰⁰,ÌfŠfXfgf{fbfNfX,ÅŽw'è,μ,Ü,·□B Žw'è,ÌŒ<‰Ê,Í□A□ã,ÌfŠfXfgf{fbfNfX,Ì^ê——,É"½‰f,³,ê,Ü,·□B OCR•¶Žš—ñ,ð□A‹□§"I,ÉJIS,Å'è,ß,ç,ê,½•¶Žšfsfbf`,ɌŒè,µ,Ä^ó□ü,µ,Ü,·□B

ftfHf"fg'uŠ·,ð□Ý'è,µ,Ä^ó□ü,·,é□ê□‡□AIBMŠg'£Š¿Žš"™,ÅŽŸ,Ì,æ,¤,È–â'è,ª"□¶,·,é□ê□‡,ª, ,è,Ü,·□B □E^ê•",Ì•¶Žš,ª^ó□ü,³,ê,È,¢□B □E^ê•",Ì•¶Žš,ª‰æ–Ê,Æ`Ù,È,éfffUfCf",Å^ó□ü,³,ê,é□B

-{□€-Ú,ðf`fFfbfN,μ,½□ê□‡□A□ã<L,Ì,æ,¤,È•¶Žš,ð'uŠ·,¹,,,É^ó□ü,μ,Ü,·□B

 $[] | [m, *, \hat{I}, \hat{U}, \hat{U}^{o}] | [u]_{n}, a' I' \delta, a, \hat{e}, \hat{A}, \hat{e}, \hat{E}_{n}, \pm, \hat{I}_{n} f'', \hat{I}_{2} m, a', a', \hat{E}, \hat{A}, \hat{A}, \hat{e}, \hat{U}, B' ] ]$ 

fvfŠf"f^ftfHf"fg,É'u,«Š∙,¦,ç,ê,éTrueTypeftfHf"fg,ª•\ަ,³,ê,Ü,·□B

'u,«Š·,¦,éfvfŠf"f^ftfHf"fg,ª•\ަ,³,ê,Ü,·□B

'u,«Š·,¦,éfvfŠf"f^ftfHf"fg,ª•\ަ,³,ê,Ü,·□B 'u,«Š·,¦,éfvfŠf"f^ftfHf"fg,ð•ï□X,μ,½,¢□ê□‡,Í□A–Ú"I,ÌftfHf"fg,ð ‰º,ÌfŠfXfgf{fbfNfX,Å'I'ð,μ□A□m'u,«Š·,¦,éfvfŠf"f^ftfHf"fg□n,Å□A'u,«Š·,¦,éfvfŠf"f^ftfHf"fg,ðŽw' è,μ,Ä,,¾,³,4□B ,»,ê,¼,ê,ÌTrueTypeftfHf"fg,Ì'u,«Š·,¦,©,½,Ì^ê——,ª•\ަ,³,ê,Ü,· $\Box$ B

 $\label{eq:started_started_st$ 

ʻl'ð,³,ê,Ä,¢,éTrueTypeftfHf"fg,Ì'u,«Š·,¦,©,½,ð,±,ÌfŠfXfgf{fbfNfX,ÅŽw'è,μ,Ü,·□B Žw'è,ÌŒ<‰Ê,Í□A□ã,ÌfŠfXfgf{fbfNfX,Ì^ê——,É"½‰f,³,ê,Ü,·□B ʻl'ð,³,ê,Ä,¢,éFontAvenueftfHf"fg,Ì'u,«Š·,¦,©,½,ð,±,ÌfŠfXfgf{fbfNfX,ÅŽw'è,μ,Ü,·∏B Žw'è,ÌŒ‹‰Ê,Í∏A∏ã,ÌfŠfXfgf{fbfNfX,Ì^ê——,É"½‰f,³,ê,Ü,·∏B  $[]\tilde{a},\tilde{f}SfXfgf{fbfNfX,}^{i}I^{i}\delta,^{3},\hat{e},\tilde{A}, c,\acute{f}tfHf^{\prime\prime}fg,\tilde{I}'u, \\ \ll \tilde{S}, \\ \downarrow, \\ \odot, \\ \downarrow_{2}, \\ \delta, \\ \pm,\tilde{f}SfXfgf{fbfNfX,}^{A}\check{Z}w^{\prime}\check{e}, \\ \mu, \\ \ddot{U}, \\ \Box B$ 

'I'ð,Å,«,éfvfŠf"f^ftfHf"fg,Í $\Box$ A=¾' © $\Box$ A $\Box$ —=¾' © $\Box$ AfSfVfbfN $\Box$ A $\Box$ —fSfVfbfN $\Box$ AOCR-B $\Box$ AOCR-K,È,ç,Ñ,É[fOf‰ftfBfbfNfX,Æ,µ,Ä^ó $\Box$ ü],Å,· $\Box$ B [fOf‰ftfBfbfNfX,Æ,µ,Ä^ó $\Box$ ü],ð'I'ð,·,é,Æ $\Box$ AfvfŠf"f^ftfHf"fg,Ö,Ì'u,«Š·,¦,Í $\Box$ s,¢,Ü,¹,ñ $\Box$ B

ftfHf"fg'u,«Š·,¦fe[[fuf< f\_fCfAf[]fOf{fbfNfX,ð•Â,¶[]A•Ï[]X"à—e,ð•Û'¶,µ,Ü,·[]B

ʻl'ð,³,ê,Ä,¢,éftfHf"fg,Ì'u,«Š·,¦,©,½,ð‰⁰,ÌfŠfXfgf{fbfNfX,ÅŽw'è,μ,Ü,·□B Žw'è,ÌŒ<‰Ê,Í□A□ã,ÌfŠfXfgf{fbfNfX,Ì^ê——,É"½‰f,³,ê,Ü,·□B

# ,±,Ìf\_fCfAf□fOf{fbfNfX,ð•Â,¶,Ü,·□B

\_F,Â,«□i‴'\_□F□A□•□F,Í□œ,□j•¶Žš,É□F,ð,Â,⁻,Ä^ó□ü,·,é,©,Ç,¤,©,ð'I'ð,μ,Ü,·□B -{□€-Ú,ðf`fFfbfN,μ,½□ê□‡,Í‴'□F^ÈŠO,Ì•¶Žš,ð,·,×,Ä□•□F,Å^ó□ü,μ,Ü,·□B

## fvfŠf"f^,Ì∏Ý'è•û-@ TrueTypeftfHf"fg,Ì^ó□ü•û-@,ð'l'ð,∙,é

fvf[]fpfefBfV[][fg

[ftfHf"fg]f^fu

- TrueType フォント ○ そのまま印刷(B)
  - プリンタ フォントに置き換えて印刷(C)

割付内容の表示(R)...

# ,»,Ì,Ü,Ü^ó⊓ü

[TrueTypeftfHf"fg]f{fbfNfX,Å[,»,Ì,Ü,Ü<sup>^</sup>ό□ü],ð'I'ð,μ,½□ê□‡,Í□AfAfvfŠfP□[fVf‡f",©,ç'— ,ç,ê,Ä,«,½<u>TrueTypeftfHf"fq</u>fCf□□[fW,ð□A,»,Ì,Ü,Ü<u>frfbfqf}fbfv</u>,Å^ó□ü,µ,Ü,·□B,±,Ì□ó'Ô,Å,Í□A‰æ– Ê,É•\ަ,³,ê,½TrueTypeftfHf"fg,Æ"¯—I,ÌfCf□□[fW,Å^ó□ü,•,é,±,Æ,ª,Å,«,Ü,·□B

## fvfŠf"f^ftfHf"fg,É'u,«Š∙,¦,Ä^ó<u>□</u>ü

[TrueTypeftfHf"fg]f{fbfNfX,Å[fvfŠf"f^ftfHf"fg,É'u,«Š·,¦,Ä^ó□ü] ,ð'l'ð,μ,½□ê□‡,Í□A[TrueType'u,«Š·,¦fe□[fuf<]f\_fCfAf□fOf{fbfNfX,Å□Ý'è,³,ê,½'g,Ý□‡,í,¹,ÅTrueTypef</p> tfHf"fg,ðfvfŠf"f^ftfHf"fg,É'u,«Š·,¦,Ä^ó□̈́u,µ,Ü, ŪB,±,Ì□̈́o'Ô,Å,Í□A^ó□̈́u'¬"x,Í'¬,,È,è,Ü,·,ª□A‰æ– Ê.É•\

ަ,³,ê,½TrueTypeftfHf"fg,ÌfCf□□[fW,Æ^ó□üŒ<‰Ê,ÌfvfŠf"f^ftfHf"fg,Å□AŽáбftfHf"fg,ÌŒ`□ó,ª^Ù ,È,é∏ê∏‡,ª, ,è,Ü,·∏B

## Š"∙t"à—e,Ì•∖ަ

 $[mfvfŠf"f^,] \square Y'e \square nfvf \square fpfefBfV \square [fg, A \square Y'e, \mu, \frac{1}{2}'u, «Š\cdot, ], ©, \frac{1}{2}, \delta \bullet \backslash Z', \mu, Ü, \Box B$ 

## fvfšf"f^,Ì□Ý'è•û-@ TrueTypeftfHf"fg,Ì'u,«Š∙,¦

fvf□fpfefBfV□[fg <u>[fvfŠf"f^,Ì□Ý'è]f^fu</u>

| TrueType 置き換えテーブル                                                                                                    |                                                                                                    | ? ×            |
|----------------------------------------------------------------------------------------------------|----------------------------------------------------------------------------------------------------|----------------|
| TrueType フォント:                                                                                                    | プリンタ フォント:                                                                                                    |                |
| @MS コシック<br>@MS 明朝<br>Courier New Bold<br>Courier New Bold Italic<br>Courier New Italic<br>Courier New Italic<br>Lucida Console<br>MS ゴシック<br>MS 明朝 | <ul> <li>④ゴシック</li> <li>④明朝</li> <li>グラフィックスとしてED刷</li> <li>グラフィックスとしてED刷</li> <li>グラフィックスとしてED刷</li> <li>グラフィックスとしてED刷</li> <li>グラフィックスとしてED刷</li> <li>ガラフィックスとしてED刷</li> <li>ゴシック</li> <li>明朝</li> </ul> |                |
| 置き換えるプリンタフォント:                                                                                                    | @MS ゴシック                                                                                                    |                |
|                                                                                                    | <b>ن</b> هر در بر ( <b>ت</b> هر)                                                                                                    | <u>-=</u> +/p) |
|                                                                                                    | キャノセル 標準                                                                                                    | 2庆91世          |

# TrueTypeftfHf"fg,Ì'u,«Š·,¦,©,½

 $,P \sqcap D \sqcap mfvf Šf"f^, I \sqcap Y'e \sqcap nf^fu, É, Ä'u, «Š·, !, ©, ½, ð \Pi Y'e, \mu, Ü, · \Pi B$  $\Box m^{e}"\hat{O}_{\delta,c}fvf\check{S}f"f^{f}tfHf"fg,\acute{E}'u, \\ \\ \times\check{S}_{,}, \\ \\ \dot{O}_{\mu,\delta'} \\ \\ \Box h_{\mu}, \\ \dot{D}_{\mu} \\ \\ \Box h_{\mu}, \\ \\ \dot{D}_{\mu}, \\ \dot{D}_{\mu}, \\ \dot{D}$ Hf"fg,Ì⊓mfSfVfbfN⊓n,É⊓A⊓m,I,r-¾'©⊓n,ĺfvfŠf"f^ftfHf"fg,Ì⊓m-¾′©∏n,É′u,«Š·,¦,ç,ê,Ü,·∏B  $[mŽw'e,\mu,\frac{1}{2}fvfŠf"f^ftfHf"fg,É'u, «Š\cdot, |, é[n, \delta'l'\delta, \mu, \frac{1}{2}]e[]+[]A[]m'u, «Š\cdot, |, éftfHf"fg, l][Ý'e...]$ □n,É,æ,Á,ÄftfHf"fg,Ì'u,«Š·,¦,ªftfHf"fg,²,Æ,É□Ý'è,Å,«,é,æ,¤,É,È,è,Ü,·□B ,Q∏D,n,if{f^f",ðfNfŠfbfN,μ,Ü,·∏B ,R□DŽŸ,É□A□mftfHf"fg□nf^fu,É,Ä□A□æ,Ù,Ç□Ý'è,μ,½'u,«Š·,¦,©,½,ð—p,¢ ,ÄTrueTypeftfHf"fg,Ì'u,«Š·,¦,ð⊡s,¤,©,Ç,¤,©,ð'l'ð,μ,Ü,·⊡B [m,»,Ì,Ü,Ü<sup>^</sup>ό[ü[n,ð'l'ð,μ,½]ê[]‡[A'u,«Š·,¦,ð[]s,í, ,,ÉTrueTypeftfHf"fg,ðfOf ‰ftfBfbfNfX,Æ,µ,Ä^ó∏ü,µ,Ü,·∏B  $[mfvfŠf"f^ftfHf"fg,É'u, «Š\cdot, ¦, Ä^{o}["u]n, \delta'l'\delta, \mu, ½["le]] + []A[!]æ, Ù, C[!]Y'e, \mu, ½'u, «Š\cdot, ¦, ©, ½, \delta']$ —p,¢,Ä'u,«Š·,¦,ð□s,¢TrueTypeftfHf"fg,ðfvfŠf"f^ftfHf"fg,Æ,μ,Ä^ó□ü,μ,Ü,·□B ,S∏D,n,if{f^f",ðfNfŠfbfN,μ,Ü,·∏B  $[] \bullet \P \check{Z} \check{s} fZ fb fg, \overset{a}{} \check{U}, \grave{E}, \acute{e} ft fH f" fg [] A ff fU fC f", \overset{a}{} \check{}^{,*}, \mu, \mathring{U}, \grave{E}, \acute{e} ft fH f" fg, \ddot{O}, \grave{I}' u, «\check{S} \cdot, ], \acute{I} [] s, i, \grave{E}, \phi, \mathring{A}, -$ ,¾,³,¢□BŠú'Ò,Ç,¨,è,Ì^ó□üŒ<‰Ê,É,È,ç,È,¢□ê□‡,ª, ,è,Ü,·□B

# fvfšf"f^,ì□Ý'è∙û-@ •¶Žš,ð□∙,Ü,½,Í"',Å^ó□ü,∙,é

fvf□fpfefBfV□[fg <u>[ftfHf"fg]f^fu</u> □ 文字を白黒で印刷する(<u>M</u>)

•¶Žš,ð□•,Ü,½,Í‴,Å^ó□ü,∙,é

▶[ftfHf"fg]f^fu,Ì[•¶Žš,ð"'□•,Å<sup>−</sup>ó□ü,·,é]f`fFfbfNf{fbfNfX,ðf`fFfbfN,·,é,± ,Æ,É,æ,è□A"'^ÈŠO,Ì•¶Žš,ð,·,×,Ä□•,Å^ó□ü,μ,Ü,·□B

# ſvſšſ"ſ^,Ì□Ý'è•û-@ ,n,b,q∙¶Žš,Ìfsfbf`,ðŒÅ'è,É,∙,é

fvf□fpfefBfV□[fg <u>[ftfHf"fg]f^fu</u> □ OCR文字の文字ピッチを固定する(<u>F</u>)

# OCR•¶Žš,Ìfsfbf`,ðŒÅ'è,É,•,é

▶OCR•¶Žš—ñ,ð̈́□Ā<Ū́§"I,ÉJIS,Å'è,ß,ç,ê,½•¶Žšfsfbf`,ɌŒè,μ,Ä^ó□ʿü,μ,Ü,·□B

## <sup>fvfšf"f^,ì</sup>□Ý'è•û-@ JIS78fR□[fh,ÌfvfŠf"f^ftfHf"fg,ðŽg—p,∙,é

fvf□fpfefBfV□[fg <u>[fvfŠf"f^,ì□Ý'è]f^fu</u> □ JIS78コードのプリンタ フォントを使用する(J)

JIS78fR□[fh,ÌfvfŠf"f<sup>^</sup>ftfHf"fg,ðŽg—p,•,é ▶fvfŠf"f<sup>^</sup>ftfHf"fg,ðJIS78fR□[fh,Å<sup>^</sup>ó□ü,µ,Ü,·□B

## fvfšf"f^,Ì□Ý'è•û-@ □]—^ŒÝŠ·,Ì^ó□ü"Í^Í,Å^ó□ü,·,é

fvf□fpfefBfV□[fg f{fbfNfX <u>[fvfŠf"f^,ì□Ý'è]f^fu</u> □ 従来互換の印刷範囲を使用する(<u>C</u>)

# □]—^ŒÝŠ·,Ì^ó□ü"Í^Í,ðŽg—p,·,é

▶[□]—^ŒÝŠ·,Ì^ó□ü"Í^Í,ðŽg—p,·,é]f`fFfbfNf{fbfNfX,ðf`fFfbfN,·,é,±,Æ,É,æ,è□A□]— ^<@Ží,Æ"<sup>-</sup>,¶^ó□ü"Í^Í,Å•¶□',ð^ó□ü,µ,Ü,·□B

#### <u>fvf□fpfefBfV□lfg</u> [—pކ]f^fu

‰º,É•\ަ,³,ê,Ä,¢,éŠe<@''\,Ì□€-Ú,ðfNfŠfbfN,·,é,Æ□A,»,ê,¼,ê,É,Â,¢,Ä,Ì□à-¾,ª•\ަ,³,ê,Ü,·□B

| 印刷品質                                                                                                    | フォーム                        | フォーム 補助機能  |              | プリン        | ンタの状態  |  |
|----------------------------------------------------------------------------------------------------|-----------------------------|------------|--------------|------------|--------|--|
| 用紙 レイス                                                                                                    | やや 🕴 出力                     | 制御         | グラフィ         | ックス 📗      | フォント   |  |
|                                                                                                    | 用紙サイズ(乙)                    | ): A4 (2   | 10 x 297 r   | nm)        |        |  |
| A4 縦<br>NEC The state of the state of the stat | ▲<br>▲<br>「<br>「<br>情報: 印刷で | <br>A5<br> | B4           | <b>3</b> 5 | Letter |  |
| _ 印刷の向き                                                                                                    | 給紙方法(S):                    | 自動         | ₩百/∩).       |            | •      |  |
| A AR                                                                                                    | 普通紙 ▼                       |            |              |            |        |  |
|                                                                                                    |                             | 部数◎        | <u>)</u> : 1 | 8          | -      |  |
|                                                                                                    |                             |            |              |            |        |  |
| バージョン情報( <u>V</u> ) 標準(に戻す( <u>D</u> )                                                                                                    |                             |            |              |            |        |  |

[ft][fU]['è<`fTfCfY]f\_fCfAf]fO,ðŽQ]Æ,·,é

#### ŠÖ<sup>~</sup>A⊡€-Ú∏F

<u>\_\_pŽtfTfCfY,ð'l'ð,.,é</u> ft][fU'è<`,ð[]Ý'è,.,é <u>Šg'å[]E[]k[]¬^ó[]ü,Ì•û-@</u> <u>\_\_pŽt,ÌŒü,«,ð'l'ð,.,é</u> <u><<Žt•û-@,ð'l'ð,.,é</u> <u>\_\_pŽt,ÌŽí\_\_Þ,ð'l'ð,.,é</u> <u>•;[]",Ì•"[]",ð^ó[]ü,.,é</u> ^ó∏ü,∙,é—pކfTfCfY,ðʻl'ð,μ,Ü,·∏B

´\_\_e,ð1fy\_[[fW∙ª,É\_k\_¬,μ,Ä^ó\_ü,μ,Ü,·\_B

´\_e,ðA4,âB4,É\_k\_¬,μ,Ä^ó\_ü,μ,Ü,·\_B

,ê,ç,ĺ'l'ð,Å,«,Ü,¹,ñ∏B

्येष

fŠfXfgf{fbfNfX,Ì′†,Å□AŽg—p,∙,é—pކfTfCfYfAfCfRf",ðfNfŠfbfN,μ,Ä,,¾,³,¢□B

Šg'å□k□¬fAfCfRf",̉º,Ì•¶Žš,Ì □¨,Ì□¶'¤,Í□ì□¬Œ´□e,Ì'å,«,³❑A‰E'¤ ,ĺ^ó□üŽž,Ì'å,«,³,ð,µ,ß,µ,Ä,¢,Ü,·□B

LP[]<sup>°</sup>A4,â[]ALP[]<sup>°</sup>B4,ð'l'ð,·,é,Æ[]A' •[fTfCfY[]i15x11inch[]j,ÌŒ

 $[| [\bullet \bullet " \rightarrow m4], \delta' | '\delta, \mu, \frac{1}{2} [ \hat{e} [ \ddagger, \hat{I} A [ << \check{Z} + \hat{u} - @ ], \stackrel{a}{=} \check{Z} © " @ " I, \acute{E} [ \bullet \bullet " \rightarrow ftfB [ [ f ] ]$ 

Π¦ [f†Π[fU'è<`],ð'l'ð,μ,½ΠêΠ‡,ĺ[<<ކ•û–@],ªŽ©"®"I,É [fqfŒfC],É•ÏΠΧ,³,ê,Ü,·ΠΒ

 $[| [, ĺ, ², «], ð' l' ð, \mu, \frac{1}{2}] e_{1}, \dot{l} A \check{Z} © " @ " l, \dot{E} [ << \check{Z} \dagger \bullet \hat{u} - @], ^{a} [fgf \pounds f C], \dot{E} \bullet \ddot{l} D X, ^{3}, \hat{e}, \ddot{U}, \cdot ] B [fvf \check{S} f " f ^, \dot{l} ] \land$ 

,É•Ï□X,³,ê,Ü,·□B[fvfŠf"f^,Ì□\□¬]fV□[fg,Å[••">ftfB□[f\_],ª'I'ð,³,ê,Ä,¢,È,¢□ê□‡□A,±

\_\_\_; [LP\_\_¨A4]\_A[LP\_\_¨B4],ð'l'ð,μ,½\_\_ê\_‡,ĺ\_AŽ©"®"I,É[^ó\_□ü,ÌŒü,«],ª[‰;],É∙Ï□X,³,ê,Ü,·□B

 $[\neg]fV\square[fg, A][\bullet\bullet"^{+}ftfB\square[f]]f^{+}fFfbfNf{fbfNfX, af^{+}fFfbfN, a, e, A, e, e[a][+]A[, I, a, a], I'(I'a, A, a, U, a, a]]$ 

7

A4x2[]<sup>°</sup>A4,â[]AB5x2[]<sup>°</sup>B5,ð'l'ð,·,é,Æ[]A2fy[[fW,ÌŒ

 $\label{eq:point_states} \ensuremath{\ensuremath{\mathbb{K}}}^{0}, \hat{I}f\tilde{S}fXfgf\{fbfNfX, \hat{A}'I'\delta, {}^3, \hat{e}, {}^1\!\!\!/_2 - p\tilde{Z}ffTfCfY, {}^{\underline{a}}\bullet \backslash \tilde{Z} \,\!\!\!/_1, {}^3, \hat{e}, \ddot{U}, \cdot \Box B$ 

 $fy [[fW, \delta]] c' \cdot, \mathring{A} \check{Z} g - p, \cdot, \acute{e}, @ \%_i' \cdot, \mathring{A} \check{Z} g - p, \cdot, \acute{e}, @, \delta' I' \delta, \mu, \ddot{U}, \cdot ]] B$ 

[]¦ []m[]c[]n ,Ü,½,Í []m‰¡[]n ,Ìfwf<fv,ð,²——,,¾,³,¢[]B

[]¦ []mftfH[][f€[]nf^fu,ÅftfH[][f€^ó[]ü,ðŽw'è,µ,½[]ê[]‡,É,Í[]A,±,Ì[]€–Ú,ÍftfH[][f€ pކ,Ì'I,É[]Ý'è,³,ê[]A•Ï[]X,Å,«,È,,È,è,Ü,·[]B
$-p\check{Z}tfTfCfY, \mathring{A}\check{Z}w'e, \mu, \frac{1}{2}-p\check{Z}t, \\ \delta \Box c' \cdot, \\ \acute{E}'u, \\ \xi, \frac{1}{2}fCf \Box \Box [fW, \mathring{A}^{\wedge} \\ \delta \Box \ddot{u}, \mu, \\ \ddot{U}, \\ \Box B$ 

[]¦ —pŽtfTfCfY,Å []mLP[]¨A4[]n ,Ü,½,Í []mLP[]¨B4[]n ,ðŽw'è,μ,½[]ê[]‡,É,Í[]A,±,Ì[]€-Ú,ÍŽg p,Å,«,È,,È,è,Ü,·[]B

[| [mftfH][f€]nf^fu,ÅftfH][f€^ó]ü,ðŽw'è,μ,½]ê]‡,É,Í]A,±,Ì]€-Ú,ÍftfH][f€ pކ,Ì'I,É]Ý'è,³,ê]A•Ï]X,Å,«,È,,È,è,Ü,·]B

- $-p\check{Z}tfTfCfY, \mathring{A}\check{Z}w'\dot{e}, \mu, \frac{1}{2}-p\check{Z}t, \delta \%_{i}'\cdot, \acute{E}'u, \varepsilon, \frac{1}{2}fCf \Box \Box [fW, \mathring{A}^{\circ}\dot{o}\Box\ddot{u}, \mu, \ddot{U}, \cdot \Box B]$
- []{ —pކfTfCfY,Å []mLP[]<sup>°</sup>A4[]n ,Ü,½,Í []mLP[]<sup>°</sup>B4[]n ,ðŽw'è,µ,½[]ê[]‡,É,Í[]AŽ©"®"I,ɉ ;Œü,«,ª'I'ð,³,ê,Ü,·]]B
- [| [mftfH][f€]nf^fu,ÅftfH][f€^ó]ü,ðŽw'è,μ,½]ê]‡,É,Í]A,±,Ì]€-Ú,ÍftfH][f€ pކ,Ì'I,É]Ý'è,³,ê]A•Ï]X,Å,«,È,,È,è,Ü,·]B

^ó□üŽž,ÉŽg—p,∙,é‹<ކ∙û-@,ð'l'ð,μ,Ü,·□B

- □¦ ftfH□[f€fvf□fpfefBfV□[fg,ÅftfH□[f€^ó□ü,ðŽw'è,μ,½□ê□‡,É,Í□A,±,Ì□€–Ú,ÍftfH□[f€ pކ,Ì'l,É□Ý'è,³,ê□A•Ï□X,Å,«,È,,È,è,Ü,·□B
- [| [—pކfTfCfY],É[,ĺ,ª,«],Ü,½,ĺ[f†□[fU'è<`],ª□Ý'è,³,ê,Ä,¢ ,é□ê□‡,厩"®"I,ÉfgfŒfC,ª□A[fvfŠf"f^,Ì□\□¬]fV□[fg,Å[••">ftfB□[f\_],ª'I'ð,³,ê,Ä,¢,Ä[ pކfTfCfY],É[••">—m4],ª□Ý'è,³,ê,Ä,¢,é□ê□‡,厩"®"I,É••">ftfB□[f\_,ª'I'ð,³,ê,Ü,·□B

^ó□üŽž,ÉŽg—p,∙,鋋ކ∙û-@,ðʻl'ð,μ,Ü,·□B

'o•ûŒü'Ê□M<@″\,ðfTf|□[fg,μPrintAgent,ªfCf"fXfg□[f<,³,ê,Ä,¢,é□ê□‡,ĺfzfbfp-¼,ÌŒã,Éfzfbfp,É"ü,Á,Ä,¢,é—pކ,ÌfTfCfY,ª•\ަ,³,ê,Ü,·□B

- □¦ ftfH□[f€fvf□fpfefBfV□[fg,ÅftfH□[f€^ó□ü,ðŽw'è,μ,½□ê□‡,É,Í□A,±,Ì□€-Ú,ÍftfH□[f€ pކ,Ì'I,É□Ý'è,³,ê□A•Ï□X,Å,«,È,,È,è,Ü,·□B
- □¦ [—pŽtfTfCfY],É[,ĺ,ª,«],Ü,½,ĺ[ft□[fU'è<`],ªŽw'è,³,ê,Ä,¢ ,é□ê□‡,É,厩"®"I,ÉfgfŒfC,ª'I'ð,³,ê,Ü,·□B[fvfŠf"f^,Ì□\□¬]fV□[fg,Å[••">ftfB□[f\_]'I'ð,³,ê,Ä,¢ ,Ä□A[—pŽtfTfCfY],É [••">—m4],ª□Ý'è,³,ê,Ä,¢,é□ê□‡,厩"®"I,É••">ftfB□[f\_,ª'I'ð,³,ê,Ü,·□B

^ó<u>□</u>ü,·,é—pކ,ÌŽí—Þ,ð'l'ð,μ,Ü,·<u>□</u>B

—pކŽí—Þ,ĺŽŸ,Ì5Ží,©,ç,Ð,Æ,Â,ð'l'ð,Å,«,Ü,·□B □m•□'ÊŽ†□n □mŒúކ□n □mOHP□n □mf‰fxf<ކ□n □mŒŠ, ,«Ž†□n

[]{ []mOHP[]n[]A[]mf‰fxf<ކ[]n[]A[ŒŠ, ,«Ž†],ĺ[]A[]m<<ކ•û-

 $@[n,^{a}]mfgf@fC[n,\dot{l}]^{e}[+,\dot{l},\dot{Y}'l'\dot{\delta},\dot{A}, \ll, \ddot{U}, \cdot]B[]mfgf@fC[n^\dot{E}SO, ©, \varsigma, \acute{l} << \ddot{Z} +, \dot{A}, \ll, \ddot{U}, \cdot, \ddot{n}]B[]i]]m << \ddot{Z} + \hat{u} - \hat{u} - \hat{u} = \hat{u} + \hat{u} + \hat{u}$ 

@]n,ª]mfzfbfp,P]n[]A[]mfzfbfp,Q[]n[]A[]mfzfbfp,R]n[]A[]mfzfbfp,S]n[]A[]mfzfbfp,T]n,Ì]ê[]‡,Í fOfŒ][[•\ަ,³,ê—pކŽí—Þ,Í[]m•[]'ÊŽ†[]n,Æ,È,è[]A[]m‹<ކ•û-@[]n,ª[••"›ftfB[][f\_] ,Ì]ê[]‡,ÍfOfŒ[][•\ަ,³,ê—pކŽí—Þ,Í[]mŒúކ[]n,Æ,È,è,Ü,·[]B[]j

 $[] \ [] m \textcircled{u} \check{Z}^{\dagger} [] n, \acute{I} ] A [] m \langle \check{Z}^{\dagger} \bullet \hat{u} - @ [] n, <sup>a</sup> [] m fg f \textcircled{f} f C [] n, \ddot{U}, <sup>1</sup>/_2, \acute{I} [\bullet \bullet " \cdot ] ft f B [] [f_], \grave{I} ] \hat{e} [] \ddagger, \grave{I}, \acute{Y}' I' \check{\partial}, \mathring{A}, «, \ddot{U}, \cdot ] B$ 

[]¦ []mfŒfCfAfEfg[]nfvf[]fpfefB[[fV[[fg,Å—¼-Ê^ó[]ü,ª[]Ý'è,³,ê,Ä,¢ ,é[]ê[]‡,É[]mŒúކ[]n[]A[]mOHP[]n[]A[]mf‰fxf<ކ[]n,ð'I'ð,µ,½[]ê[]‡,Í[]AŒx[]]f[]fbfZ[[fW,ª•\ ަ,³,ê—¼-Ê^ó[]ü,Í-³Œø,Æ,È,è,Ü,⊡B □¦ ^ó[□ü•"□",Ì□Ý'è,ðfAfvfŠfP□[fVf‡f"'¤,ÅŽ□,Á,Ä,¢,é[]ê[]‡,Í[]A,»,¿,ç,Å□Ý'è,·,é,æ,¤,É,μ,Ä,,¾,³,¢[]B

"⁻,¶Œ´□e,ð□Ý'è,μ,½•"□"•ª^ó□ü,μ,Ü,·□B1□`99•",Ü,Å□Ý'è,ª‰Â"\,Å,·□B

^ó□üŽž,Ì∙"□",ð□Ý'è,μ,Ü,·□B

 $[]\tilde{a}, \ddot{U}, \frac{1}{2}, \hat{I}^{0} ] - \hat{i}^{\circ} \hat{o}, \hat{I} \{ f^{f}, \mathring{A} \bullet "[]", \eth \bullet \ddot{I} [] X, \mathring{A}, «, \ddot{U}, \cdot [] B$ 

-{fvfŠf"f^fhf‰fCfo,Ìfo□[fWf‡f"□î•ñ,ª•\ަ,³,ê,Ü,·□B ,¨-â,¢□‡,í,¹,Ì□ê□‡,É,Í□A,±,Ìfo□[fWf‡f""Ô□†,ð,²Šm"F,,¾,³,¢□B ,±,ÌfV□[fg,Ì□Ý'è,ð•W□€,Ì'I,É-ß,μ,Ü,·□B

,±,ÌfV□[fg,Ì□Ý'è,ð•W□€,Ì'l,É-ß,μ,Ü,·□B

□¦ □mftfH□[f€□nf^fu,ÅftfH□[f€^ó□ü,ðŽw'è,μ,½□ê□‡,É,Í□A,±,Ìf{f^f",ÍŽg—p,Å,«,È,,È,è,Ü,·□B

Œ»[]Ý'l'ð,³,ê,Ä,¢,é—pކfTfCfY,Æ^ó[]ü,ÌŒü,«,ª[]A—pކ,ÌfCf[][][fW,ð•\,·frfbfgf}fbfv,Æ,Æ,à,É•\ ަ,³,ê,Ü,·[]B

#### ſvfŠf"f^,Ì□Ý'è•û-@ —pކfTfCfY,ð'l'ð,∙,é

fvf⊡fpfefBfV⊡[fg [<u> pކ]f^fu</u>

用紙サイズ(Z): A4 (210 x 297 mm)

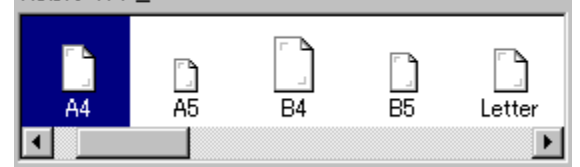

### -pކfTfCfY,ð'l'ð,,é

- [—pŽtfTfCfY]f{fbfNfX,Å□A-Ú"I,Ì—pŽtfTfCfY,ÌŠG,ðfNfŠfbfN,µ,Ä,,¾,³,¢□B
- ► [A4□ A3],â[A3□ A4]"™,Ì—pކ,ð'l'ð,μ,½□ê□‡,Í□AŠg'å(□k□¬)^ó□ü,ð□s,¢,Ü,·□B
- [—pŽtfŢfCfY]fRf"f{ffbfNfX,Å[ft□[fU'è<`]</p>

 $, \delta'l'\delta, \mu, \bar{}^{1}\!/_{\Box} \dot{e}_{\Box} \ddagger, l[f^{\dagger}_{\Box}][fU'\dot{e}_{<}^{\times}]fTfCfY]f_fCfAf_{\Box}fOf{fbfNfX,}^{a}SJ, \\ \ll pZ^{\dagger}, \dot{l}_{\Box} \vdash \ell$ 

@□if~fŠ□AfCf"f`'P^Ê□j,ð□Ý'è,Å,«,Ü,·□B

ŽQ∏Æ⊡€-Ú <u>Šg'å□E□k□¬^ó□ü,Ì•û-@</u>

$$\label{eq:constraints} \begin{split} & \textbf{'} [] ^{\textbf{O}} [ \textbf{F} << & \textbf{Z} + & \hat{u} - @, \acute{E}, & \textbf{z}, e^{-} - p, \rasplay (e^{-}p \ensuremath{\vec{Z}} + f \ensuremath{\mathsf{T}} + f \ensuremath{\mathsf{C}} + f \ensuremath{\mathsf{C$$

## fvfšf"f^,Ì□Ý'è•û-@ ft□[fU'è<`,ð□Ý'è,∙,é

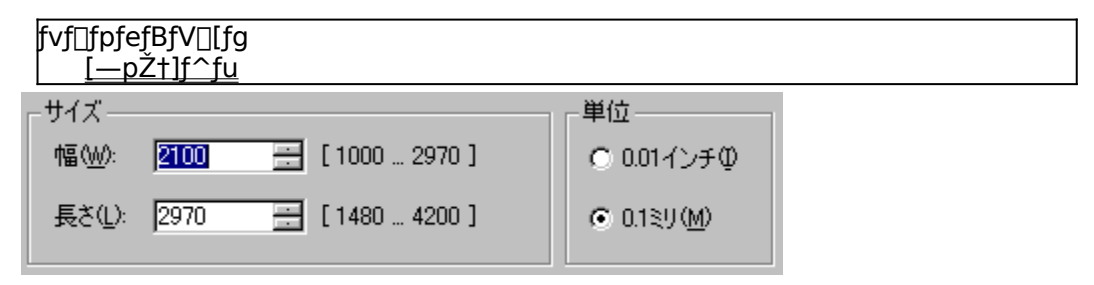

## ft□[fU'è‹`,ð□Ý'è,∙,é

$$\begin{split} & \qquad [-pZtfTfCfY]fRf"f{ffbfNfX,&[ft][fU'e<`]\\ ,\delta'I'\delta,\mu, ^{1/2} ] \hat{e} ] \ddagger, i[ft][fU'e<`fTfCfY]f_fCfAf]fOf{fbfNfX, ^{a}SJ, & -pZt, i]_i - @(f~fS]AfCf"f`'P^Ê)\\ ,\delta ] \dot{\gamma}'e, A, &, U, \cdot ] B ] \dot{\gamma}'e, A, &, e]_i - @, i''I^1(i, I^E) ^{0}, a, x, f, E, e, U, \cdot ] B \end{split}$$

• 100.0 `297.0 mm(3.94 `11.69 inch) '., 3148.0 `420.0 mm(5.83 `16.38 inch)

'□^Ó□F[fŒfCfAfEfg]fvf□fpfefBfV□[fg,Å—¼-Ê^ó□ü,ª□Ý'è,³,ê,Ä,¢,é□ê□‡,É[f†□[fU'è<`] ,ð□Ý'è,µ,½□ê□‡,Í□AŒx□□f□fbfZ□[fW,ª•\ަ,³,ê□A—¼-Ê^ó□ü,Í-³Œø,Æ,È,è,Ü,·□B [<<ކ•û-@],ÍŽ©"®"I,É[fgfŒfC],É•ï□X,³,ê,Ü,·□B ft[][fU,É,æ,Á,Ä"C^Ó,É[]Ý'è,Å,«,é'èŒ`ŠO—pކ,Ì,±,Æ[]B

## fvfšf"f^,Ì□Ý'è∙û-@ Šg'å□E□k□¬ˆó□ü,Ì∙û-@

fvf□fpfefBfV□[fg <u>[--pŽt]f^fu</u> 用紙サイズ②: ユーザ定義サイズ B4->B5 B5->A4 B5->B4 B5x2->B5 LP->A4 **1** 

## Šg'å□k□¬—pކ,ð'l'ð,∙,é

pކfTfCfY,Ì'I'ð,Å[A4□¨A3],â[A3□¨A4]"<sup>™</sup>,Ì—pކ,ð'I'ð,μ,½□ê□‡,Í□A pކ,ðŠg'å,Ü,½,Í□k□¬,ð□s,¢,È,ª,ç^ó□ü,μ,Ü,·□B,½,Æ,¦,Î[A3□¨A4] ,Ì□ê□‡□AfAfvfŠfP□[fVf‡f",ÅA3fTfCfY,Å□ì□¬,μ,½^ó0□üff□[f^,ð□AA4—pކ,É□k□¬,μ,Ä^ó□ü,μ,Ü,·□B

#### fvfšf"f^,Ì□Ý'è•û-@ —pކ,ÌŒü,«,ðʻl'ð,∙,é

fvf⊡fpfefBfV⊡[fg [<u> pކ]f^fu</u>

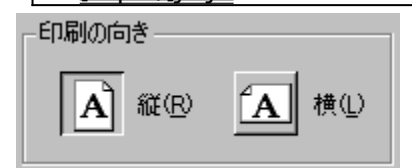

#### ^ó<u>□</u>ü,∙,é—pކ,ÌŒü,«,ð'l'ð,∙,é

[^ó□ü,ÌŒü,«]f{fbfNfX,Å,Í□A^ó□ü,·,é•¶□',ÌŒü,«,ð'l'ð,µ,Ü,·□B—pކ,ð□c'·,ÅŽg p,µ,Ä^ó□ü,·,é,Æ,«,Í[□c]f{f^f",ð'l'ð,µ□A‰i'·,ÅŽg—p,·,é,Æ,«,Í[‰i]f{f^f",ð'l'ð,µ,Ü,·□B

'□^Ó□FfAfvfŠfP□[fVf‡f",É,æ,Á,Ä,Í□AfAfvfŠfP□[fVf‡f"□ã,Ì[fy□[fW□Ý'è]"™,Å□Ý'è,³,ê,½'l,ª— D□æ,³,ê□AfvfŠf"f^,Ìfvf□fpfefBfV□[fg□ã,Å,Ì—pކ,ÌŒü,«,ª—LŒø,Æ,È,ç,È,¢□ê□‡,ª, ,è,Ü,·□ B

 $-p \mathring{Z}tfTfCfY, \mathring{A}_mLP_{a}^{a}A_mA_mA_mLP_{a}^{B}B_{a}^{1}, \mathring{\delta}, \mu, \ddot{A}, \varphi, \acute{e}_{a}^{1} \mathring{A}_{a}^{2}, \acute{e}_{a}^{1} \mathring{A}_{a}^{2}, \acute{e}_{a}^{1} \mathring{A}_{a}^{2}, \acute{e}_{a}^{1} \mathring{A}_{a}^{2}, \acute{e}_{a}^{1} \mathring{A}_{a}^{1}, \acute{e}_{a}^{1} \mathring{A}_{a}^{1}, \acute{e}_{a}^{1} \mathring{A}_{a}^{1}, \acute{e}_{a}^{1} \mathring{A}_{a}^{1}, \acute{e}_{a}^{1} \mathring{A}_{a}^{1}, \acute{e}_{a}^{1} \mathring{A}_{a}^{1}, \acute{e}_{a}^{1} \mathring{A}_{a}^{1}, \acute{e}_{a}^{1} \mathring{A}_{a}^{1}, \acute{e}_{a}^{1} \mathring{A}_{a}^{1}, \acute{e}_{a}^{1} \mathring{A}_{a}^{1}, \acute{e}_{a}^{1} \mathring{A}_{a}^{1}, \acute{e}_{a}^{1} \mathring{A}_{a}^{1}, \acute{e}_{a}^{1} \mathring{A}_{a}^{1} \mathring{A}_{a}^{1}, \acute{e}_{a}^{1} \mathring{A}_{a}^{1} \mathring{A}_{a}^{1}, \acute{e}_{a}^{1} \mathring{A}_{a}^{1} \mathring{A}_{a}^{1}, \acute{e}_{a}^{1} \mathring{A}_{a}^{1} \mathring{A}_{a}$ 

fvf□fpfefॖBfV□[fg

[<u>\_pކ]f^fu</u>

給紙方法(S): 自動

#### ‹‹Ž†•û-@,ð'l'ð,·,é

[‹<ކ•û-@]f{fbfNfX,Ì-î^ó,ðfNfŠfbfN,µ[‹<ކ•û-@]fŠfXfg,©,çŠó-],·,é•û-@,ð'l'ð,-,¾,³,¢□B[‹<ކ•û-@]fŠfXfg,É,ĺ‰⁰‹L,Ì‹<ކ•û-@,ÌŽí—Þ,Ì,¤,¿□AŽg—p‰Â″\,È,à,Ì,ª•\ަ,³,ê,Ü,·□B <<ކ•û-@,É,ĺ^ȉ⁰,ÌŽí—Þ,ª, ,è,Ü,·□B</p>

•

- ► <u>Ž©"®</u>
- fzfbfp1
- ► <u>fzfbfp2</u>
- ► fzfbfp3
- ► <u>fzfbfp4</u>
- ► <u>fzfbfp5</u>
- ► <u>fqfŒfC</u>
- ► <u>••">ftfB□[f</u>

'□^**Ó**□**F**[fzfbfp3]n[fzfbfp4][fzfbfp5],ĺ□AfvfŠf"f^-{'Ì,ÉflfvfVf‡f",Ì'å—e—Êfzfbfp□iŒ^"Ô□FPR-L4050-03]],ð'•'...,μ,Ä,¢,é[]ê[]‡,É•\ަ,³,ê,Ü,·]B

'o•ûŒü'Ê[]M<@"\,ðfTf|[][fg,μPrintAgent,ªfCf"fXfg[][f<,³,ê,Ä,¢,é[]ê[]‡,厩"®"I,É•\ ަ,³,ê,Ü,·,ª]A'o•ûŒü'Ê[]M<@"\,ðfTf|[][fg,μ,Ä,¢

,È,¢∏ê⊟‡,Ü,½,ÍPrintAgent,ªfCf"fXfg⊡[f<,³,ê,Ä,¢,È,¢∏ê⊟‡,Å,Í[fvfŠf"f^,Ì□\ □—16,4⊡fpfof8f0/□[fq\_Å[/3]\_o\_\_Êfzfbfo] ª□Ý/ò 3 ô ̈, ¢ ∠□ô□‡,Å,Í[fvfŠf"f^,Ì□\

□¬]fvf□fpfefBfV□[fg,Å['å—e—Êfzfbfp],ª□Ý'è,³,ê,Ä,¢,é□ê□‡,É•\ަ,³,ê,Ü,·□B fzfbfp4,Ü,½,Ífzfbfp5,ª'l'ð,³,ê,Ä,¢,é□ê□‡□A[—pކfTfCfY],Å,Í[A4]□A[B5]□A[Letter],Ì,Ý'l'ð

J2J0Jp4,0,72,IJ2J0Jp5,\*10,°,e,A,¢,e∐e∐+∐A[—p21J1JCJ1],A,I[A4] ‰Â"\,Å,·[]B,»,Ì'¼,Ì—pކfTfCfY,Í'I'ð,Å,«,Ü,¹,ñ[]B

[••">ftfB□[f\_],í□AfvfŠf"f^-{'i,ÉflfvfVf‡f",Ì••">ftfB□[f\_(Œ^"Ô□FPR-L4050-EF),ð'•'... ,μ,Ä,¢,é□ê□‡,É•\ަ,³,ê,Ü,·□B

'o•ûŒü'Ê□M<@"\,ðfTf|□[fg,μPrintAgent,ªfCf"fXfg□[f<,³,ê,Ä,¢,é□ê□‡,厩"®"I,É•\ ަ,³,ê,Ü,·,ª□A'o•ûŒü'Ê□M<@"\,ðfTf|□[fg,μ,Ä,¢

,È,¢∏ê[]‡,Ü,½,ÍPrintAgent,ªfCf"fXfg[[[f<,³,ê,Ä,¢,È,¢[]ê[]‡,Å,Í[fvfŠf"f^,Ì[]\

□¬]fvf□fpfefBfV□[fg,Å[••">ftfB□[f\_],ª□Ý'è,³,ê,Ä,¢,é□ê□‡,É•\ަ,³,ê,Ü,·□B

••"›ftfB̈́ll[f\_,ª'l'ð,³,ê,Ä,¢,é[]ê[]‡[]Ä[—pŽtfTfCfY],Å,ĺ[••"›—m4],Ì,Ý'l'ð‰Â"\,Å,·[]B,»,Ì'¼,Ì pŽtfTfCfY,ĺ'l'ð,Å,«,Ü,¹,ñ[]B ʻl'ð,μ,½—pކfTfCfY,Æ"<sup>−</sup>,¶—pކfTfCfY,ÌŽ†,ª"ü,Á,Ä,¢,éfzfbfp,ðŽ©"®"I,ÉŒŸ□o,μ^ó□ü,ð□s,¢ ,Ü,·□B fgfŒfC,ÉfZfbfg,³,ê,½—pކ,ð<z"ü,µ,Ä^ó[]ü,ð[]s,¢,Ü,·[]B Žg—p,Å,«,é—pކfTfCfY,Í**[A3][A4][A5][B4][B5][Letter][,Í,ª,«][f†[][fU'è<`]**,Å,·[]B •[]'ÊŽ†,Å–ñ50–‡,Ì—pކ,ª<<ކ‰Â"\,Å,·[]B •W□€,Ìfzfbfp,P,©,ç—pކ,ð<z"ü,µ,Ä^ó□ü,ð□s,¢,Ü,·□B Žg—p,Å,«,é—pކfTfCfY,Í**[A3][A4][A5][B4][B5][Letter]**,Å,·□B [,Í,ª,«][••">—m4][f†□[fU'è<`]—pކ,Ì<<ކ,Í,Å,«,Ü,¹,ñ□B •□'ÊŽ†,Å-ñ500-‡,Ì—pކ,ª<<ކ‰Â"\,Å,·□B •W□€,Ìfzfbfp2,©,ç—pކ,ð<z"ü,µ,Ä^ó□ü,ð□s,¢,Ü,·□B Žg—p,Å,«,é—pކfTfCfY,Í**[A3][A4][B4][B5][Letter]**,Å,·□B [,ĺ,ª,«][••">—m4][f†□[fU'è<`]—pކ,Ì<<ކ,ĺ,Å,«,Ü,¹,ñ□B •□'ÊŽ†,Å-ñ500-‡,Ì—pކ,ª<<ކ‰Â"\,Å,·□B  $\begin{array}{l} flfvfVf\sharp f'', \hat{l}fzfbfp3, @, c-pŽt, \delta< z'' u, \mu, \ddot{A} \circ \Box u, \delta \Box s, c, \ddot{U}, \cdot \Box B\\ \check{Z}g-p, \dot{A}, «, \acute{e}-pŽtfTfCfY, í [A3][A4][B4][B5][Letter], \dot{A}, \cdot \Box B\\ [, \dot{I}, \overset{a}{a}, «][\bullet\bullet''>-m4][ft\Box[fU'\acute{e}`]-pŽt, \dot{I}<<\check{Z}t, \dot{I}, \dot{A}, «, U, <sup>1</sup>, \Pi \Box B\\ \bullet \Box' \acute{E}Zt, \dot{A}-\Pi 500-t, \dot{I}-pŽt, \overset{a}{2}<<\check{Z}t & \hat{A}^{''}, \dot{A}, \cdot \Box B\\ flfvfVf\sharp f'', \dot{I}'\dot{a}-e- \acute{E}fzfbfp(@^{''}O\Box FPR-L4050-03), \overset{a}{\Box} \dot{U}' \pm, \overset{a}{3}, \acute{e}\Box A[fvfŠf''f^, \dot{I}\Box \Box \neg]fV\Box[fg, \dot{A}['\dot{a}-e- \acute{E}fzfbfp], \overset{a}{a}'(\dot{\sigma}, \overset{a}{a}, c, \acute{e}\Box \acute{e}\Box \dagger, \acute{e}'), \dot{A}, \cdot \Box B\\ \dot{a}-e- \acute{E}fzfbfp, \dot{I}'\Box \Box \acute{V} \cdot \dot{u}-@, \acute{e}, \dot{A}, «, \ddot{U}, \mu, \ddot{A}, \dot{\Box} \Box AfvfŠf''f^, \dot{I}ft\Box[fU\Box [fYf}fjf...fAf<, \delta, ^2--, ., ^3/4, ^3, c \Box B\\ \dot{a}-e- \acute{E}fzfbfp, \dot{I}'\Box \Box \acute{V} \cdot \dot{u}-@, \acute{e}, \dot{A}, «, \ddot{U}, \mu, \ddot{A}, \dot{\Box} \Box AfvfŠf''f^, \dot{I}ft\Box [fU\Box [fYf}fjf...fAf<, \delta, ^2---, ., ^3/4, ^3, c \Box B\\ \end{array}$ 

 $\begin{array}{l} flfvfVf\sharp f'', \hat{l}fzfbfp4, @, c, -pŽ \dagger, \delta < z'' ü, \mu, \ddot{A} \land \Box \ B, c, U, \Box B \\ \tilde{Z}g-p, \dot{A}, «, \acute{e}-pŽ \dagger fTfCfY, l[A4][B5][Letter], \dot{A}, \Box B \\ [, \dot{l}, \overset{a}{a}, «][\bullet \bullet ", -m4][f\dagger \square [fU' \acute{e} < ] - pŽ \dagger, \dot{l} < Z \dagger, \dot{L}, \dot{A}, «, U, ^1, \Pi \square B \\ \bullet \square' \hat{E}Z \dagger, \dot{A} - \Pi 1000 - \ddagger, \dot{I} - pZ \dagger, \overset{a}{a} < Z \dagger \% \hat{A}^{"}, \dot{A}, \Box B \\ flfvfVf\sharp f'', \dot{l}' \overset{a}{a} - e - \hat{E}fzfbfp( C ^{"O} \square FPR-L4050-03), \overset{a}{\square} U' \pm, ^3, \hat{e} \square A[fvfŠf"f^, \dot{I} \square \square \neg]fV \square [fg, \dot{A}[' \overset{a}{a} - e - \hat{E}fzfbfp], \overset{a}{a}' + \dot{E}(1' \delta \% \hat{A}'', \dot{A}, \Box B \\ \dot{a} - e - \hat{E}fzfbfp, \dot{I}' \square \dot{V} - @, \dot{E}, \dot{A}, «, U, \mu, \ddot{A}, \dot{\Box} \square B \\ \dot{a} - e - \hat{E}fzfbfp, \dot{I}' \square \dot{V} \bullet \dot{U} - @, \dot{E}, \dot{A}, «, U, \mu, \ddot{A}, \dot{\Box} \square S \end{array}$ 

#### fvfšf"f^,Ì∏Ý'è•û-@ —pކ,ÌŽí—Þ,ðʻl'ð,∙,é

fvf□fpfefBfV□[fg

<u>[—pކ]f^fu</u>

用紙種類(Q):

普通紙

#### –pކ,ÌŽí–Þ,ðʻl'ð,•,é

\_\_pކ,É,ĺ^È‱º,ĺŽí\_₽,ª, ,è,Ü,·□B

•

- ▶ •□'ÊŽ†
- ► Œuކ
- OHP
- ► f‰fxf<ކ</p>
- ▶ ŒŠ, ,«Ž†

'□^Ó\_F[OHP][f‰fxf<Ž+][ŒŠ, ,«Ž+],ĺ□A[‹<Ž+•û-@],ª[fgfŒfC],Ì□ê□‡,μ,©'1'ð,Å,«,Ü,¹,ñ□B [‹<Ž+•û-@],ª[fgfŒfC][••">ftfB□[f\_]^ÈŠO,Ì□ê□‡,ĺ[•□'ÊŽ+],ð•\ަ,μ,ÄfOfŒ□[•\ ަ,Æ,È,è,Ü,·□B

#### fvfŠf"f^,Ì□Ý'è•û-@ •¡□",Ì•"□",ð^ó□ü,∙,é

fvf□fpfefBfV□[fg <u>[--pŽ+]f^fu</u> 部数(©): 1

•¶[]',ð•;[]"•"[]"^ó[]ü,·,é

•  $\hat{o}_{0}(i, \cdot, e^{\bullet}_{0}), \hat{o}_{0}(i, \cdot, e^{\bullet}_{0}), \hat{o}_{0}(i, \mu, \theta^{-1}), \hat{o}_{0}(i, \mu, \theta^{-1$ 

'□^Ó□F,±,Ì[•"□"]f{fbfNfX,Å•"□",ð□Ý'è,µ□A,³,ç,ÉfAfvfŠfP□[fVf‡f"'¤ ,Ì•"□"Žw'è,Å,à•"□",ð□Ý'è,·,é,Æ□A^ó□üŽž,É•s<ï□‡,ª□¶,¶,é,±,Æ,ª, ,è,Ü,·□B(—á:<¤ ,É2•",ðŽw'è,µ,½□ê□‡□A2□~2,Å4•"^ó□ü,³,ê,é,È,Ç)□@,»,Ì□ê□‡,Í□AfAfvfŠfP□[fVf‡f"'¤ ,Ì•"□",Å□Ý'è,·,é,æ,¤,É,µ,Ä,,¾,³,¢□B  $\label{eq:pztfTfCfY,AZw'e,\mu,1/2} pZt,Æ<<Zt+û-@,A'l'ð,\mu,1/2fzfbfp,É"ü,Á,Ä,¢,é-pZt,Ì[]ó'Ô,É,æ,e[]AŒx[][f[]fbfZ[][fW,ª+\Z],³,ê,Ü,·[]B$ 

[]¦,±,Ìf[]fbfZ[[fW,͕ЕûŒü'Ê[]MŽž<y,Ñ PrintAgent-¢fCf"fXfg[][f<Žž,Í•\ަ,³,ê,Ü,¹,ñ[]B

# $\frac{fvf \cap fpf ef Bf V \cap [fg}{[fvf Sf"f^, l] \cap ]f^f u}$

‰º,É•\ަ,³,ê,Ä,¢,éŠe<@"\,Ì□€–Ú,ðfNfŠfbfN,∙,é,Æ□A,»,ê,¼,ê,É,Â,¢,Ä,Ì□à–¾,ª•\ަ,³,ê,Ü,·□B

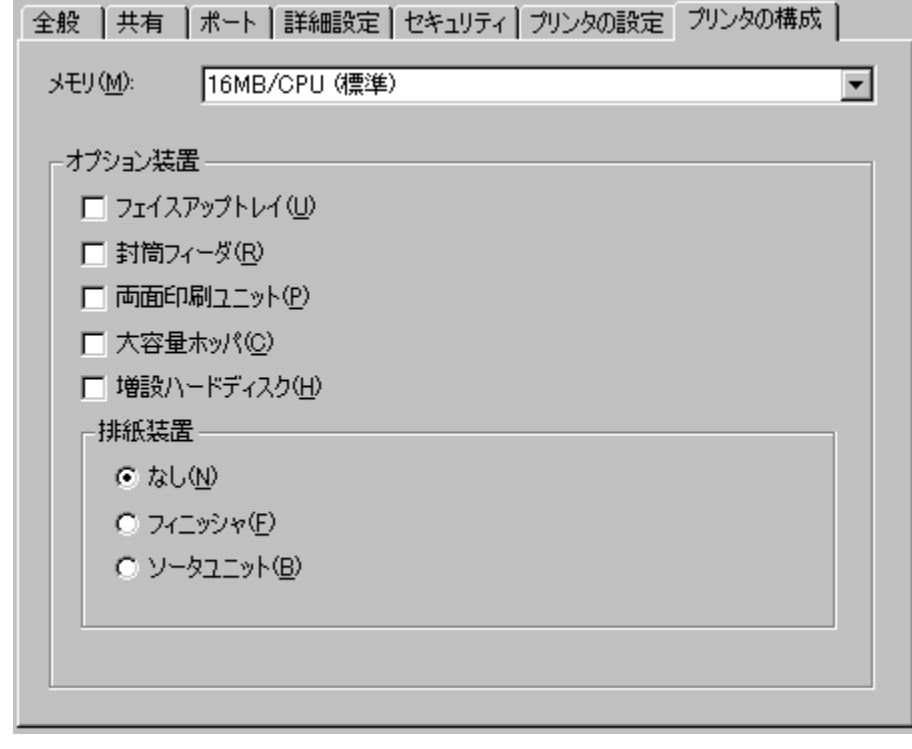

ŠÖ<sup>~</sup>A⊡€-Ú□F <u>fvfŠf"f^,Ì□\□¬,ð•Ï□X,·,é</u> fvfŠf"f^-{'Ì,É"<□Ú,³,ê,Ä,¢,éf□f,fŠ—e—Ê,ð'I'ð,µ,Ü,·□B

 $\label{eq:constraint} \begin{array}{l} & \text{`o} \bullet \hat{u} \\ & \mathbb{E}[M & \text{``}, \delta f \\ & \text{`f} \\ & \text{`f} \\ & \text{`f$ 

 $fvf\check{S}f"f^-{ 'i, \acute{E}" ( \Box \acute{U}, ", \acute{e}, \ddot{A}, ¢, \acute{e}f \Box f, f\check{S} - e - \acute{E}, \eth, \pm, if\check{S}fXfgf{fbfNfX, } ©, ç'l'\eth, \mu, \ddot{A}, , ", 4, ", 4,$ 

 $\label{eq:constraint} \begin{array}{l} & \text{`o} \circ \hat{u} \\ & \mathbb{E}[M \circ @'' \land \delta fTf] \\ & \text{`e}[\hat{e}[] +, \hat{[}]Afvf \\ & \text{`f} ( ] Afvf \\ & \text{`f} ( ] Afvf \\ & \text{`f} ( ] ( ), \hat{s}, \hat{e}, \hat{A}, \hat{e}, \hat{e} \\ & \text{`f} ( ] f, \hat{S} \\ & - \hat{E}, \\ & \hat{e} \\ & \hat{S} \\ & \hat{S}$ 

 $fvf\check{S}f"f^-{`\dot{I},\acute{E}'} \Box \Box \check{Y}, \mu, \frac{1}{2}flfvfVf{+}f", \dot{I}'\bullet'u, \check{\partial}f`fFfbfN, \mu, \ddot{U}, \cdot \Box B$ 

[]; 'o • ûŒü'Ê□M<@"\,ðfTf|□[fg,μPrintAgent,ªfCf"fXfg□[f<,³,ê,Ä,¢ ,é□ê□‡,Í□AfvfŠf"f^,É'□□Ý,³,ê,Ä,¢,éflfvfVf‡f"' • 'u,ªŽ©" ®"I,Éf`fFfbfN,³,ê,Ü,·□B  $fvf\check{S}f''f^-{ 'i,\acute{E}'a} = -\hat{E} < \check{Z} + fff ff fg (@^"\hat{O} FPR-L4050-03), \\ \check{O} = D' (\mu, \frac{1}{2}, \mathcal{A}, (\mu, \frac{1}{2}, \mathcal{A}, (\mu, \frac{1}{2}, \mu, \mu)))$ 

- □¦ fvfŠf"f<sup>^</sup>,É'å—e—Êfzfbfp,ð'□□Ý,µ,Ä,à□A,±,Ìf`fFfbfNf{fbfNfX,ðf`fFfbfN,µ,Ä,¢,È,¢,Æ'å—e— Êfzfbfp,ðŽg—p,Å,«,Ü,¹,ñ□B,Ü,½□AfvfŠf"f<sup>^</sup>-{'Ì,©,ç'å—e— Êfzfbfp,ðŽæ,èŠO,µ,½,Æ,«,Í•K, \_f`fFfbfN,ð,Í,\_,µ,Ä,,¾,³,¢□B
- $\begin{array}{l} & (\circ \circ \hat{u} \oplus \hat{u}' \oplus \hat{u}' \oplus$

 $fvfŠf"f^-{'l,É'} fvfSf"f^-{'l,É'} fvfSfN(@^"^O_FPR-L4050-HD),\delta' fvfSf",\mu,\frac{1}{2},\mathcal{A}, \text{``}, \text{``$ 

- $\label{eq:constraint} \begin{array}{l} \left[\int fvf \check{S}f''f^{,\dot{E}'} \\ fvf \check{S}f''f^{,\dot{E}'} \\ fvf \check{S}f''f^{,\dot{E}'}$
- $\label{eq:constraint} \begin{array}{l} & \circ \circ \hat{u} \\ & & \\ & & & \\ & & & \\ & & \\ & & & \\ & &$

 $fvf\mathring{S}f"f^-{`\dot{i}, \acute{E}ftfBfjfbfVff(@^"\hat{O}_FPR-L4050-FS), \ddot{U}, \frac{1}{2}, \acute{f}_{f}fjfbfg(@^"\hat{O}_FPR-L4050-SU), \\ \mathring{O}_{I}^{\bullet}_{I}^{\bullet}_{I}, \mathring{O}_{I}^{\bullet}_{I}, \mathring{O}_{I}^{\bullet}_{I},$ 

- []; 'o•ûŒü'Ê□M<@"\,ðfTf|□[fg,µPrintAgent,ªfCf"fXfg□[f<,³,ê,Ä,¢,é□ê□‡,Í□AfvfŠf"f^-{'ì,ÉftfBfjfbfVff,ª'□□Ý,³,ê,Ä,¢,ê,Î[ftfBfjfbfVff(E)],ª□Af\□[f^ftfjfbfg,ª'□□Ý,³,ê,Ä,¢,ê,Î[f\ □[f^ftfjfbfg(B)],ª□A,Ç,¿,ç,à'□□Ý,³,ê,Ä,¢,È,¯,ê,Î[,È,µ(N)],ªŽ©"®"I,Éf`fFfbfN,³,ê,Ü,·□B
- [¦ fvfŠf"f^-{'Ì,ÉftfBfjfbfVff,ð'□□Ý,µ,Ä,à□A[ftfBfjfbfVff(E)],ðf`fFfbfN,µ,Ä,¢,È,¢,ÆftfBfjfbfVff,ðŽg --p,Å,«,Ü,¹,ñ□B"<sup>-</sup>--l,É□AfvfŠf"f^-{'Ì,Éf\□[f^ftfjfbfg,ð'□□Ý,µ,Ä,à□A[f\□[f^ftfjfbfg(B)] ,ðf`fFfbfN,µ,Ä,¢,È,¢,Æf\□[f^ftfjfbfg,ðŽg--p,Å,«,Ü,¹,ñ□B,Ü,½□AfvfŠf"f^-{'Ì,©,çftfBfjfbfVff,Ü,½,Íf\□[f^ftfjfbfg,ðŽæ,èŠO,µ,½,Æ,«,Í•K, [,È,µ(N)],ðf`fFfbfN,µ,Ä,-,¾,³,¢□B

 $fvf \check{S}f"f^-{`\dot{i}, \acute{E}ftfBfjfbfVff(@^"\hat{O}_FPR-L4050-FS), ", æ, \tilde{N}f\[[f^ftfjfbfg(@^"\hat{O}_FPR-L4050-SU), \ddot{o}"]]", \ddot{A}, \dot{c}, \dot{c}, \dot{c}, \dot{c}]= \dot{L}, \dot{c}, \dot{c}$ 

- [] ^È'O,ÉftfBfjfbfVff,Ü,½,Íf\□[f^ftfjfbfg,ð'□□Ý,µ,Ä,¢,½□ê□‡,Å,à□AŒ»□ÝfvfŠf"f^-{'Ì,©,çftfBfjfbfVff,¨,æ,Ñf\□[f^ftfjfbfg,ðŽæ,èŠO,µ,Ä, ,é,Æ,«,Í•K, \_f`fFbfN,µ,Ä,,¾,³,¢□B
- $\label{eq:constraint} \begin{array}{l} & (\circ \circ \hat{u} \oplus \hat{u}' \oplus \hat{u}' \oplus \hat{u}' \oplus \hat{u}'), \\ & (\circ \circ \hat{u} \oplus \hat{u}' \oplus \hat{u}' \oplus \hat{u}'), \\ & (\circ \circ \hat{u} \oplus \hat{u}' \oplus \hat{u}'), \\ & (\circ \circ \hat{u} \oplus \hat{u}' \oplus \hat{u}'), \\ & (\circ \circ \hat{u} \oplus \hat{u}'), \\ & (\circ \circ \hat{u} \oplus \hat{u} \oplus \hat{u}'), \\ & (\circ \circ \hat{u} \oplus \hat{u} \oplus \hat{u} \oplus \hat{u}'), \\ & (\circ \circ \hat{u} \oplus \hat{u} \oplus \hat{u}), \\ & (\circ \circ \hat{u} \oplus \hat{u} \oplus \hat{u}), \\ & (\circ \otimes \hat{u} \oplus \hat{u} \oplus \hat{u}), \\ & (\circ \otimes \hat{u} \oplus \hat{u} \oplus \hat{u}), \\ & (\circ \otimes \hat{u} \oplus \hat{u} \oplus \hat{u}), \\ & (\circ \otimes \hat{u} \oplus \hat{u}), \\ & (\circ \otimes \hat{u} \oplus \hat{u}), \\ & (\circ \otimes \hat{u} \oplus \hat{u}), \\ & (\circ \otimes \hat{u} \oplus \hat{u}), \\ & (\circ \otimes \hat{u} \oplus \hat{u}), \\ & (\circ \otimes \hat{u} \oplus \hat{u}), \\ & (\circ \otimes \hat{u} \oplus \hat{u}), \\ & (\circ \otimes \hat{u} \oplus \hat{u}), \\ & (\circ \otimes \hat{u} \oplus \hat{u}), \\ & (\circ \otimes \hat{u} \oplus \hat{u}), \\ & (\circ \otimes \hat{u} \oplus \hat{u}), \\ &$
fvfŠf"f^-{'Ì,ÉftfBfjfbfVff(@^"Ô[]FPR-L4050-FS),ð'[]]Ý,µ,½[]ê[]‡,É,Í•K, \_f`fFfbfN,µ,Ä,,¾,³,¢[]B

- [] fvfŠf"f<sup>^</sup>-{'ì,ÉftfBfjfbfVff,ð'□□Ý,μ,Ä,à□A[ftfBfjfbfVff(E)],ðf`fFfbfN,μ,Ä,¢,È,¢,ÆftfBfjfbfVff,ðŽg —p,Å,«,Ü,¹,ñ□B
- []; 'o•ûŒü'Ê□M<@"\,ðfTf|□[fg,µPrintAgent,ªfCf"fXfg□[f<,³,ê,Ä,¢ ,é□ê□‡,Í□Af∨fŠf"f^,ÉftfBfjfbfVff,ª'□□Ý,³,ê,Ä,¢,ê,ÎŽ©"®"I,Éf`fFfbfN,³,ê,Ü,·□B

 $fvf\mathring{S}f"f^-{`\dot{i}, \acute{E}f\[f^ft]jfbfg(@^"O_FPR-L4050-SU), \"{O}'_U', \mu, \frac{1}{2} ] \[e]_{+}, \acute{E}, \acute{I} \cdot K, \]f`fFfbfN, \mu, \ddot{A}, -, \frac{3}{4}, \frac{3}{4}, e_B$ 

- $\label{eq:linear_state} \begin{array}{l} & [\fi) f (\fi) f (\fi)$
- $\label{eq:constraint} \begin{array}{l} & \circ \bullet \hat{u} \\ \hline & & \\ \hline & & \\ \hline \hline & & \\ \hline \hline \\ \hline & & \\ \hline \hline \\ \hline & & \\ \hline \hline \\ \hline \hline \\ \hline \hline & & \\ \hline \hline \\ \hline \hline \\ \hline \hline$

- [] fvfŠf"f^-{'Ì,ÉftfFfCfXfAfbfvfgfŒfC,ð'□□Ý,μ,Ä,à□A[ftfFfCfXfAfbfvfgfŒfC(U)],ðf`fFfbfN,μ,Ä,¢ ,È,¢,ÆftfFfCfXfAfbfvfgfŒfC,ðŽg p,Å,«,Ü,¹,ñ□B,Ü,½□AfvfŠf"f^,©,çftfFfCfXfAfbfvfgfŒfC,ðŽæ,èŠO,μ,½,Æ,«,Í•K, f`fFfbfN,ð,ĺ, ,μ,Ä,¾,³,¢□B
- []; 'o•ûŒü'Ê□M‹@"\,ðfTf|□[fg,µPrintAgent,ªfCf"fXfg□[f‹,³,ê,Ä,¢ ,é□ê□‡,Í□AfvfŠf"f^,ÉftfFfCfXfAfbfvfgfŒfC,ª'□□Ý,³,ê,Ä,¢,ê,ÎŽ©"®"I,Éf`fFfbfN,³,ê,Ü,·□B

,ê,Ü,∙∏B

 $fvf\check{S}f"f^-{'\dot{l}, \acute{E}\bullet}", ftfB[[f_(@^"\hat{O}_FPR-L4050-EF), \acute{O}_U', \mu, \frac{1}{2}]\hat{e}_{+}, \acute{E}, \acute{I}\bullet K, f^{f}fbfN, \mu, \ddot{A}, , \frac{3}{4}, ^{3}, ¢_{-}B$ 

- [] fvfŠf"f^-{'Ì,É••">ftfB[[f\_,ð'][)Ý,μ,Ä,à]A[••">ftfB[[f\_(R)],ðf`fFfbfN,μ,Ä,¢,È,¢ ,Æ••">ftfB[[f\_,ðŽg p,Å,«,Ü,¹,ñ]B,Ü,½[AfvfŠf"f^,©,ç••">ftfB[[f\_,ðŽæ,èŠO,μ,½,Æ,«,Í•K, f`fFfbfN,ð,Í, ,μ,Ä,¾,³, ¢]B
- [] 'o•ûŒü'Ê□M<@"\,ðfTf|□[fg,µPrintAgent,ªfCf"fXfg□[f<,³,ê,Ä,¢ ,é□ê□‡,Í□AfvfŠf"f^,É••">ftfB□[f\_,ª'□□Ý,³,ê,Ä,¢,ê,ÎŽ©"®"I,Éf`fFfbfN,³,ê,Ü,·□B

 $fvfŠf"f^-{'I,É--\frac{1}{4}-\hat{E}^{0}uftfjfbfg(@^"0_FPR-L4050-DL),\delta'_0_Y,\mu,\frac{1}{2}_{0}e_{0}+,\acute{E},\acute{I}\cdot K, f^{f}fbfN,\mu,\ddot{A},-,\frac{3}{4},\frac{3}{4},\frac{3$ 

- $\label{eq:constraint} \begin{array}{l} \left[\int_{-1}^{1} fvf\check{S}f''f^{-} \left\{ \dot{h}, \acute{E} \frac{1}{4} \acute{E} \circ \Box \ddot{u}ftfjfbfg, \delta \dot{L} \Box \dot{h}, \dot{\mu}, \ddot{A}, \dot{e}, \dot{E}, \dot{e}, \mathcal{A}, \dot{e}, \dot{E}, \dot{e}, \dot{e}$
- $\begin{array}{l} & (\circ \circ \hat{u} \oplus \hat{u}' \oplus \hat{u}' \oplus$

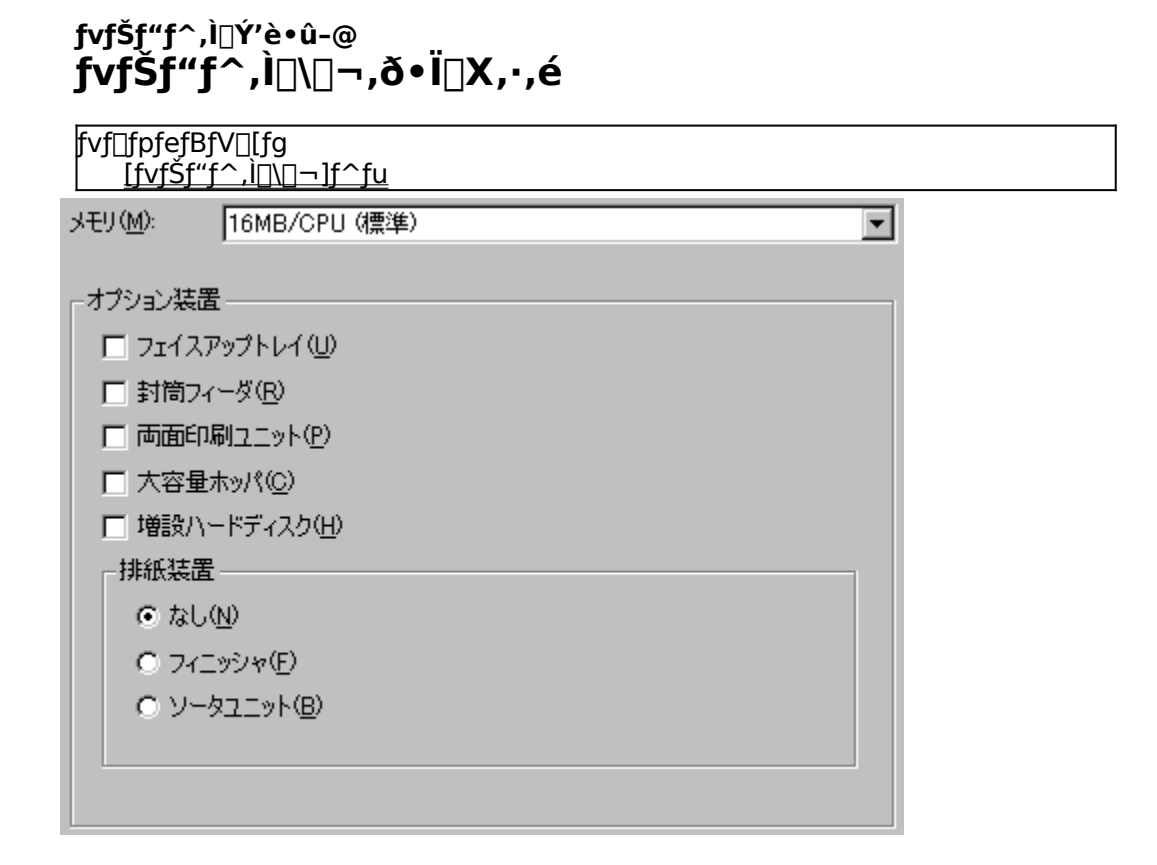

# f□f,fŠ—e—Ê,ð□Ý'è,∙,é

• 'o•ûŒü'Ê□M<@"\,ðfTfl</p>

[[fg,μPrintAgent,<sup>a</sup>fCf"fXfg[[f<,<sup>3</sup>,ê[]AfvfŠf"f^,Ì[]î•ñ,<sup>a</sup>Žæ"<sup>3</sup>⁄₄,Å,«,é[]ê[]‡,Í[]A[f[]f,fŠ]fŠfXfgf{fbfNfX,É []AfvfŠf"f^,É"<[]Ú,<sup>3</sup>,ê,Ä,¢,éf[]f,fŠ—e—Ê,<sup>a</sup>Ž©"®"I,É•\ަ,<sup>3</sup>,ê,Ü,·[]B 'o•ûŒü'Ê[]M<@"\,ðfTf|[][fg,μ,È,¢[]ê[]‡,Ü,½,ÍPrintAgent,<sup>a</sup>fCf"fXfg[[f<,<sup>3</sup>,ê,Ä,¢ ,È,¢[]ê[]‡,Í[]AfŠfXfgf{fbfNfX,æ,èf}fjf...fAf<'€[]ì,ÅfvfŠf"f^,É"<[]Ú,<sup>3</sup>,ê,Ä,¢,éf[]f,fŠ—e—Ê,ð'I'ð,μ,Ä,-,¾,<sup>3</sup>,¢[]B

# flfvfVf‡f"'•'u,ð□Ý'è,∙,é

• 'o • ûŒü'Ê□M<@"\,ðfTf|</li>
 [[fg,μPrintAgent,ªfCf"fXfg□[f<,³,ê□AfvfŠf"f^,Ì□î•ñ,ªŽæ"³₄,Å,«,é□ê□‡,Í□AfvfŠf"f^,É'•'...,³,ê,Ä,¢, ,éflfvfVf‡f"'•'u,ªŽ©"®"I,Éf`fFfbfN,³,ê,Ü,.□B</li>
 'o • ûŒü'Ê□M<@"\,ðfTf|□[fg,μ,È,¢□ê□‡,Ü,½,ÍPrintAgent,ªfCf"fXfg□[f<,³,ê,Ä,¢, ,È,¢□ê□‡,ĺ□AfvfŠf"f^,É'•'...,³,ê,Ä,¢, ,éflfvfVf‡f"'•'u,ðf}fjf...</li>
 f,¢□î,Åf`fFfbfN,μ,Ä,,¾,³,¢□B

# fvfŠf"f<sup>^</sup>,Ì'□□Ýfn□[fhfffBfXfN,ð□Ý'è,·,é

▶ fvfŠf"f^,É'□□Ýfn□[fhfffBfXfN(Œ^"Ô□FPR-L4050-HD),ª'•'...,³,ê,Ä,¢ ,é□ê□‡,Í□A[fn□[fhfffBfXfN],ðf`fFfbfN,µ,Ü,·□B 'o•ûŒü'Ê□M<@"\,ðfTf| □[fg,µPrintAgent,ªfCf"fXfg□[f<,³,ê□AfvfŠf"f^,Ì□î•ñ,ªŽæ"¾,Å,«,é□ê□‡,Í□AŽ©"®"I,É□Ý'è,³,ê,Ü,·□ B 'o•ûŒü'Ê□M<@"\,ðfTf|□[fg,µ,È,¢□ê□‡,Ü,½,ÍPrintAgent,ªfCf"fXfg□[f<,³,ê,Ä,¢ ,È,¢□ê□‡,Í□A[fn□[fhfffBfXfN],ðf}fjf...fAf<'€□ì,Åf`fFfbfN,µ,Ä,,³,¢□B '□□Ýfn□[fhfffBfXfN,ð'•'...,µ,Ä,¢,é□ê□‡,Í□AfvfŠf"f^,Ì"dŽqf\□[fg<@"\,ðŽg—p,Å,«,Ü,·□B"dŽqf\ □[fg<@"\,ðŽq—p,·,é□ê□‡,Í□A[⊓o−í□§Œä]fV⊓[fg,Ì["dŽqf\□[fq<@"\,ðŽq—p,·,é],ðf`fFfbfN,µ,Ä,-</p> ,¾,³,¢∏B

#### "rކ'∙'u,ð∏Ý'è,∙,é

fvfŠf"f<sup>^</sup>, ÉftfBfjfbfVff(@<sup>^</sup>"Ô<sub>□</sub>FPR-L4050-FS),<sup>a</sup>'•'...,<sup>3</sup>,ê,Ä,¢,é<sub>□</sub>ê<sub>□</sub>‡,Í<sub>□</sub>A[ftfBfjfbfVff] ,ðf`fFfbfN,µ,Ü,·<sub>□</sub>B,Ü,<sup>1</sup>/<sub>2</sub>□AfvfŠf"f<sup>^</sup>, Éf\□[f<sup>^</sup>ftfjfbfg(@<sup>^</sup>"Ô<sub>□</sub>FPR-L4050-SU),<sup>a</sup>'•'...,<sup>3</sup>,ê,Ä,¢ ,é<sub>□</sub>ê<sub>□</sub>‡,Í<sub>□</sub>A[f\□[f<sup>^</sup>ftfjfbfg],ðf`fFfbfN,µ,Ü,·<sub>□</sub>B 'o•û@ü'Ê<sub>□</sub>M<@"\,ðfTf|</p>

[[fg,μPrintAgent,<sup>a</sup>fCf"fXfg[[f<,<sup>3</sup>,ê[AfvfŠf"f<sup>^</sup>,l]î•ñ,ªŽæ"¾,Å,«,é[]ê[]‡,l[]AfvfŠf"f<sup>^</sup>,É'•'...,³,ê,Ä,¢ ,é"rކ'•'u,ªŽ©"®"l,Éf`fFfbfN,³,ê,Ü,·[]B

'o•ûŒü'Ê□M<@"\,ðfTf|□[fg,μ,È,¢□ê□‡,Ü,½,ĺPrintAgent,ªfCf"fXfg□[f<,³,ê,Ä,¢

,È,¢□ê□‡,Í□A["rކ'•'u]ƒ{fbfNfX,ÅfvfŠf"f^,É'•'...,³,ể,Ä,¢,é"rކ'•'u,ðf}fjf...fAf‹'€□ì,Åf`fFfbfN,μ,Ä,-,¾,³,¢□B

#### <u>fvf□fpfefBfV□lfg</u> [□o—ĺ□§Œä]f^fu

‰º,É•\ަ,³,ê,Ä,¢,éŠe<@″\,Ì□€–Ú,ðfNfŠfbfN,·,é,Æ□A,»,ê,¼,ê,É,Â,¢,Ä,Ì□à–¾,ª•\ަ,³,ê,Ü,·□B

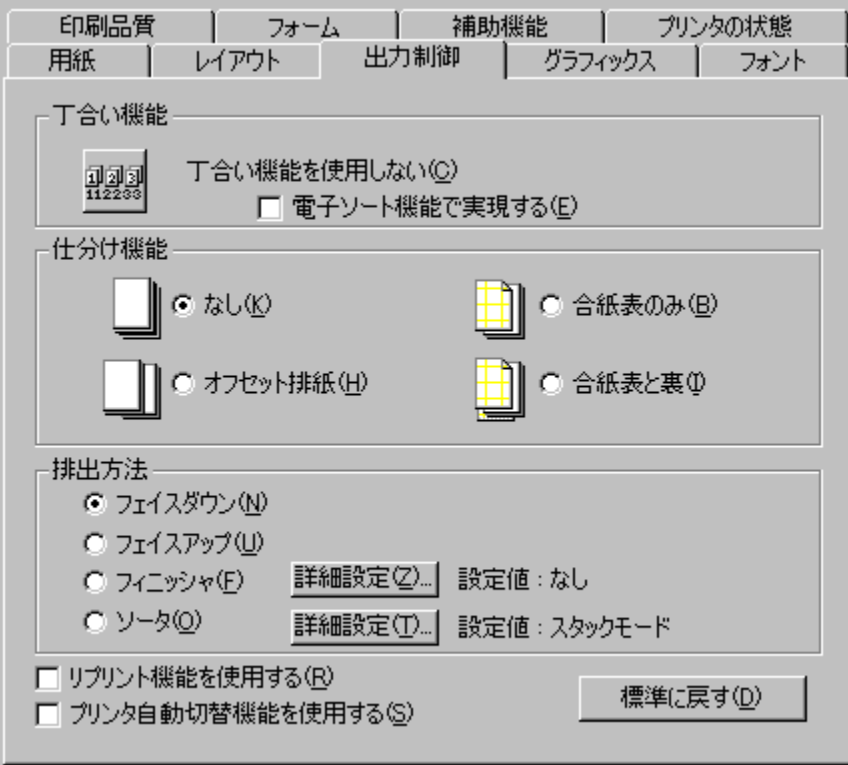

<u>[f\□[f^]f\_fCfAf□fOf{fbfNfX,ðŽQ□Æ,·,é</u> [ftfBfjfbfVff]f\_fCfAf□fOf{fbfNfX,ðŽQ□Æ,·,é

#### ŠÖ~A<u></u>]€-Ú]F

<u>'š□‡,¢^ó□ü,ð,·,é</u> <u>^ó□üŒ<‰Ê,ðŽd•ª,⁻,é</u> <u>\_pކ,Ì"r□o•û-@,ð'l'ð,·,é</u> <u>f\□[f^<@"\,ðŽg\_p,:,é</u> <u>ftfBfjfbfVff<@"\,ðŽg\_p,:,é</u> <u>□Ä^ó□ü,ð,.,é(fŠfvfŠf"fg<@"\)</u> fvfŠf"f^Ž©"®□Ø'Ö<@"\,ðŽg\_p,:,é ^ó[]ü,µ,½•¶[]',Ì"r[]o∙û–@,ð'l'ð,µ,Ü,·[]B Šó–],·,é"r[]o∙û–@,ð'l'ð,µ,Ä,,¾,3,¢[]B •¶[]',ª"r[]o,³,ê,½Žž[]A^ó[]ü−Ê,ª‰º•û,ðŒü,,æ,¤,É,·,é"r[]o•û–@,Å,·[]B ftfFfCfXf\_fEf"fgfŒfC[]ã,É"r[]o,³,ê,Ü,·[]B •¶□',ªftfFfCfXfAfbfvfgfŒfC□ã,É"r□o,³,ê,½Žž□A^ó□ü−Ê,ª□ã•û,ðŒü,,æ,¤,É,∙,é"r□o•û–@,Å,·□B

□¦ [ftfFfCfXfAfbfv],ĺ□AfvfŠf"f^,Ì'€□)fpflf<,Å[ftfFfCfXfAfbfvfgfŒfC]=, ,è,ª'I'ð,³,ê,Ä,¢ ,Ä□AfvfŠf"f^,ÉftfFfCfXfAfbfvfgfŒfC(Œ^"Ô□FPR-L4050-FT),ð'□□Ý,µ,½Žž,É□A[fvfŠf"f^,Ì□\ □¬]fV□[fg,Å[ftfFfCfXfAfbfvfgfŒfC],ª'I'ð,³,ê,Ä,¢,é□ê□‡,É— Lο,Å,·□BfvfŠf"f^,ÉftfFfCfXfAfbfvfgfŒfC,ªŽæ,è•t,¯,Ä,¢,È,¢□ê□‡([fvfŠf"f^,Ì□\ □¬]fV□[fg,Å[ftfFfCfXfAfbfvfgfŒfC],ª'I'ð,³,ê,Ä,¢,È,¢□ê□‡),Í'I'ð,Å,«,Ü,¹,ñ□BfvfŠf"f^,Ì['€□)fpflf<] ,Ì□Ý'è•û-@,É,Â,¢,Ä,ĺfvfŠf"f^,Ìf}ff...fAf<,ðŽQ□Æ,µ,Ä,,¾,³,¢□B</p> ftfBfjfbfVff,ðŽg—p, $\mu$ ,Ä"r $\Box$ o,·,é $\Box$ ê $\Box$ ‡,É'l'ð, $\mu$ ,Ü,· $\Box$ B

[]¦,±,Ì<@"\,Í[]AfvfŠf"f^,ÉftfBfjfbfVff(Œ^"Ô[]FPR-L4050-FS),ð'•'...Žž,É[fvfŠf"f^,Ì[\ []¬]fV[[fg,Å[ftfBfjfbfVff],ª'I'ð,³,ê,Ä,¢,鎞,É—LŒø,Å,·[]B

 $\label{eq:linear_state} \begin{array}{l} & -p \check{Z}tfTfCfY, {}^{a}A5([]c'u, *)[]A, \acute{I}, {}^{a}, *[]Aft][]fU'\dot{e}<\hat{}]A\bullet\bullet">-\\ & m \check{C}^{1}(1, \dot{I}, \pounds, *, (ftfBf)fbfVff, ©, \varsigma, \dot{I}"r[]o, \acute{I}, \dot{A}, *, \ddot{U}, {}^{1}, \ddot{n}]B \end{array}$ 

□¦ ftfBfjfbfVff,Ö,ĺftfFfCfXf\_fEf",Å"r□o,³,ê,Ü,·□B

 $\int \left[ f^{,} \delta Z_{g} - p, \mu, \ddot{A}'' r \right] o, \cdot, \dot{e} \right] \hat{e} \left[ \ddagger, \dot{E}' I' \delta, \mu, \ddot{U}, \cdot \right] B$ 

□¦ ,±,Ì<@"\,Í□AfvfŠf"f^,Éf\□[f^ftfjfbfg(Œ^"Ô□FPR-L4050-SU),ð`•`...Žž,É[fvfŠf"f^,Ì□\ □¬]fV□[fg,Å[f\□[f^ftfjfbfg],ª'l'ð,³,ê,Ä,¢,鎞,É—LŒø,Å,·□B

 $\label{eq:linear_states} \begin{array}{l} & -p \check{Z} tf Tf Cf Y, {}^{a}A5([]c'u, *)[]A, \acute{I}, {}^{a}, *[]Aft[][fU'e<\]A\bullet\bullet">-m (E\] 4[]t, \grave{I}, \mathcal{E}, *, \acute{I}f \] \\ & [][f^, @, c, \grave{I}"r[]o, \acute{I}, \mathring{A}, *, \ddot{U}, {}^{1}, \widetilde{n}]B \end{array}$ 

 $[]; f\[f^, \ddot{O}, \acute{I}ftfFfCfXf_fEf", Å"r[]o, ^3, \hat{e}, \ddot{U}, \cdot]B$ 

^ó<u>□</u>ü,μ,½•¶<u>□</u>',Ì"r<u>□</u>o•û–@,ð'l'ð,μ,Ü,·<u>□</u>B

"r□o•û-@,ĺŽŸ,Ì2Ží,©,ç,Đ,Æ,Â,ð'l'ð,Å,«,Ü,·□B

ftfBfjfbfVff'•'...Žž,ĺftfBfjfbfVff[]ã,É"r[]o,³,ê,Ü,·[]B

 $\label{eq:mftfFfCfXfAfbfv[n]F \bullet \P[]^{,a}ftfFfCfXfAfbfvfgf{C}fC[] \tilde{a}, {\acute{E}}^rr[]o, {}^3, {\hat{e}}, {}^1\!\!\!/2\check{Z}[]A^{\circ}[]u - \hat{E}, {}^a[]\tilde{a} \bullet \hat{u}, \delta \times , {}^w, {}^w, {}^$ 

□¦ [ftfFfCfXfAfbfv], ĺ[□AfvfŠf"f^, Ì['€[])fpflf<], Å[ftfFfCfXfAfbfvfgfŒfC]=, ,è,ª'I'ð,³,ê,Ä,¢ ,Ä[□AfvfŠf"f^, ÉftFFCfXfAfbfvfgfŒfC(@^"Ô[PPR-L4050-FT),ð']]]Ý,µ,½Žž,É[]A[fvfŠf"f^,Ì] []¬]fV[][fg,Å[ftFFCfXfAfbfvfgfŒfC],ª'I'ð,³,ê,Ä,¢,ć[]ê[]‡,É— Lο,Å,·[]BfvfŠf"f^, ÉftFFCfXfAfbfvfgfŒfC,ªŽæ,è•t,¯,Ä,¢,È,¢[]ê[]‡([fvfŠf"f^,Ì]) []¬]fV[][fg,Å[ftFFCfXfAfbfvfgfŒfC],ª'I'ð,³,ê,Ä,¢,È,¢[]ê[]‡),ĺ[]A[ftfFfCfXf\_fEf"],Ì,Ü,ÜfOfŒ[[•\ ަ,³,ê,Ä'I'ð,Å,«,Ü,¹,ñ]B ftfBfjfbfVff<@"\,ðŽg—p,µ,Ä"r□o,•,é,©,Ç,¤,©,ð'I'ð,µ,Ü,·□B

- $\label{eq:linearcond} \begin{array}{l} []_{t},\pm,\dot{l}<@"\,\dot{l}\_AfvfŠf"f^,\dot{e}ftfBfjfbfVff(@^"O_FPR-L4050-FS),\dot{\sigma}'\bullet'...,\check{Z}\check{z},\dot{e}[fvfŠf"f^,\dot{l}\_\, ]_{t}]\\ []_{\tau}]fV\_[fg,Å[ftfBfjfbfVff],^{a'}l'\dot{\sigma},^{3},\hat{e},\ddot{A},\dot{e},\dot{e}\check{Z}\check{z},\dot{E}\_L@ø,Å,\cdot\_B \end{array}$
- []; "r□o•û-@,ĺ[ftfFfCfXf\_fEf"]ŒÅ'è,Æ,È,èftfBfjfbfVff,Ö,ĺftfFfCfXf\_fEf",Å"r□o,³,ê,Ü,·□B

ftfBfjfbfVff<@"\,Ì□Ý'è,ð,µ,Ü,·□B

- [; [fvfŠf"f^,Ì□\□¬]fV□[fg,Å[ftfBfjfbfVff],ª'l'ð,³,ê,Ä,¢,È,¢□ê□‡,Í□AfOfŒ□[•\ަ,³,ê,ÄŽg p,Å,«,Ü,¹,ñ□B
- $[] ``r[]o \bullet \hat{u} @, \hat{i}[ftfFfCfXf_fEf"] @ Å'e, &, e, e, ftfBfjfbfVff, O, iftfFfCfXf_fEf", A"r[]o, ^3, e, U, \cdot ] B \\ (a, b, c) = (a, b, c) = (a, c$

f\[[f^<@"\,Ì[]Ý'è,ð,μ,Ü,·[]Β

 $[]; "r_0 \bullet \hat{u} - @, \hat{i}[ftfFfCfXf_fEf"] \textcircled{C} A'e, \pounds, e_i \land e_i \land f_i \land f_i$ 

 $[fvfŠf"f^,l] = fvfŠf"f^,l] = fv[fg,h[f][f^], a'l'\delta, a, b, b, c] = fv[h] = fv[h] = fv$ 

•¶[]',ÌŽd•ª,<sup>-</sup>•û-@,ðʻl'ð,μ,Ü,·[]B Žd•ª,<sup>-</sup>•û-@,ÍŽŸ,Ì4Ží,©,ç,Đ,Æ,Â,ðʻl'ð,Å,«,Ü,·[]B [,È,μ]

[flftfZfbfg"rކ] [□‡Ž†(•\,Ì,Ý)] [□‡Ž†(•\,Æ— )] Žd∙ª,⁻,ð∏s,í,È,¢,Æ,«,É'l'ð,µ,Ü,·∏B

Žd∙ª,⁻,ð∏s,í,È,¢,Æ,«,É'l'ð,µ,Ü,·∏B

flftfZfbfg"rކ,Æ,ĺ[]A•¶[]',ð^ó[]üŽÀ[]s,µ,½'P^Ê,Å[]A[]¶‰E,É, ¸,ç,µ,Ä'u,«•ª,¯[]A"rކ,·,é‹@"\,Å,·[]B []¦ "r[]o•û–@,ª[ftfFfCfXfAfbfv],Ü,½,ĺ[f\[[f^],ÌŽž,ĺ'l'ð,Å,«,Ü,¹,ñ[]B flftfZfbfg"rކ,Æ,ĺ[]A•¶[]',ð^ó[]üŽÀ[]s,µ,½'P^Ê,Å[]A[]¶‰E,É, ¸,ç,µ,Ä'u,«•ª,¯[]A"rކ,·,é‹@"\,Å,·[]B []¦ "r[]o•û–@,ª[ftfFfCfXfAfbfv],Ü,½,ĺ[f\[[f^],ÌŽž,ĺ'l'ð,Å,«,Ü,¹,ñ[]B []‡Ž†‹@"\,Æ,Í[]A^ó[]ü,μ,½•¶[]',Ì'OŒã,É[]‡Ž†,ð'}"ü,·,é,± ,Æ,Å[]A•¶[]',<sup>ª</sup>fXf^fbfJ,É"r[]o,³,ê,½Žž[]A'¼,Ì•¶[]',Æ‹æ•Ê,Å,«,é,æ,¤,É,·,é‹@"\ ,Å,·[]B•¶[]',Ì‹æ•Ê,Í[]A^ó[]üŽÀ[]s,μ,½'P^Ê(^ó[]üfWf‡fu-^),Å[]s,í,ê,Ü,·[]B[[]‡Ž†(•\,Ì,Ý)] ,ð[]Ý'è,·,é,ÆfWf‡fu,Ì[]æ"ª,É[]‡Ž†,<sup>ª</sup>'}"ü,³,ê,Ü,·[]B[]‡Ž†,Ì•\,É,Í[]A[•â[]•‹@"\]fV[[fg,Ì[•\ަ•¶Žš—ñ] ,ÅŽw'è,μ,½•¶Žš—ñ,Æ^ó[]ü,ðŽÀ[]s,μ,½"úŽž,ª^ó[]ü,³,ê,Ü,·[]B

¢,

, , ,ê, ©, Ìfzfbfp,Ü,½, ÍfgfŒfC,ªfŠf,□[fgfpflf<□AWebPrintAgent□A,Ü,½, ÍfvfŠf"f^, Ì'€□ìfpflf<,Å□‡Ž†, Ì<< ކ—pfzfbfp,Æ,µ,Ä□Ý'è,³,ê,Ä,¢,é□ê□‡,É—LŒø,Å,·□B□Ý'è•û-@,É,Â,¢,Ä,ĺfvfŠf"f^,Ìf}fjf... fAf<,ðŽQ□Æ,µ,Ä,,¾,³,4□B []‡Ž†‹@"\,Æ,Í[]A^ó[]ü,μ,½•¶[]',Ì'OŒã,É[]‡Ž†,ð'}"ü,·,é,± ,Æ,Å[]A•¶[]',<sup>ª</sup>fXf^fbfJ,É"r[]o,³,ê,½Žž[]A'¼,Ì•¶[]',Æ‹æ•Ê,Å,«,é,æ,¤,É,·,é‹@"\ ,Å,·[]B•¶[]',Ì‹æ•Ê,Í[]A^ó[]üŽÀ[]s,μ,½'P^Ê(^ó[]üfWf‡fu-^),Å[]s,í,ê,Ü,·[]B[[]‡Ž†(•\,Ì,Ý)] ,ð[]Ý'è,·,é,ÆfWf‡fu,Ì[]æ"ª,É[]‡Ž†,<sup>ª</sup>'}"ü,³,ê,Ü,·[]B[]‡Ž†,Ì•\,É,Í[]A[•â[]•‹@"\]fV[[fg,Ì[•\ަ•¶Žš—ñ] ,ÅŽw'è,μ,½•¶Žš—ñ,Æ^ó[]ü,ðŽÀ[]s,μ,½"úŽž,ª^ó[]ü,³,ê,Ü,·[]B

¢,

, , ,ê, ©, Ìfzfbfp,Ü,½, ÍfgfŒfC,ªfŠf,□[fgfpflf<□AWebPrintAgent□A,Ü,½, ÍfvfŠf"f^, Ì'€□ìfpflf<,Å□‡Ž†, Ì<< ކ—pfzfbfp,Æ,µ,Ä□Ý'è,³,ê,Ä,¢,é□ê□‡,É—LŒø,Å,·□B□Ý'è•û-@,É,Â,¢,Ä,ĺfvfŠf"f^,Ìf}fjf... fAf<,ðŽQ□Æ,µ,Ä,,¾,³,4□B  $\begin{array}{l} [] \pm Z \dagger < @'' \land \mathcal{E}, \hat{I} \Box A^{\circ} (\Box u, \mu, \frac{1}{2} \bullet \P \Box', \hat{I}' O \subset \tilde{a}, \hat{E} \Box \pm Z \dagger, \hat{a}' \} & ``u, \cdot, \acute{e}, \pm \\ & \mathcal{E}, \hat{A} \Box A \bullet \P \Box', \hat{P} X f^{\circ} f b f J, \acute{E}'' r \Box o, ^{3}, \hat{e}, \frac{1}{2} \check{Z} \check{\Sigma} \Box A' \frac{1}{4}, \hat{I} \bullet \P \Box', \mathcal{E} < \varpi \bullet \hat{E}, \hat{A}, \ll, \acute{e}, \varpi, \varkappa, \acute{E}, \cdot, \acute{e} < @'' \\ & \hat{A}, \cdot \Box B \bullet \P \Box', \hat{I} < \varpi \bullet \hat{E}, \hat{I} \Box A^{\circ} (\Box Z \check{A}) \Box s, \mu, \frac{1}{2} ' P^{\circ} \hat{E} (^{\circ} (\Box \Box U W f \pm f u - ^{\circ}), \hat{A} \Box s, i, \hat{e}, \ddot{U}, \cdot \Box B \Box [\Box \pm \check{Z} \dagger (\bullet \setminus, \mathcal{E} - ^{\circ})] \\ & \hat{A} (I^{\circ} \check{O}, \cdot, \acute{e}, \mathcal{E} f W f \pm f u, \hat{I} \Box \varpi'^{2}, \mathcal{E} \Box \hat{A} \subset \tilde{Z} \dot{E} ( \overset{\circ} (\Box \varkappa, \overset{\circ} 2 \check{A}) \Box s, \mu, \overset{\circ} (\Box \varkappa, \overset{\circ} 2 \check{A}) \Box s, \mu, \overset{\circ} (\Box \varkappa, \overset{\circ} 2 \check{A}) \Box s, \mu, \overset{\circ} (\Box \check{Z}, \overset{\circ} 2 \circ (\Box \varkappa, \overset{\circ} 2 \check{A}) \Box s, \mu, \overset{\circ} (\Box \check{Z}, \overset{\circ} 2 \circ (\Box \varkappa, \overset{\circ} 2 \check{A}) \Box s, \mu, \overset{\circ} (\Box \check{Z}, \overset{\circ} 2 \circ (\Box \varkappa, \overset{\circ} 2 \check{A}) \Box s, \mu, \overset{\circ} (\Box \check{Z}, \overset{\circ} 2 \circ (\Box \varkappa, \overset{\circ} 2 \check{A}) \Box s, \mu, \overset{\circ} (\Box \check{Z}, \overset{\circ} 2 \circ (\Box \varkappa, \overset{\circ} 2 \check{A}) \Box s, \mu, \overset{\circ} (\Box \check{Z}, \overset{\circ} 2 \circ (\Box \varkappa, \overset{\circ} 2 \check{A}) \Box s, \mu, \overset{\circ} (\Box \check{Z}, \overset{\circ} 2 \circ (\Box \varkappa, \overset{\circ} 2 \check{A}) \Box s, \mu, \overset{\circ} (\Box \check{Z}, \overset{\circ} 2 \circ (\Box \varkappa, \overset{\circ} 2 \check{A}) \Box s, \mu, \overset{\circ} (\Box \check{Z}, \overset{\circ} 2 \circ (\Box \varkappa, \overset{\circ} 2 \check{A}) \Box s, \mu, \overset{\circ} (\Box \check{Z}, \overset{\circ} 2 \circ (\Box \varkappa, \overset{\circ} 2 \check{A}) \Box s, \mu, \overset{\circ} (\Box \check{Z}, \overset{\circ} 2 \circ (\Box \varkappa, \overset{\circ} 2 \check{A}) \Box s, \mu, \overset{\circ} (\Box \check{Z}, \overset{\circ} 2 \circ (\Box \varkappa, \overset{\circ} 2 \check{A}) \Box s, \mu, \overset{\circ} (\Box \check{Z}, \overset{\circ} 2 \circ (\Box \varkappa, \overset{\circ} 2 \check{A}) \Box s, \mu, \overset{\circ} (\Box \check{Z}, \overset{\circ} 2 \circ (\Box \varkappa, \overset{\circ} 2 \check{A}) \Box s, \mu, \overset{\circ} (\Box \check{Z}, \overset{\circ} 2 \circ (\Box \iota, \overset{\circ} 2 \check{A}) \Box s, \mu, \overset{\circ} (\Box \check{Z}, \overset{\circ} 2 \circ (\Box \iota, \overset{\circ} 2 \check{A}) \Box s, \mu, \overset{\circ} (\Box \check{Z}, \overset{\circ} 2 \circ (\Box \iota, \overset{\circ} 2 \check{A}) \Box s, \mu, \overset{\circ} (\Box \iota, \overset{\circ} 2 \check{A}) \Box s, \mu, \overset{\circ} (\Box \check{Z}, \overset{\circ} 2 \circ (\Box \iota, \overset{\circ} 2 \check{A}) \Box s, \mu, \overset{\circ} (\Box \check{Z}, \overset{\circ} 2 \circ (\Box \sqcup, 3 \check{A}) \Box s, \mu, \overset{\circ} (\Box \check{Z}, \overset{\circ} 2 \circ (\Box \iota, 3 \circ (\Box \iota, 3 \circ (\sqcup \sqcup, 3 \circ (\Box \iota, 3 \circ (\Box \iota, 3 \circ (\Box \iota, 3 \circ (\Box \iota, 3 \circ (\Box \iota, 3 \circ (\Box \iota, 3 \circ (\Box \iota, 3 \circ (\Box \iota, 3 \circ (\Box \iota, 3 \circ (\Box \iota, 3 \circ (\Box \iota, 3 \circ (\Box \iota, 3 \circ (\Box \iota,$ 

, ,,ê,©,Ìfzfbfp,Ü,½,ÍfgfŒfC,ªfŠf,□[fgfpflf<□AWebPrintAgent□A,Ü,½,ÍfvfŠf"f^,Ì'€□ìfpflf<,Å□‡Ž†,Ì<< ކ—pfzfbfp,Æ,µ,Ä□Ý'è,³,ê,Ä,¢,é□ê□‡,É—LŒø,Å,·□B□Ý'è•û-@,É,Â,¢,Ä,ĺfvfŠf"f^,Ìf}fjf... fAf<,ðŽQ□Æ,µ,Ä,,¾,3,¢□B  $\begin{array}{l} [] \pm Z \dagger < @'' \land \mathcal{E}, \hat{I} \Box A^{\circ} (\Box u, \mu, \frac{1}{2} \bullet \P \Box', \hat{I}' O \subset \tilde{a}, \hat{E} \Box \pm Z \dagger, \hat{a}' \} & ``u, \cdot, \acute{e}, \pm \\ & \mathcal{E}, \hat{A} \Box A \bullet \P \Box', \hat{P} X f^{\circ} f b f J, \acute{E}'' r \Box o, ^{3}, \hat{e}, \frac{1}{2} \check{Z} \check{\Sigma} \Box A' \frac{1}{4}, \hat{I} \bullet \P \Box', \mathcal{E} < \varpi \bullet \hat{E}, \hat{A}, \ll, \acute{e}, \varpi, \varkappa, \acute{E}, \cdot, \acute{e} < @'' \\ & \hat{A}, \cdot \Box B \bullet \P \Box', \hat{I} < \varpi \bullet \hat{E}, \hat{I} \Box A^{\circ} (\Box Z \check{A}) \Box s, \mu, \frac{1}{2} ' P^{\circ} \hat{E} (^{\circ} (\Box \Box U W f \pm f u - ^{\circ}), \hat{A} \Box s, i, \hat{e}, \ddot{U}, \cdot \Box B \Box [\Box \pm \check{Z} \dagger (\bullet \setminus, \mathcal{E} - ^{\circ})] \\ & \hat{A} (I^{\circ} \check{O}, \cdot, \acute{e}, \mathcal{E} f W f \pm f u, \hat{I} \Box \varpi'^{2}, \mathcal{E} \Box \hat{A} \subset \tilde{Z} \dot{E} ( \overset{\circ} (\Box \varkappa, \overset{\circ} 2 \check{A}) \Box s, \mu, \overset{\circ} (\Box \varkappa, \overset{\circ} 2 \check{A}) \Box s, \mu, \overset{\circ} (\Box \varkappa, \overset{\circ} 2 \check{A}) \Box s, \mu, \overset{\circ} (\Box \check{Z}, \overset{\circ} 2 \circ (\Box \varkappa, \overset{\circ} 2 \check{A}) \Box s, \mu, \overset{\circ} (\Box \check{Z}, \overset{\circ} 2 \circ (\Box \varkappa, \overset{\circ} 2 \check{A}) \Box s, \mu, \overset{\circ} (\Box \check{Z}, \overset{\circ} 2 \circ (\Box \varkappa, \overset{\circ} 2 \check{A}) \Box s, \mu, \overset{\circ} (\Box \check{Z}, \overset{\circ} 2 \circ (\Box \varkappa, \overset{\circ} 2 \check{A}) \Box s, \mu, \overset{\circ} (\Box \check{Z}, \overset{\circ} 2 \circ (\Box \varkappa, \overset{\circ} 2 \check{A}) \Box s, \mu, \overset{\circ} (\Box \check{Z}, \overset{\circ} 2 \circ (\Box \varkappa, \overset{\circ} 2 \check{A}) \Box s, \mu, \overset{\circ} (\Box \check{Z}, \overset{\circ} 2 \circ (\Box \varkappa, \overset{\circ} 2 \check{A}) \Box s, \mu, \overset{\circ} (\Box \check{Z}, \overset{\circ} 2 \circ (\Box \varkappa, \overset{\circ} 2 \check{A}) \Box s, \mu, \overset{\circ} (\Box \check{Z}, \overset{\circ} 2 \circ (\Box \varkappa, \overset{\circ} 2 \check{A}) \Box s, \mu, \overset{\circ} (\Box \check{Z}, \overset{\circ} 2 \circ (\Box \varkappa, \overset{\circ} 2 \check{A}) \Box s, \mu, \overset{\circ} (\Box \check{Z}, \overset{\circ} 2 \circ (\Box \varkappa, \overset{\circ} 2 \check{A}) \Box s, \mu, \overset{\circ} (\Box \check{Z}, \overset{\circ} 2 \circ (\Box \varkappa, \overset{\circ} 2 \check{A}) \Box s, \mu, \overset{\circ} (\Box \check{Z}, \overset{\circ} 2 \circ (\Box \varkappa, \overset{\circ} 2 \check{A}) \Box s, \mu, \overset{\circ} (\Box \check{Z}, \overset{\circ} 2 \circ (\Box \varkappa, \overset{\circ} 2 \check{A}) \Box s, \mu, \overset{\circ} (\Box \check{Z}, \overset{\circ} 2 \circ (\Box \iota, \overset{\circ} 2 \check{A}) \Box s, \mu, \overset{\circ} (\Box \check{Z}, \overset{\circ} 2 \circ (\Box \iota, \overset{\circ} 2 \check{A}) \Box s, \mu, \overset{\circ} (\Box \check{Z}, \overset{\circ} 2 \circ (\Box \iota, \overset{\circ} 2 \check{A}) \Box s, \mu, \overset{\circ} (\Box \iota, \overset{\circ} 2 \check{A}) \Box s, \mu, \overset{\circ} (\Box \check{Z}, \overset{\circ} 2 \circ (\Box \iota, \overset{\circ} 2 \check{A}) \Box s, \mu, \overset{\circ} (\Box \check{Z}, \overset{\circ} 2 \circ (\Box \sqcup, 3 \check{A}) \Box s, \mu, \overset{\circ} (\Box \check{Z}, \overset{\circ} 2 \circ (\Box \iota, 3 \circ (\Box \iota, 3 \circ (\sqcup \sqcup, 3 \circ (\Box \iota, 3 \circ (\Box \iota, 3 \circ (\Box \iota, 3 \circ (\Box \iota, 3 \circ (\Box \iota, 3 \circ (\Box \iota, 3 \circ (\Box \iota, 3 \circ (\Box \iota, 3 \circ (\Box \iota, 3 \circ (\Box \iota, 3 \circ (\Box \iota, 3 \circ (\Box \iota, 3 \circ (\Box \iota,$ 

, ,,ê,©,Ìfzfbfp,Ü,½,ÍfgfŒfC,ªfŠf,□[fgfpflf<□AWebPrintAgent□A,Ü,½,ÍfvfŠf"f^,Ì'€□ìfpflf<,Å□‡Ž†,Ì<< ކ—pfzfbfp,Æ,µ,Ä□Ý'è,³,ê,Ä,¢,é□ê□‡,É—LŒø,Å,·□B□Ý'è•û-@,É,Â,¢,Ä,ĺfvfŠf"f^,Ìf}fjf... fAf<,ðŽQ□Æ,µ,Ä,,¾,3,¢□B 'š<u>□</u>‡,¢<@"\,Æ~A"®,µ,Ü,·<u>□</u>B

fŠfvfŠf"fg<@"∖,ðŽg—p,μ,Ä^ó∏ü,∙,é,©,Ç,¤,©,ð'l'ð,μ,Ü,·∏B

fŠfvfŠf"fg<@"\,Æ,Í□A^ó□üff□[f^(fy□[fW'P^Ê,Å□Ý'è‰Â) ,ðPrintAgent,ÌfvfŠf"f^fXfe□[f^fXfEfBf"fhfE,ð'€□Ì,·,é,± ,Æ,É,æ,è□AfAfvfŠfP□[fVf‡f",©,ç□Ä^ó□ü,·,é,±,Æ,È,□Ä□o—Í,·,é<@"\,Å,·□B(fŠfvfŠf"fg<@"\ ,Ì'€□Ì•û−@,ÍfvfŠf"f^fXfe□[f^fXfEfBf"fhfE,Ìfwf<fv,ðŽQ□Æ,μ,Ä,,¾,³,¢□B)

[] -{ «@"\,ĺ[A'o•ûŒü'Ê[]M «@"\,ðfTf][][fg,μ,Ä,¢,È,¢[]ê[]‡[]APrintAgent,ªfCf"fXfg[][f<,³,ê,Ä,¢ ,È,¢[]ê[]‡,Ü,½,ĺPrintAgent,ªfŠfvfŠf"fg<@"\,ð'ñ<Ÿ,μ,Ä,¢,È,¢[]ê[]‡,ĺ[]AfOfŒ[][•\ަ,³,êŽg p,Å,«,Ü,¹,ñ[]B([]Ä[]o—ĺ•û-@‹y,ÑPrintAgent,É,æ,éfŠfvfŠf"fg<@"\,Ì'ñ<Ÿ,É,Â,¢ ,Ä,ĺ[]AfvfŠf"f^fXfe[][f^fXfEfBf"fhfE,Ìfwf<fv<y,ÑfvfŠf"f^,Ìf}jf...fAf<,ðŽQ[Æ,μ,Ä,,³₄,³,¢[]B)</p> •¡□"•"□",Ì'š□‡,¢^ó□ü,Ì□Ý'è,ð,µ,Ü,·□B

- [| [f|□[fg]fV□[fg,Å['o•ûŒüfTf|□[fg,ð—LŒø,É,·,é],ª'l'ð,³,ê,Ä,¢,é□ê□‡□A,Ü,½,ĺfvfŠf"f^,Ì□\ □¬fV□[fg,Åfn□[fhfffBfXfN,ª'l'ð,³,ê,Ä,¢,é□ê□‡,ÉŽg—p‰Â"\,Å,·□B
- $\label{eq:constraint} \begin{array}{l} || & `\check{s}\_\ddagger, \mathsf{c}fAfCfRf``, \check{\delta}\%\ddot{Y}\%^{\circ}(\check{Z}g\_p, \cdot, \acute{e}), \mu, \frac{1}{2}\_\hat{e}\_\ddagger, \acute{I}\_AfAfvf\check{S}fP\_[fVf\ddaggerf``, \mathring{A}, \grave{I}[`\check{s}\_\ddagger, \mathsf{c}], \hat{a}[\bullet'''P^{\hat{E}}, \mathring{A}^{\circ}o\_"u] \\ &, \grave{I}\_\dot{Y}`\check{e}, \acute{I}\%\delta\_\varpi, \mu, \ddot{A}, \frac{3}{4}, \frac{3}{4}, \mathbb{G}B \end{array}$

'š□‡,¢fAfCfRf",ð‰Ÿ‰º(Žg—p,·,é) ,·,é,Æ□A•¡□",Ì•"□",ð^ó□ü,·,é□Û□A1•",¸,Âfy□[fW□‡,É^ó□ü,µ,Ü,·□B

—á□F4fy□[fW,Ì•¶□',ð2•"^ó□ü,·,é□ê□‡

'š□‡,¢<@"\,ðŽg—p,·,é [" 1•"-Ú,Ì1,2,3,4fy[[fW[]AŽŸ,É2•"-Ú,Ì1,2,3,4fy[[fW,Ì[]‡,É^ó[]ü[]B 'š[]‡,¢<@"\,ðŽg—p,μ,È,¢ []" 1fy[[fW-Ú,ð2•"[]A2fy[[fW-Ú,ð2•"]]A3fy[[fW-Ú,ð2•" []c ,Ì[]‡,É^ó[]ü[]B

- [| 'š□‡,¢fAfCfRf",ð‰Ÿ‰⁰(Žg—p,·,é),μ,½□ê□‡,Í□AfAfvfŠfP□[fVf‡f",Å,Ì['š□‡,¢] ,â[•"'P^Ê,Å^ó□ü],Ì□Ý'è,ĺ‰ð□œ,μ,Ä,,¾,³,¢□B
- $\begin{array}{l} & [f] [[fg]fV [[fg,Å['o \bullet \hat{u} \oplus \hat{u} \oplus \hat{u$

'š□‡,¢fAfCfRf",ð‰Ÿ‰º(Žg—p,·,é) ,·,é,Æ□A•¡□",Ì•"□",ð^ó□ü,·,é□Û□A1•",¸,Âfy□[fW□‡,É^ó□ü,µ,Ü,·□B

—á□F4fy□[fW,Ì•¶□',ð2•"^ó□ü,·,é□ê□‡

'š□‡,¢<@"\,ðŽg—p,·,é [" 1•"-Ú,Ì1,2,3,4fy[[fW[]AŽŸ,É2•"-Ú,Ì1,2,3,4fy[[fW,Ì[]‡,É^ó[]ü[]B 'š[]‡,¢<@"\,ðŽg—p,μ,È,¢ [" 1fy[[fW-Ú,ð2•"[]A2fy[[fW-Ú,ð2•"]]A3fy[[fW-Ú,ð2•" []c ,Ì[]‡,É^ó[]ü[]B

- []; 'š□‡,¢fAfCfRf",ð‰Ÿ‰⁰(Žg—p,·,é),μ,½□ê□‡,ĺ□AfAfvfŠfP□[fVf‡f",Å,Ì['š□‡,¢] ,â[•"'P^Ê,Å^ó□ü],Ì□Ý'è,ĺ‰ð□œ,μ,Ä,,¾,³,¢□B
- $\begin{array}{l} & [f] [[fg]fV [[fg,Å['o \bullet \hat{u} \oplus \hat{u} \oplus \hat{u$

'š□‡,¢<@"\,ðŽg—p,·,é□ê□‡,É"dŽqf\□[fg<@"\,ðŽg—p,µ,Ä□,'¬,É'š□‡,¢^ó□ü,ð□s,¢,½,¢ ,Æ,«,Éf`fFfbfN,µ,Ä,,¾,³,¢□B

- []; "dŽqf\[[fg<@''\,Æ,ĺ'š[]‡,¢<@''\,ðfvfŠf"f^,É'[][Ý,³,ê,½fn[][fhfffBfXfN,ðŽg—p,µ,ÄfvfŠf"f^'¤ ,ÅŽÀŒ»,·,é<@''\,Å,·[]B » ê É æ è□AfzfXfq'¤ Ì•‰‰x ðŒ c u□ '⊐ É^ó□ü · é + Æ ª Å « Ü ·□B
- ,»,ê,É,æ,è□AfzfXfgʻ¤,Ì•‰‰×,ðŒ,ç,μ□,'¬,É^ó□ü,·,é,±,Æ,ª,Å,«,Ü,·□B □¦ fvfŠf"f^,ÉflfvfVf‡f",Ì'□□Ýfn□[fhfffBfXfN(Œ^"Ô□FPR-L4050-HD),ª'□□Ý,³,ê□A[fvfŠf"f^,Ì□\ □¬]fV□[fg,Å[fn□[fhfffBfXfN]flfvfVf‡f",ª'l'ð,³,ê,Ä,¢,é□ê□‡,É"dŽqf\□[fg<@"\,ðŽg—p,·,é,± ,Æ,ª,Å,«,Ü,·□B

fgfŒfC,©,ç‹<ކ,µ,Ä^ó[]ü,·,é[]ê[]‡,É[]A[—pކ]fV[][fg,Ì[—pކfTfCfY]fŠfXfgf{fbfNfX,Å[]Ý'è,³,ê,Ä,¢ ,é—pކfTfCfY,Æ^Ù,È,é[]¡-@,Ì—pކ,ðfvfŠf"f^,ª‹z"ü,µ,½[]ê[]‡[]A—pކfTfCfYfGf ‰[[,ðŒŸ[]o,·,é,©,Ç,¤,©,ð'l'ð,µ,Ü,·[]B

 $\label{eq:constraint} \begin{array}{l} & -\{ \langle @'' \rangle, \\ i \square A[-p \check{Z}^{\dagger}] f V \square [fg, \mathring{A}[-p \check{Z}^{\dagger}] f C f Y], \\ \mathcal{E}, \mu, \\ \ddot{A}[f \dagger \square [f U' \grave{e} \langle \cdot \rangle], \\ \overset{a'}{=} 'I' \check{\sigma}, \\ \overset{a}{,} \\ \dot{e}, \\ \ddot{A}, \\ \dot{e}, \\ \dot{e} \square \\ \dot{e} \square^{\ddagger}, \\ \dot{f} O f \\ \mathcal{E} \square \\ [\bullet \rangle ], \\ \overset{a'}{=} 'I' \check{\sigma}, \\ \overset{a}{,} \\ \dot{e}, \\ \dot{e}, \\ \dot{e}, \\ \dot{e} \square \\ \dot{e} \square^{\ddagger}, \\ \dot{f} O f \\ \mathcal{E} \square \\ [\bullet \rangle ], \\ \overset{a'}{=} 'I' \\ \dot{\sigma}, \\ \overset{a}{,} \\ \dot{e}, \\ \dot{e}, \\ \dot{e} \square \\ \dot{e} \square^{\ddagger}, \\ \dot{f} O f \\ \mathcal{E} \square \\ [\bullet \rangle ], \\ \overset{a'}{=} 'I' \\ \dot{\sigma}, \\ \overset{a}{,} \\ \dot{e}, \\ \dot{e}, \\ \dot{e} \square \\ \dot{e} \square^{\ddagger}, \\ \dot{f} O f \\ \mathcal{E} \square \\ [\bullet \rangle ], \\ \overset{a'}{=} 'I' \\ \dot{\sigma}, \\ \overset{a'}{=} 'I' \\ \dot{\sigma}, \\ \dot{\sigma}, \\ \dot{\sigma}, \\$ 

 $fvf \check{S}f"f^ \check{Z} \odot " @ [] \emptyset' \ddot{O} - p, \mathcal{E}, \mu, \ddot{A}fCf"fXfg[[f<,^3, \hat{e}, \frac{1}{2}] \hat{e}[] \ddagger, \acute{E}[] AfOf<[[fv‰», ^3, \hat{e}, \frac{1}{2}fvf \check{S}f"f^, \dot{I}' \ddagger, \dot{I} < \acute{o}, \ddagger, \ddot{a}, \ddagger, \acute{E}, \dot{a}, \dot{a}$ 

[]; -{‹@"\,Í[]A'Î[]Û,ÌfvfŠf"f^,ªŽ©"®[]Ø'ÖfvfŠf"f^,Ì[]ê[]‡,Ì,Ý— Lο,Æ,È,è[]A'Ê[]ífCf"fXfg[][f‹,³,ê,½[]ê[]‡,Í[]AfOfŒ[][•\ަ,³,ê,ÄŽg—p,Å,«,Ü,¹,ñ[]B

#### ſvfšf"f^,Ì□Ý'è•û-@ —pކ,Ì"r□o•û-@,ð'l'ð,∙,é

fvf□fpfefBfV□[fg <u>[□o—ĺ□§Œä]f^fu</u>

| <u> </u>                       |          |               |  |
|--------------------------------|----------|---------------|--|
| <ul> <li>アェイスダウン(N)</li> </ul> |          |               |  |
| Ο フェイスアップ(U)                   |          |               |  |
| 🔿 フィニッシャ(E)                    | 詳細設定(乙)… | 設定値:なし        |  |
| ○ ソータ(○)                       | 詳細設定(工)… | 設定値 : スタックモード |  |

#### ftfFfCfXf\_fEf"

▶ •¶□',ª"r□o,<sup>3</sup>,ê,½Žž□A^ó□u–Ê,ª‰⁰•û,ðŒu,,æ,¤,É,·,é"r□o•û–@,Å,·□B ^ó□uŒã,Ì•¶□',ĺ□Afy□[fW,ª□,□‡(1, 2, 3 ...),É•À,Ñ,Ü,·□B ftfFfCfXf\_fEf"fgfŒfC□ã,É"r□o,<sup>3</sup>,ê,Ü,·□B

### ftfFfCfXfAfbfv

● ¶□',ªftfFfCfXfAfbfvfgfŒfC□ã,É"r□o,³,ê,½Žž□A^ó□ü-Ê,ª□ã●û,ðŒü,,æ,¤,É,·,é"r□o●û-@,Å,·□B

^ó□üĒã,Ì•¶□',Í□Afy□[fW,ª□~□‡(..., 3, 2, 1),É•À,Ñ,Ü,·□B

# ftfBfjfbfVff

ftfBfjfbfVff,ðŽg−p,μ,Ä"r□o,μ,Ü,⊡B

ftfBfjfbfVff,Ö,ĺftfFfCfXf\_fEf",Å"rŪo,³,ê,Ü,ŪB

#### **f**\□[**f**^

f\□[f<sup>^</sup>,ðŽg−p,μ,Ä"r□o,μ,Ü,⊡B

ſ\□[f^,Ö,İftfFfCfXf\_fEf",Å"r□o,³,ê,Ü,·□B

'□^Ó□F[ftfFfCfXfAfbfv],ĺ□AfvfŠf"f^,Ì['€□)fpflf<],Å[ftfFfCfXfAfbfvfgfŒfC]=, ,è,ª'l'ð,³,ê,Ä,¢ ,Ä□AftfFfCfXfAfbfvfgfŒfC(Œ^"Ô□FPR-L4050-FT)'□□ÝŽž,É[fvfŠf"f^,Ì□\ □¬]fV□[fg,Å[ftfFfCfXfAfbfvfgfŒfC],ª'l'ð,³,ê,½]ê□‡,Ì,Ý— Lο,Å,·□BfvfŠf"f^,ÉftfFfCfXfAfbfvfgfŒfC],ª'l'ð,³,ê,Ä,¢,È,¢□ê□‡),ĺ□A'l'ð,Å,«,Ü,¹,ñ□B fvfŠf"f^,Ì['€□)fpflf<],Ì□Ý`è•û-@,É,Â,¢,Ä,ĺfvfŠf"f^,Ìf}fjf...fAf<,ðŽQ□Æ,µ,Ä,,¾,³,¢□B -pކfTfCfY,ªA5(□c'u,«)□A,ĺ,ª,«□Aft□[fU'è<`□A••">mŒ`4□t,Ì,Æ,«,ĺftfBfjfbfVff,©,ç,ì"r□o,ĺ,Å,«,Ü,¹,ñ□B ftfBjjfbfVff<@"\,ĺ□AfvfŠf"f^,ÉftfBfjfbfVff(Œ^"Ô□FPR-L4050-FS)'□□ÝŽž,É[fvfŠf"f^,Ì□\ □¬]fV□[fg,Å[ftfBfjfbfVff],ª'l'ð,³,ê,Ä,¢,é[]ê□‡,Ĺ,Ì,Ý—LŒø,Å,·□B

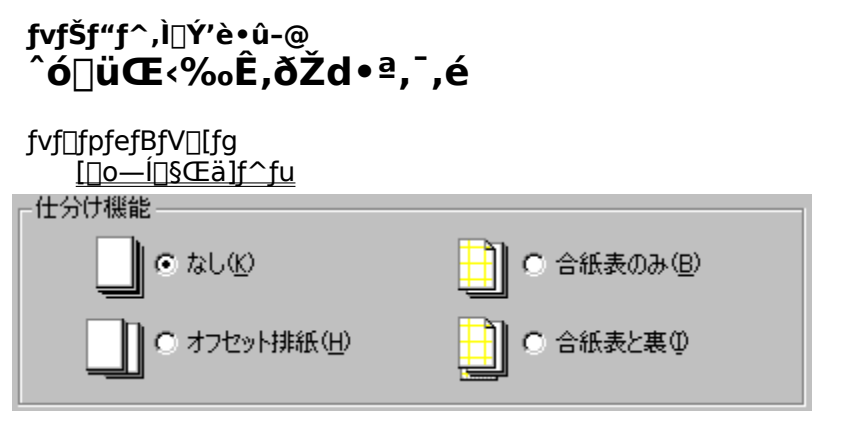

#### ,È,μ

▶ flftfZfbfg"rކ□A□‡Ž†<@"\,Ì,¢,,,ê,àŽg—p,µ,Ü,¹,ñ□B</p>

# flftfZfbfg"rކ

[flftfZfbfg"rŽt],δ'l'δ,·,é,ÆflftfZfbfg"rŽt<@"\,δŽg—p,μ,Ä^ó□ü,Å,«,Ü,·□B
 flftfZfbfg"rŽt<@"\,ĺ□A•¶□',δ^ó□üŽÀ□s,μ,½'P^Ê,Å□A□¶‰E,É, ,ç,μ,Ä'u,«•ª,⁻□A"rŽt,·,é<@"\,Å,·□B
 [ftfBfjfbfVff],ª'l'δ,³,ê,Ä,¢,é□ê□‡,ĺftfBjjfbfVff,ÉftfFfCfXf\_fEf",Å"r□o,³,ê,Ü,·□B</p>

'□^Ó□FflftfZfbfg"rŽt<@"\,Í—pŽtŽí—Þ,<sup>a</sup>[•□'ÊŽt],ÌŽž,Ì,ÝŽg—p,Å,«,Ü,·□B,»,ê^ÈŠO,Ì—pŽtŽí— Þ,Å,ÍŒx□□f□fbfZ□[fW,<sup>a</sup>•\ަ,<sup>3</sup>,êŽg—p,Å,«,Ü,<sup>1</sup>,ñ□B ,Ü,½□A—pŽtfTfCfY,Æ,µ,Ä□A,Í,<sup>a</sup>,«□A••">—mŒ`4□t□Aft□[fU'è<`□AA5(fgfŒfC<<Žt) ,<sup>a</sup>'l'ô,<sup>3</sup>,ê,Ä,¢,é□ê□t□f1ftfZfbfg"rŽt<@"\,ÍŒx□□f□fbfZ□[fW,<sup>a</sup>•\ަ,<sup>3</sup>,êŽg—p,Å,«,Ü,<sup>1</sup>,ñ□B

# **∏‡Ž†**

[□‡Ž†(•\,ì,Ý)],Ü,½,½[[□‡Ž†(•\,Æ—)],ð'l'ð,·,é,Æ□A□‡Ž†‹@''\,ðŽg—p,µ,Ä^ó□ü,Å,«,Ü,·□B □‡Ž†‹@''\Æ,ĺ□A^ó□ü,µ,½•¶□',Ì'OŒã,É□<u>‡Ž†</u>,ð'}"ü,·,é,± ,Æ,Å□A•¶□',ªfXf^fbfJ,É"r□o,³,ê,½Žž□A'¼,Ì•¶□',Æ<æ•Ê,Å,«,é,æ,¤,É,·,é‹@''\ ,Å,·□B•¶□',ì<æ•Ê,ĺ□A^ó□üŽÀ□s,µ,½'P^Ê(^ó□üfWf‡fu-^),Å□s,í,ê,Ü,·□B [□‡Ž†(•\,Ì,Ý)],ð□Ý'è,·,é,ÆfWf‡fu,Ì□æ"ª,É□‡Ž†,ª'}"ü,³,ê,Ü,·□B□‡Ž†(•\,Æ—)] ,ð'l'ð,·,é,ÆfWf‡fu,Ì□æ"ª,Æ□ÅŒã,É□‡Ž†,ª'}"ü,³,ê,Ü,·□B□‡Ž†,Ì•\,É,Í□C[•â□•‹@''\]fV□[fg,Ì[•\ ަ•¶Žš—ñ],ÅŽw'è,µ,½•¶Žš—ñ,Æ^ó□ü,ðŽÀ□s,µ,½"úŽž,ª^ó□ü,³,ê,Ü,·□B

'□^Ó□Ff\□[f^<@''\,ª'l'ð,³,ê,Ä,¢,鎞,ĺ[Žd•ª,¯],ĺfOfŒ□[•\ަ,³,ê'l'ð,Å,«,Ü,¹,ñ□B □‡Ž†<@''\,ĺ□AfvfŠf"f^,Ì'€□ìfpflf<□ã,Ìf□fjf...□[f,□[fh,Ì¢f^fEfVf□fjf...□[£,Ì¢fAfCfVf,□[fh fZfbfefC£,É,¨,¢,Ä□A,¢,\_,ê,©,Ìfzfbfp,Ü,½,ĺfgfŒfC,ª□‡Ž†,Ì<<ކ—pfzfbfp,Æ,µ,Ä□Ý'è,³,ê,Ä,¢ ,é□ê□‡,É—LŒø,Å,·□B,±,Ì□Ý'è,ª□s,í,ê,Ä,¢,È,¢□ê□‡□A□‡Ž†<@''\,ĺ-³Œø,Æ,È,è,Ü,·□B ,Ü,½□AfvfŠf"f^ŠÇ--□ŽÒ,Ìfpf\ fRf"□ã,ÉfŠf,□[fgfpflf<-",ĺWebPrintAgent,ªfCf"fXfg□[f<,³,ê,Ä,¢ ,é□ê□‡□AfŠf,□[fgfpflf<-",ĺWebPrintAgent,@,ç,àfzfbfp,Ü,½,ĺfgfŒfC,ð□‡Ž†,Ì<<ކ pfzfbfp,Æ,µ,Ä□Ý'è,·,é,±,Æ,ª,Å,«,Ü,·□B fŠf,□[fgfpflf<[AWebPrintAgent,É,Â,¢,Ä,Í□A,»,ê,¼,ê,Ìfwf<fv<y,ÑfvfŠf"f^,Ìf}fjf... fAf<,ðŽQ□Æ,µ,Ä,,¾,3,¢□B
## fvfšf"f^,Ì□Ý'è•û-@ □Ä^ó□ü,ð,∙,é(fŠfvfŠf"fg<@"\)

fvf□fpfefBfV□[fg <u>[□o—ĺ□§Œä]f^fu</u> □ リプリント機能を使用する(R)

## fŠfvfŠf"fg<@"\,ðŽg—p,·,é

 $\label{eq:started_started_s$ 

' [ ^ Ó [ F - { <@ ''\, ĺ [ A 'o • û Œ ü ' Ê [ M <@ ''\,ðfTf | [ [fg,μ,Ä,¢,È,¢ [ ê [] ‡ [ A PrintAgent,ªfCf"fXfg [ [f<,³,ê,Ä,¢ ,È,¢ [] ê [] ‡,Ü,½, ĺ PrintAgent,ªfŠfvfŠf"fg<@ ''\,ð'ñ<Ÿ,μ,Ä,¢,È,¢ [] ê [] ‡,ĺ [ AfOfŒ [ [ • \Ž |, ³,êŽg p,Å,«,Ü,¹,ñ [ B ( [] Ä [] o — ĺ • û - @<y, Ñ PrintAgent,É,æ,éfŠfvfŠf"fg<@ ''\,ì'ñ<Ÿ,É,Â,¢ ,Ä, ĺ [ AfvfŠf"f ^ fXfe [ [ f ^ fXfEfBf"fhfE, Ì fwf<fv<y, Ñ fvfŠf"f ^ , Ì f } jjf...fAf<,ðŽQ [Æ,μ,Ä,,¾,³,¢ [ B) ſvfŠf"f^,Ì□Ý'è•û-@ **fvfŠf"f^Ž©"®**□Ø'Ö<@"\,ðŽg—p,∙,é

fvf□fpfefBfV□[fg <u>[□o—ĺ□§Œä]f^fu</u> □ プリンタ自動切替機能を使用する(<u>S</u>)

## fvfŠf"f^Ž©"®∏Ø'Ö‹@"∖,ðŽg—p,∙,é

[fvfŠf"f^Ž©"®□Ø'Ö‹@"\,ðŽg—
 p,·,é]f`fFfbfNf{,ðf`fFfbfN,·,é,Æ□AfvfŠf"f^Ž©"®□Ø'Ö—
 p,Æ,µ,ÄfCf"fXfg□[f<,³,ê,½□ê□‡,É□AfOf<□[fv‰»,³,ê,½fvfŠf"f^,Ì'†,Ì<ó,¢,Ä,¢
 ,éfvfŠf"f^,ÖŽ©"®"I,É^ó□ü□o—ĺ,µ,Ü,·□Bf`fFfbfN,ð,µ,È,¢,ÆŽ©"®"I,É^ó□ü□o—ĺ,³,ê,Ü,¹,ñ□B
 '□^Ô□F-{<@"\,ĺ□AfvfŠf"f^Ž©"®□Ø'Ö—p,Æ,µ,ÄfCf"fXfg□[f<,³,ê,Ä,¢,È,¢□ê□‡,ĺfOfŒ□[•\ަ,³,êŽg
 \_p,Å,«,Ü,¹,ñ□B
</p>

## fvfšf"f^,Ì□Ý'è•û-@ **'š□‡,¢^ó**□**Ü,ð,∙,é**

fvf□fpfef₿fV□[fg

[<u>□o</u>—ĺ<u>□</u>§Œä]f^fu</u>

丁合い機能-

123

丁合い機能を使用しない(©) □ 電子ソート機能で実現する(E)

## 'š□‡,¢,ð□Ý'è,∙,é

['š□‡,¢<@"\]f{fbfNfX"à,ÌfAfCfRf"f{f^f",ð‰Ÿ‰º,·,é,±,Æ,É,æ,è□A'š□‡,¢<@"\,ðŽg p,μ,Ä^ó□ü,Å,«,Ü,·□B

'š□‡,¢<@"\,ðŽg—p,,,é,Æ^ȉº,Ì,æ,¤,É^ó□ü,³,ê,Ü,·□B

• \_ \_ \_ 'š□‡,¢<@"\,ðŽg—p,∙,é

□F2•"^È□ã^ó□ü,·,é,Æ,«,É1,2,3□c□A1,2,3□c□A1,2,3□c,Ì•Å□‡,Å^ó□ü,³,ê,Ü,·□B ▶ 'š□‡,¢<@'\,ðŽg—

p,µ,È,¢□F2•"^Ě□ã^ó□ü,·,é,Æ,«,É1,1,1□c□A2,2,2□c□A3,3,3□c,Ì•Å□‡,Å^ó□ü,³,ê,Ü,·□B

**′**□^**Ó**□**F**[′š□‡,¢<@″\],ĺ[f|□[fg]fV□[fg,Ì ['o∙ûŒüfTf|□[fg,ð\_\_\_\_

Lο,É,·,é]f`fFfbfNf{fbfNfX,ª'l'ð,³,ê,Ä,¢,鎞[A,Ü,½,ĺ[fvfŠf"f^,Ì[\ [¬]fV[[fg,Å[fn[[fhfffBfXfN]flfvfVf‡f",ª'l'ð,³,ê,Ä,¢,é[]ê[]‡,ÉŽg—p‰Â"\,Å,·[]B f\[[f^<@"\Žg—pŽž,ĺ['š[]‡,¢]f{f^f",ĺfOfŒ[[•\ަ,³,êŽg—p,Å,«,Ü,¹,ñ[]B

## "dŽqf\[[fg<@"\,ÅŽÀŒ»,·,é

$$\begin{split} & ['S\Box \ddagger, e < @'']f \{fbfNfX``a, i]("dŽqf \D[fg < @'', ÅŽÀŒ >, , , e']f`fFfbfNf \{fbfNfX, i'S\Box \ddagger, e < @'', \deltaŽg - p, \mu, Ä\Box, '\neg, É'S\Box \ddagger, e < 0 ] ``a, E'S \D_{a}, e', e']f`fFfbfNf {fbfNfX, i'SD \ddagger, e < 0 ] ``a, e', e']f`fFfbfN, \mu, Ä, , , A = 0 ] ``a, e', e']f`ffbfNf = 0 ] ``a, e', e']f' = 0 ] ``a, e', e']f' = 0 ] ``a, e', e']f' = 0 ] ``a, e', e']f' = 0 ] ``a, e', e']f' = 0 ] ``a, e', e']f' = 0 ] ``a, e', e']f' = 0 ] ``a, e', e']f' = 0 ] ``a, e', e']f' = 0 ] ``a, e', e']f' = 0 ] ``a, e', e']f' = 0 ] ``a, e']f' = 0 ] ``a, e', e']f' = 0 ] ``a, e', e']f' = 0 ] ``a, e']f' = 0 ] ``a,$$

,»,ê,É,æ,è∏AfzfXfgʻ¤,Ì∙‰‰×,ðŒ¸,ç,µ∏,'¬,É^ó∏ü,∙,é,±,Æ,ª,Å,«,Ü,·∏B

'□^Ó□F-{<@''\,Í□A[fvfŠf"f^,Ì□\□¬]fV□[fg,Å[fn□[fhfffBfXfN]flfvfVf‡f",ª'I'ð,³,ê,Ä,¢ ,È,¢□ê□‡,Í□AfOfŒ□[•\ަ,³,êŽg—p,Å,«,Ü,¹,ñ□B "dŽqf\□[fg<@''\,ðŽg—p,µ,Ä'š□‡,¢^ó□ü,ð,Å,«,é,Ì,Í□Å'å100fy□[fW,Ü,Å,Å,·□B 100fy□[fW,ð'´,¦,é□ê□‡,É,Í["dŽqf\□[fg<@''\,ÅŽÀŒ»,·,é]f`fFfbfNf{fbfNfX,ĺf`fFfbfN,µ,È,¢ ,Å,,³₄,³,¢□B ,Ü,½□A"dŽqf\□[fg<@''\,ðŽg—p,·,é□ê□‡,Í□‡Ž†<@''\,ĺŽg—p,Å,«,Ü,¹,ñ□B
</p>

| ſvfŠf"f^,Ì□Ý'è•û-@<br>ftfBfjfbfVff<@"ðŽg—p,·,é |                                 |                             |  |
|------------------------------------------------|---------------------------------|-----------------------------|--|
| fvf∏fpfefE<br>                                 | 3fV[[fg<br>Í <u>[]§Œä]f^fu</u>  |                             |  |
| 用紙サイズ<br>ステープル様                                | : A4 (21)<br>機能( <u>Z</u> ): なし | 0 x 297 mm)                 |  |
| A<br>なし                                        | 【A<br>ステープル<br>1点               | A<br><sub>ステープル</sub><br>2点 |  |
| -綴じ方向-                                         | <ul> <li>長辺綴じ(L)</li> </ul>     | ○ 短辺綴じ(S)                   |  |
| -綴じ位置 -                                        | ◎ 左綴じ①                          | ◎ 右綴じ②                      |  |

## ftfBfjfbfVff<@"\,ðʻl'ð,•,é

- [ftfBfjfbfVff<@"\]f{fbfNfX"à,ÌfAfCfRf",ð'l'ð,∙,é,±,Æ,É,æ,è∏A,Ç,ÌftfBfjfbfVff<@"\,ðŽg p,∙,é,©'l'ð,µ,Ü,·∏B
- \_F^ó[□ü,μ,½•¶[]',ÉftfBfjfbfVff<@"\,ðŽg—p,μ,È,¢,Æ,«,É'l'ð,μ,Ü,·[]B ▶,È,μ
- ▶ fXfe□[fvf<1"\_□F^ō□ü,μ,½•¶□',̉ĒŠp,Ü,½,Ĭ□¶Šp,É1ŒÂ□ŠfXfe□[fvf<,ð□s,¢,Ü, □B
- ▶ fXfe□[fvf<2"\_□F^ó□ü,µ,½•¶□',Ì'•Ó,Ü,½,Í'Z•Ó,É2ŒÂ□ŠfXfe□[fvf<,ð□s,¢,Ü,·□B</p>

#### ′Ô.¶•ûŒü.ð'l'ð.∙.é

- ['Ô,¶•ûŒü]f{fbfNfX"à,Ìf{f^f",É,æ,è□A'Ô,¶•ûŒü,ð'l'ð,μ,Ü,·□B
   '•Ó'Ô,¶□F^ô□ü,μ,½•¶□',Ì',•Ô,ÉfXfe□[fvf<,·,é□ê□‡,É'l'ð,μ,Ü,·□B</li>
- YZ•Ó'Ô,¶□F^ó□ü,µ,½•¶□',ÌZ•Ó,ÉfXfe□[fvf<,·,é□ê□‡,É'I'ð,µ,Ü,·□B</p>

#### 'Ô,¶^Ê'u,ð'l'ð,∙,é

- [′Ô,¶^Ê'u]f{fbfNfX"à,Ìf{f^f",É,æ,è∏A'Ô,¶^Ê'u,ð'l'ð,µ,Ü,·<u>□</u>B
- [¶'Ô,¶ [F^ó[ü,µ,½•¶[',Ì]¶'¤,ÉfXfe[[fvf<,·,é[ê]‡,É'l'ð,µ,Ü,·]B</p>
- ▶ ‰E'Ô,¶ □F^ó□ü,μ,½•¶□',̉E'¤,ÉfXfe□[fvf<,,é□ê□‡,É'I'ð,μ,Ü,□B</p>
- \_¦ ftfBfjjfbfVff<@"\,ðŽg—p,Å,«,é,Ì,Í<<ކ—pކ,Æ,μ,Ä<sup>^</sup>ȉ⁰,Ì[—pކŽí—Þ],¨,æ,Ñ[—pކfTfCfY] ,ª<u>□</u>Ý'è,³,ê,Ä,¢,鎞,Ì,Ý,Å,·∏B
  - \_pކŽí\_Þ \_F•<u>]'ÊŽ†</u>]EŒŠ, ,«Ž†

-pŽtfTfCfY [FA3[^A4[^A5(‰i'u,«)]^B4[]^B5[]^Letter

- ,»,ê^ÈŠO,Ì[\_pކŽí—Þ],¨,æ,Ñ[—pކfTfCfY],Å,Í□AŒx□□f□fbfZ□[fW,ª•\ަ,³,êftfBfjfbfVff<@″\ ,ðŽg—p,∙,é,±,Æ,Í,Å,«,Ü,¹,ñ∐B
- ,Ü,½□AfXfe□[fvf<‰Â"\,È-‡□",Í□**Å'å50-‡**,Å,·□BfXfe□[fvf<‰Â"\,È-
- ‡[]",ð'´,¦,½[]ê[]‡,ĺfXfe[][fvf<,¹, , É"r[]o,³,ê,Ü,·[]B

'**\_^Ó\_F**ftfBfjfbfVff<@"\,Í\_AfvfŠf"f^,ÉftfBfjfbfVff(@^"Ô\_FPR-L4050-FS),ª'•'...,³,ê,Ä,¢

- ,Ä[fvfŠf"f^,Ì[\□¬]fV[[fg,Å[ftfBfjfbfVff],ª'l'ð,³,ê,Ä,¢,é[]ê[]‡,É—LŒø,Å,·[]B ,Ü,½\_AftfBfjfbfVff,Ö,İftfFfCfXf\_fEf",Å"r□o,³,ê,Ü, □B
- —pކfTfCfY[A5],ĺfzfbfp1,©,ç,ĺ‹<ކŽž,ĺ,ÝfXfe[[fvf‹‹@"\,ðŽg—p,Å,«,Ü,·[]B

—pŽtfTfCfY[A3]□A[B4],ĺ['Ô,¶∙ûŒü],Æ,μ,Ä['Z•Ó'Ô,¶],Ì,ÝʻI'ð,Å,«,Ü,·□B—

pŽtfTfCfY[A5][\A,Ü,½,İ—pŽtfTfCfY[A4] [B5] [Letter][\A<<Žt+û-@[fzfbfp4] [fzfbfp5]

, )'g,Ý[]‡,í,¹,Ì[]ê[]‡,Í['Ô,¶•ûŒü],Æ,µ,Ä['·•Ó'Ô,¶],Ì,ÝŽg—p,Å,«,Ü,·[]B

ftfBfjfbfVfff\_fCfAf□fOf{fbfNfX,Å□Ý'è,³,ê,½fXfe□[fvf‹<@"\,ª•\ަ,³,ê,Ü,·□B

## <u>fvf⊡fpfefBfV□[fg</u> [fvfŠf"f^,Ì□Ý'è] f^fu

%2,ɕ\ަ,3,ê,Ä,¢,éŠe<@"\,Ì□€-Ú,ðfNfŠfbfN,·,é,Æ□A,»,ê,¼,ê,É,Â,¢,Ä,Ì□à-¾,ª•\ަ,3,ê,Ü,·□B 全般 | 共有 | ボート | 詳細設定 | セキュリティ プリンタの設定 | プリンタの構成 |

| <ul> <li>TrueType フォントの置き換え設定</li> <li>○ 一番近いプリンタフォントに置き換える(N)</li> <li>⑥ 指定したプリンタフォントに置き換える(P)</li> <li>置き換えるフォントの設定(S)</li> </ul> |
|----------------------------------------------------------------------------------------------------|
| □ JIS78コードのプリンタ フォントを使用する(①)                                                                                                    |
| ( に来 生 換 の 印 柳 蛔 囲 を1 実 用 9 る ℃)                                                                                                    |
|                                                                                                    |
|                                                                                                    |
|                                                                                                    |
| ハーフトーン セットアップ(H) バージョン情報(V) 標準(に戻す(D)                                                                                               |

### ,±,±,Å,Í ^ȉº,Ì<u>□</u>€-Ú,ª•\ަ,³,ê,Ü,·<u>□</u>B

[]E<u>TrueTypeftfHf"fg,Ì'u,«Š∙,¦[]Ý'è</u>

TrueTypeftfHf"fg,Ì<sup>^</sup>ó□ü,Ì,μ,©,½,ð□Ý'è,μ,Ü,·□B

 $,\pm,\pm,Å,$ Í'u,«Š·,¦,©,½,Ì,Ý,ð□Ý'è,µ,Ü,·□B,±,±

 $, \texttt{A} \_ \texttt{Y'e}, \mu, \texttt{Y}'u, \texttt{x} \cdot \texttt{,} \texttt{,} \texttt{C}, \texttt{Y}, \texttt{A} \_ \texttt{A} \_ \texttt{True} \texttt{Typeft} \texttt{f} \texttt{f} \texttt{f} \texttt{f} \texttt{f}, \texttt{i}'u, \texttt{x} \mathsf{\tilde{S}}, \texttt{,} \texttt{,} \texttt{\delta} \_ \texttt{s}, \texttt{x}$ 

,É,Í []A ]mftfHf"fg ]nf^fu,Ì ]mTrueTypeftfHf"fg ]n,É,Ä [fvfŠf"f^ftfHf"fg,É'u,«Š·,¦,Ä^ó ]ü] ,ð'l'ð,µ,Ä,,¾,³,¢ ]B

[]**¦**•¶ŽšfZfbfg,<sup>a</sup>^Ù,È,éftfHf"fg[]AfffUfCf",<sup>a</sup>'<sup>~</sup>,μ,^Ù,È,éftfHf"fg,Ö,Ì'u,«Š·,¦,Í[]s,í,È,¢,Å,-,¾,³,¢[]BŠú'Ò,Ç,¨,è,Ì^ó[]üŒ<‰Ê,É,È,ç,È,¢[]ê[]‡,<sup>a</sup>, ,è,Ü,·[]B

[]EJIS78fR[][fh,ÌfvfŠf"f^ftfHf"fg,ðŽg—p,∙,é

,±,Ìf{f^f",ðf`fFfbfN,∙,é,Æ□AfvfŠf"f^ftfHf"fg,ðJIS78fR□[fh,Å^ó□ü,μ,Ü,·□B □E<u>□]—^ŒÝŠ•,Ì^ó□ü"Í^Í,ðŽg—p,∙,é</u>

,±,Ìf{f^f",ðf`fFfbfN,·,é,Æ $\Box$ A^È'O,Ì<@Ží,Å—p,¢,ç,ê,Ä,¢,½^ó $\Box$ ü"Í^Í,Å^ó $\Box$ ü,µ,Ü,· $\Box$ B  $\Box$ Efn $\Box$ [ftg $\Box$ [f"fZfbfgfAfbfv  $\Box$ Efo $\Box$ [fWf‡f" $\Box$ î•ñ

<u>□E•W</u><u>□€,É-ß,·</u>

fo□[fWf‡f"□î∙ñ

-{fvfŠf"f^fhf‰fCfo,Ìfo□[fWf‡f"□î•ñ,ª•\ަ,³,ê,Ü,·□B

,"-â,¢[]‡,í,¹,Ì[]ê[]‡,É,Í[]A,±,Ìfo[[[fWf‡f""Ô[]†,ð,²Šm"F,,¾,³,¢[]B

fn[[ftfg][f"fZfbfgfAfbfv

[]—^ŒÝŠ·,Ì^ó[Jü"Í^Í,ðŽg—p,∙,é ^È'O,Ì‹@Ží,Å—p,¢,ç,ê,Ä,¢,½ˆó[Jü"Í^Í,ňó[Jü,μ,Ü,·[]B

#### <u>fvf\_fpfefBfV\_[fg</u>

fvf⊡fpfefBfV□[fg <u>[fvfŠf"f^,Ì□Ý'è]f^fu</u>

# TrueTypeftfHf"fg,Ì'u,«Š·,¦

TrueTypeftfHf"fg,Ì'u,«Š·,¦,©,½

,P□D□mfvfŠf"f^,Ì□Ý'è□nf^fu,É,Ä'u,«Š·,¦,©,½,ð□Ý'è,µ,Ü,·□B □m^ê"Ô‹ß,¢fvfŠf"f^ftfHf"fg,É'u,«Š·,¦,é□n,ð'l'ð,µ,½□ê□‡□A□m,I,rfSfVfbfN□n,ĺfvfŠf"f^ftf Hf"fg,Ì□mfSfVfbfN□n,É□A□m,I,r-¾'©□n,ĺfvfŠf"f^ftfHf"fg,Ì□m-¾'©□n,É'u,«Š·,¦,ç,ê,Ü,·□B

□mŽw'è,μ,½fvfŠf"f^ftfHf"fg,É'u,«Š·,¦,é□n,ð'l'ð,μ,½□ê□‡□A□m'u,«Š·,¦,éftfHf"fg,Ì□Ý'è... □n,É,æ,Á,ÄftfHf"fg,Ì'u,«Š·,¦,ªftfHf"fg,²,Æ,É□Ý'è,Å,«,é,æ,¤,É,È,è,Ü,·□B

,Q□D,n,jf{f^f",ðfNfŠfbfN, $\mu$ ,Ü,·□B

,R□DŽŸ,É□A□mftfHf"fg□nf^fu,É,Ä□A□æ,Ù,Ç□Ý'è,µ,½'u,«Š·,¦,©,½,ð—p,¢ ,ÄTrueTypeftfHf"fg,Ì'u,«Š·,¦,ð□s,¤,©,Ç,¤,©,ð'l'ð,µ,Ü,·□B □m,»,Ì,Ü,Ü^ó□ü□n,ð'l'ð,µ,½□ê□‡□A'u,«Š·,¦,ð□s,í,¸,ÉTrueTypeftfHf"fg,ðfOf ‰ftfBfbfNfX,Æ,µ,Ä^ó□ü,µ,Ü,·□B

,S□D,n,jf{f^f",ðfNfŠfbfN,μ,Ü,·□B

$$\label{eq:linearcond} \begin{split} & [] \bullet \P\check{Z}\check{s}fZfbfg, {}^{a}\check{}^{`}\check{}, \dot{k}, \acute{e}ftfHf"fg[]AfffUfCf", {}^{a}\check{}^{'}, \mu, \check{}^{`}\check{}, \dot{k}, \acute{e}ftfHf"fg, \ddot{O}, \dot{I}'u, &\check{S}\cdot, , \dot{I}_{[]}s, i, \dot{E}, \dot{e}, \dot{A}, - , {}^{3}_{4}, {}^{3}, \dot{e}_{[]}B\check{S}\acute{u}\dot{O}, \dot{Q}, \Box, \dot{e}, \dot{I}\dot{O}_{[]} \Xi \langle & \& \hat{E}, \dot{E}, \dot{e}, \dot{E}, \dot{e}_{[]}\hat{e}_{[]} \pm, {}^{a}_{2}, \dot{e}, \dot{U}, \Box B \end{split}$$

•W∏€,É-ß,·

,±,Ìf\_fCfAf□fOf{fbfNfX,Ì□Ý'è,ð∙W□€,Ì'I,É–ß,µ,Ü,·□B

JIS78fR□[fh,ÌfvfŠf"f^ftfHf"fg,ðŽg—p,∙,é fvfŠf"f^ftfHf"fg,ðJIS78fR□[fh,Å^ó□ü,µ,Ü,·□B

## fvflfpfefBfVllfg [TrueTypeFont'u,«Š·,¦fe][fuf<]f\_fCfAf]fOf{fbfNfX

‰º,É•\ަ,³,ê,Ä,¢,éŠe<@"\,Ì□€–Ú,ðfNfŠfbfN,·,é,Æ□A,»,ê,¼,ê,É,Â,¢,Ä,Ì□à–¾,ª•\ަ,³,ê,Ü,·□B

| TrueType 置き換えテーブル          |                      | ? ×      |
|----------------------------|----------------------|----------|
| TrueType フォント:             | プリンタ フォント:           |          |
| @MS コシック                   | @ゴシック                |          |
| @IVIS 四月<br>Courier New    | ゆり<br>グラフィックスとして印刷   |          |
| Courier New Bold           | グラフィックスとして印刷         |          |
| Courier New Italic         | グラフィックスとして印刷         |          |
| Lucida Console<br>MS ゴミッック | グラフィックスとして印刷<br>ゴシック |          |
| MS 明朝                      | 明朝                   |          |
|                            |                      |          |
| 空を摘らてついたっ さんし              | and thus             |          |
| 直さ換えるフリンダフォント:             | @MS 1299             |          |
| @ゴシック                      |                      | <b>•</b> |
|                            |                      |          |
| OK                         | キャンセル 標準(            | z戻す(D)   |
| d                          |                      |          |

[fvfŠf"f^,Ì□Ý'è]f^fu,É-ß,é

ŠÖ<sup>~</sup>A<u></u>]€-Ú∏F

<u>TrueTypeftfHf"fg,Ì^ó□ü•û-@,ð'l'ð,·,é</u>

 $TrueTypeftfHf"fg, \grave{l}'u, &\check{S}\cdot, \lvert, \textcircled{C}, \rlap{1}_{2}, \eth \Box \acute{Y} \grave{e}, \mu, \ddot{U}, \cdot \Box B$ 

 $[] TrueTypeftfHf"fg, \acute{E}, \acute{A}, ¢, \ddot{A}, \acute{I} AW indows NT \bullet t" @, ifwf < fv, ð ŽQ[] Æ, \mu, \ddot{A}, , {}^{3}_{4}, {}^{3}, ¢[] B$ 

 $[];\pm,\pm, \mathring{A}, \acute{I'}u, \\ \\ \times \check{S} \cdot , ], \\ \\ \bigcirc, \frac{1}{2}, \grave{I}, \acute{Y}, \\ \eth [] \\ \acute{Y'} \grave{e}, \mu, \\ \\ \ddot{U}, \\ \\ \\ \\ \square B, \pm, \pm$ 

,Å□Ý'è,µ,½'u,«Š·,¦,©,½,Å□ATrueTypeftfHf"fg,Ì'u,«Š·,¦,ð□s,¤ ,É,Í□A□mftfHf"fg□nf^fu,É,Ä[fvfŠf"f^ftfHf"fg,É'u,«Š·,¦,Ä^ó□ü],ð'l'ð,µ,Ä,,¾,³,¢□B  $\label{eq:trueTypeftfHf"fg,\delta[``l,ªŽ—,Ä,¢,éfvfŠf"f^ftfHf"fg,É'u,«Š`,¦,Ü,·[]B \\ []m,l,rfSfVfbfN[]n,lfvfŠf"f^ftfHf"fg,l[]mfSfVfbfN[]n[]A[]m,l,r-¾'©[]n,lfvfŠf"f^ftfHf"fg,l[]m- ¾'©[]n,É'u,«Š`,¦,ç,ê,Ü,·[]B \\ \end{aligned}$ 

 $[] TrueTypeftfHf"fg, \acute{E}, \acute{A}, ¢, \ddot{A}, \acute{I} AW indows NT \bullet t' @, ifwf < fv, \delta \check{Z}Q AE, \mu, \ddot{A}, , {}^{3}_{4}, {}^{3}, ¢ B$ 

 $[];\pm,\pm, \mathring{A}, \acute{I'}u, «\check{S}\cdot, ], ©, \frac{1}{2}, \grave{I}, \acute{Y}, \\ \delta[]\acute{Y'}e, \mu, \ddot{U}, \cdot[]B, \pm, \pm$ 

,Å□Ý'è,µ,½'u,«Š·,¦,©,½,Å□ATrueTypeftfHf"fg,Ì'u,«Š·,¦,ð□s,¤ ,É,ĺ□A□mftfHf"fg□nf^fu,É,Ä[fvfŠf"f^ftfHf"fg,É'u,«Š·,¦,Ä^ó□ü],ð'l'ð,µ,Ä,,¾,³,¢□B □m'u,«Š·,¦,éftfHf"fg,Ì□Ý'è...□n,É,æ,Á,ÄTrueTypeftfHf"fg,Ì'u,«Š·,¦,ªftfHf"fg,²,Æ,É□Ý'è,Å,«,é,æ,¤ ,É,È,è,Ü,·□B

 $[] TrueTypeftfHf"fg, \acute{E}, \acute{A}, ¢, \ddot{A}, \acute{I} AW indows NT • t"®, ifwf < fv, ð ŽQ[]Æ, \mu, Ä, , <sup>3</sup>/<sub>4</sub>, <sup>3</sup>, ¢] B$ 

 $[]{,\pm,\pm,} \mathring{A}, \acute{I'}u, {{}^{\scriptscriptstyle (X)}}\check{S}{}^{\scriptscriptstyle (Y)}, []{}^{\scriptscriptstyle (X)}, \acute{I}, \acute{Y}, \eth []\acute{Y'}\check{e}, \mu, \ddot{U}, {}^{\scriptscriptstyle (I)}]B, \pm, \pm$ 

,Å□Ý'è,µ,½'u,«Š·,¦,©,½,Å□ATrueTypeftfHf"fg,Ì'u,«Š·,¦,ð□s,¤ ,É,Í□A□mftfHf"fg□nf^fu,É,Ä[fvfŠf"f^ftfHf"fg,É'u,«Š·,¦,Ä^ó□ü],ð'l'ð,µ,Ä,,¾,³,¢□B □mŽw'è,μ,½fvfŠf"f^ftfHf"fg,É'u,«Š·,¦,é□n ,ð'l'ð,μ□A,±,Ìf{f^f",ðfNfŠfbfN,·,é,Æ□A□mTrueType 'u,«Š·,¦fe□[fuf<□n f\_fCfAf□fOf{fbfNfX,ªŠJ,«,Ü,·□B

FontAvenue ftfHf"fg,Ì'u,«Š·,¦,©,½,ð∏Ý'è,µ,Ü,·∏B

□¦ FontAvenue ftfHf"fg,É,Â,¢,Ä,Í□AWindows NT•t'®,Ìfwf<fv,ðŽQ□Æ,µ,Ä,,¾,³,¢□B

[]; ,±,±,Å,ĺ'u,«Š·,¦,©,½,Ì,Ý,ð[]Ý'è,μ,Ü,·[]B,±,±,Å[]Ý'è,μ,½'u,«Š·,¦,©,½,Å[]AFontAvenue ftfHf"fg,Ì'u,«Š·,¦,ð[]s,¤,É,ĺ[]A[]mftfHf"fg[]nf^fu,É,Ä [fvfŠf"f^ftfHf"fg,É'u,«Š·,¦,Ä<sup>^</sup>ó[]ü] ,ð'l'ð,μ,Ä,,¾,3,¢[]B FontAvenue ftfHf"fg,ð[]''Ì,ªŽ—,Ä,¢,éfvfŠf"f^ftfHf"fg,É'u,«Š·,¦,Ü,·[]B []mFA fSfVfbfN[]n ,ĺfvfŠf"f^ftfHf"fg,Ì []mfSfVfbfN[]n[]A[]mFA –¾'©[]n ,ĺfvfŠf"f^ftfHf"fg,Ì []m-¾'©[]n ,É'u,«Š·,¦,ç,ê,Ü,·[]B

□¦ FontAvenue ftfHf"fg,É,Â,¢,Ä,Í□AWindows NT•t'®,Ìfwf<fv,ðŽQ□Æ,µ,Ä,,¾,3,¢□B

 $\label{eq:started_started_st$ 

□m'u,«Š·,¦,éftfHf"fg,Ì□Ý'è...□n ,É,æ,Á,ÄftfHf"fg,Ì'u,«Š·,¦,ªftfHf"fg,²,Æ,É□Ý'è,Å,«,é,æ,¤ ,É,È,è,Ü,·□B

□¦ FontAvenue ftfHf"fg,É,Â,¢,Ä,Í□AWindows NT•t'®,Ìfwf<fv,ðŽQ□Æ,µ,Ä,,¾,3,¢□B

 $\label{eq:started_started_st$ 

fAfvfŠfP[[fVf‡f"[]ã,ÅŒ´[]e,ð•Ò[]W,·,é—pކ,É'Î,µ[]AŽÀ[]Û,É^ó[]ü,·,é—pކ,ðŠ",è•t,<sup>-</sup>,Ü,·[]B []¦,±,±,Å,ĺŒ´[]e,ð•Ò[]W,·,é—pކ,É'Î,µŽÀ[]Û,É^ó[]ü,·,é—pކ,ÌŠ"•t,Ì,Ý,ð[]Ý'è,µ,Ü,·[]B,±,± ,Å[]Ý'è,µ,½Š"•t,Å^ó[]ü[]^—[],ð[]s,¤,É,ĺ[]m—pކ[]nf^fu,Ì[]m[]o—ĺ—pކfTfCfY[]n,Å[]mŠ"•t,É[] ,¤[]n,ð'lí'ð,µ,Ä,,¾4,3,¢[]B  $fhf\%fCfo,\dot{l'}\dot{e}`,\cdot,\acute{e}\Box o-\acute{l}-p\check{Z}\dagger,\dot{l}\check{S},,\bullet t,\eth-p, ¢,\ddot{A}^{\circ}\dot{o}\Box\ddot{u},\mu,\ddot{U},\cdot\Box B$ 

[]m[]o—ĺ—pކ[]Ý'èfe[][fuf<[]nf\_fCfAf[]fOf{fbfNfX,Å[]Ý'è,μ,½"C^Ó,Ì[]o—ĺ—pކ,ÌŠ"•t,ð—p,¢ ,Ä^ó[]ü,μ,Ü,·[]B fvfŠf"f^ftfHf"fg,ðJIS78fR□[fh,Å^ó□ü,µ,Ü,·□B

^È'O,Ì<@Ží,Å—p,¢,ç,ê,Ä,¢,½ˆó□ü"Í^Í,ňó□ü,μ,Ü,·□B

[fffofCfX f]f‰[[/fn[[ftfg[[f"[]î•ñ] f\_fCfAf]]fOf{fbfNfX,ð•\ަ, $\mu$ ,Ü,·[]B[]Ú[]×,É,Â,¢,Ä,Í [fffofCfX f]f ‰[[/fn[[ftfg[[f"[]î•ñ] f\_fCfAf]]fOf{fbfNfX,Ìfwf<fv,ð,²---,,¾,³,¢]]B

-{fvfŠf"f^fhf‰fCfo,Ìfo□[fWf‡f"□î•ñ,ª•\ަ,³,ê,Ü,·□B ,¨-â,¢□‡,í,¹,Ì□ê□‡,É,Í□A,±,Ìfo□[fWf‡f""Ô□†,ð,²Šm"F,,¾,³,¢□B ,±,Ìf\_fCfAf□fOf{fbfNfX,Ì□Ý'è,ð∙W□€,Ì'I,É–ß,μ,Ü,·□B

## ſvſŠſ"ſ^,Ì<u>Ū</u>Ý'è•û-@ **fvfŠf"f^,ÌŪÝ'è,ð•ÏŪX,·,é**

fvf□fpfefBfV□[fg [<u>fvfŠf"f^,Ì□Ý'è]f^fu</u>

<sup>‰</sup>°,É•\ަ,³,ê,Ä,¢,éŠe<@″\,Ì□€–Ú,ðfNfŠfbfN,·,é,Æ□A,»,ê,¼,ê,É,Â,¢,Ä,Ì□à–¾,ª•\ަ,³,ê,Ü,·□B

| <ul> <li>TrueType フォントの置き換え設定</li> <li>○ 一番近いプリンタフォントに置き換える(N)</li> <li>◎ 指定したプリンタフォントに置き換える(P)</li> </ul> | 置き換えるフォントの設定(S) |
|----------------------------------------------------------------------------------------------------|-----------------|
| □ JIS78コードのプリンタフォントを使用する(J) □ 従来互換の印刷範囲を使用する(C)                                                            |                 |

#### ,±,±,Å,Í ^ȉº,Ì<u>□</u>€-Ú,ª•\ަ,³,ê,Ü,י<u>□</u>B

□E<u>TrueTypeftfHf"fg,Ì'u,«Š·,¦</u>□Ý'è

TrueTypeftfHf"fg,Ì^ó□ü,Ì,μ,©,½,ð□Ý'è,μ,Ü,·□B

 $,\pm,\pm,Å,$ í'u,«Š·,¦,©,½,Ì,Ý,ð $\Box$ Ý'è, $\mu,Ü, \Box B,\pm,\pm$ 

,Å□Ý'è,µ,½'u,«Š·,¦,©,½,Å□ATrueTypeftfHf"fg,Ì'u,«Š·,¦,ð□s,¤

,É,Í []A ]mftfHf"fg ]nf^fu,Ì []mTrueTypeftfHf"fg ]n,É,Ä [fvfŠf"f^ftfHf"fg,É'u,«Š·,¦,Ä^ó []ü] ,ð'l'ð,µ,Ä,,¾,³,¢ ]B

□¦•¶ŽšfZfbfg,<sup>a</sup>^Ù,È,éftfHf"fg□AfffUfCf",<sup>a</sup>'<sup>~</sup>,μ,^Ù,È,éftfHf"fg,Ö,Ì'u,«Š·,¦,Í□s,í,È,¢,Å,-,¾,³,¢□BŠú'Ò,Ç,¨,è,Ì^ó□üŒ<‰Ê,É,È,ç,È,¢□ê□‡,<sup>a</sup>, ,è,Ü,·□B

[]EJIS78fR[][fh,ÌfvfŠf"f^ftfHf"fg,ðŽg—p,∙,é

,±,Ìf{f^f",ðf`fFfbfN,·,é,Æ[]AfvfŠf"f^ftfHf"fg,ðJIS78fR[][fh,Å^ó[]ü,µ,Ü,·[]B []E\_]]\_^ŒÝŠ·,Ì^ó[]ü"Í^Í,ðŽg\_p,·,é

,±,Ìf{f^f",ðf`,fFfbfN,·,é,Æ $\Box$ A^È'O,Ì<@Ží,Å—p,¢,ç,ê,Ä,¢,½^ó $\Box$ ü"Í^Í,Å^ó $\Box$ ü,µ,Ü,· $\Box$ B  $\Box$ Efn $\Box$ [ftfg $\Box$ [f"fZfbfgfAfbfv

[]E<u>fo[][fWf‡f"[]î•ñ</u> []E•W[]€,É-ß,·